# Administración y monitorización de sistemas Hadoop.

# Caso práctico

El Banco Español de Inversiones, BEI, es uno de los principales bancos nacionales de banca privada de España, con más de 100 años de historia.

Su modelo de negocio se ha centrado en grandes inversores, y el principal valor añadido que les aporta es que dispone de un grupo de expertos de gran reputación mundial que recomienda a los clientes qué inversiones realizar para maximizar la rentabilidad.

Hasta ahora, su negocio estaba muy focalizado en el cliente y en el gran

Colossus Cloud (Dominio público)

conocimiento interno, y nunca se había planteado una apuesta por una disrupción tecnológica para aportar mayor valor a los clientes por la tecnología en lugar de por el conocimiento de negocio tradicional. Es por ello que a nivel de arquitectura de sistemas, tiene casi todo su negocio en un sistema mainframe junto con una herramienta de CRM.

Sin embargo, recientemente su consejo de administración ha nombrado nuevos consejeros que pretenden dar una revolución al banco, incorporando la tecnología para ayudar a los clientes y a su grupo de expertos a tomar mejores decisiones con modelos predictivos, o dando funcionalidades en cualquier canal, tanto web como móvil u oficinas.

Dentro de esta nueva estrategia que quiere abordar el banco, han decidido invertir en tecnologías Big Data, y por ello han implantado una plataforma Hadoop a la que han volcado todos los datos del mainframe y el CRM. Tienen un equipo de científicos de datos trabajando ya en el clúster, desarrollando modelos predictivos de los mercados o de valoración, así como analistas de negocio que, mediante herramientas de visualización, realizan su trabajo pudiendo cruzar cualquier dato que exista en el banco, algo que antes era imposible, ya que los datos eran poco accesibles para estos analistas.

El equipo de IT, que está liderado por María Robles, debe manejar ahora todo el clúster, ya que son cada vez más los usuarios que acceden a él para lanzar consultas, ver datos o ejecutar modelos.

María y su equipo están viendo qué capacidades les ofrece Hadoop para la administración de la plataforma.

Hadoop es una plataforma que requiere un mayor esfuerzo de monitorización o administración, principalmente por estos motivos:

- Tiene un un amplio ecosistema de componentes, cada uno desarrollado de forma independiente, con su propio funcionamiento, versión, sus propios ficheros de configuración o métricas de monitorización.
- Se ejecuta en un entorno distribuido, es decir, en un conjunto de servidores que puede llegar a ser numeroso. Cada servidor tiene su sistema operativo, y por supuesto, su propio hardware que puede tener fallos.

Hadoop es una plataforma con un nivel de madurez inferior a otras soluciones que tienen una base instalada muy grande y la experiencia de un fabricante que se traduce en una documentación muy rica, unas herramientas de administración potentes, etc.

La administración de un sistema Hadoop, por lo tanto, no es algo trivial. Afortunadamente, existen varias herramientas que facilitan esta labor, entre las que destacan:

- Las consolas de monitorización de HDFS (Namenode UI) y YARN (ResourceManager UI), que ofrecen una visión simple de lo que ocurre en cada servicio, permitiendo acceder a bajo nivel hasta ver los logs de las aplicaciones o procesos que se están ejecutando.
- Apache Ambari y Cloudera Manager, que son sin lugar a dudas las herramientas más potentes y a su vez más fáciles de utilizar para la instalación y la administración de plataformas Hadoop, ya que ofrecen funcionalidades desde la visualización de cuadros de mando con cualquier métrica de salud del sistema, la creación de alarmas, la modificación de la configuración del sistema o la administración de usuarios.
- Ganglia, que es una herramienta opensource para monitorizar clústeres de servidores. Aunque no es una herramienta específica para Hadoop, puede ser útil para la monitorización de los sistemas.

En esta unidad vamos a conocer estas herramientas:

- En primer lugar, conoceremos los interfaces web de HDFS y YARN.
- A continuación, entraremos en detalle en Apache Ambari, así como Cloudera Manager.
- Por último, conoceremos cómo utilizar Ganglia para monitorizar plataformas Hadoop.

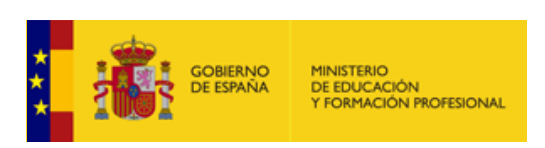

Ministerio de Educación y Formación Profesional (Dominio público)

#### Materiales formativos de FP Online propiedad del Ministerio de Educación y Formación Profesional. Aviso Legal

# 1.- Introducción a la administración de Hadoop.

# Caso práctico

María Robles, la responsable de <u>IT</u> del Banco Español de Inversiones tiene más de 20 años de experiencia en la administración de todo tipo de sistemas que han utilizado en el banco.

Ahora bien, administrar una plataforma Hadoop es un reto para ella y su equipo, sabe que tienen muchos servidores y muchos servicios en cada servidor, ¿cómo van a poder administrar un sistema tan complejo?

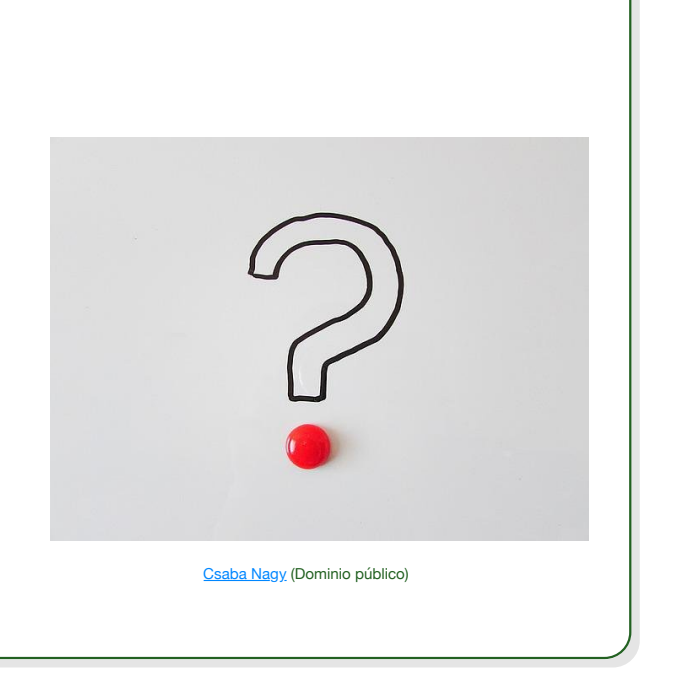

Para la administración de una plataforma Hadoop se puede distinguir tres tipos de actividades: la configuración, operación de los servicios y la monitorización.

En este tema nos centraremos en la monitorización, ya que la configuración suele ser más estática, y no requiere grandes intervenciones una vez la plataforma ha sido instalada, y la operación de los servicios son tareas sencillas que consisten en el arranque, parada o reinicio de los mismos. En cualquier caso, ahora veremos cómo se configura o parametriza una plataforma Hadoop, para posteriormente entrar a detalle en la tarea más habitual, la monitorización de la plataforma.

## Configuración

La configuración de un clúster Hadoop se basa en ficheros XML asociados a cada servicio de la plataforma, es decir, encontrarás ficheros de configuración de HDFS, YARN, Hive, etc. por separado. Los ficheros de configuración suelen encontrarse en los servidores donde se ejecuta el servicio, habitualmente en los directorios /etc/conf.

A continuación vamos a ver los principales ficheros de configuración de los servicios más importantes:

- Hadoop core (HDFS, YARN y MapReduce): para configurar estos servicios, existen varios ficheros de configuración en los nodos master donde se ejecuta cada servicio:
  - core-site.xml: en este fichero aparece la configuración común de los componentes core, en ella encontraremos algunas propiedades de configuración como:
    - fs.defaultFS, que indica el endpoint de HDFS al que deben apuntar los clientes.
    - hadoop.security.authentication: tipo de autenticación requerida (Kerberos, simple).
  - hdfs-site.xml: este fichero contiene la configuración específica de HDFS, como por ejemplo las siguientes propiedades:
    - fs.namenode.name.dir: directorio local en el servidor donde se aloja la información del Namenode.
    - dfs.datanode.data.dir: directorio local en el servidor worker donde se almacenan los bloques de HDFS.
    - dfs.namenode.http-address: dirección en la que se va a arrancar una consola web de monitorización de HDFS.
  - yarn-site.xml: este fichero contiene la configuración específica de YARN, como por ejemplo las siguientes propiedades:
    - yarn.resourcemanager.scheduler.class: tipo de Scheduler que se va a utilizar para la gestión de las

prioridades de las aplicaciones.

- yarn.resourcemanager.resource-tracker.address: dirección del ResourceManager al que se conectarán los NodeManager.
- yarn.nodemanager.log-dirs: directorio en los nodos worker en los que se escribirá el log de la ejecución de las aplicaciones.
- yarn.resourcemanager.webapp.address: dirección en la que se va a arrancar una consola web de monitorización de YARN.

Apache Hive: utiliza un fichero hive-site.xml para almacenar la configuración principal del servicio. Este fichero puede contener centenares de parámetros de configuración, aunque los principales son los siguientes:

- hive.execution.engine: indica qué motor se utilizará para la ejecución de consultas, teniendo 3 posibilidades:
  - MapReduce.
  - Tez.
  - Spark.
- hive.server2.enable.doAs: permite ejecutar las queries con el usuario que hizo la petición, en lugar de con el usuario de sistema con el que se ejecuta Hive.
- hive.server2.thrift.port: puerto en el que se levantará el servidor Thrift al que se conectarán los clientes de Hive.
- Apache Spark: utiliza el fichero spark-defaults.conf, que no es de tipo XML a diferencia de los ficheros de configuración que suelen tener las herramientas del ecosistema Hadoop. Este fichero sirve para parametrizar los valores por defecto, que se pueden modificar mediante código por las aplicaciones. Algunos de los parámetros más importantes que contiene este fichero son los siguientes:
  - spark.yarn.historyServer.address: contiene la ruta de YARN donde se ejecuta Spark.
  - spark.history.ui.port: puerto en el que se levantará un interfaz web de monitorización de Spark.
  - spark.eventLog.dir: ruta en la que se almacenarán los ficheros de log con la ejecución de las aplicaciones.

Estos son algunos de los principales ficheros y parámetros de configuración de Spark. Se pueden modificar de dos formas:

- Accediendo por consola a los ficheros y modificándolos con un editor tipo vi.
- Vediante una herramienta de administración como Apache Ambari o Cloudera Manager.

En cualquier caso, después de la modificación de algún parámetro, suele ser necesario reiniciar el servicio implicado, lo cual puede llevar un tiempo de pérdida de servicio.

## Monitorización

En primer lugar, es preciso conocer que la mayoría de los clústers de Hadoop se ejecutan en sistemas Linux y, por lo tanto, es importante conocer los aspectos clave de la monitorización de Linux. Si el sistema Linux sobre el que se ejecuta Hadoop en cada servidor tiene un cuello de botella o un problema de rendimiento, Hadoop no podrá tener un buen funcionamiento.

Las principales variables que se monitorizan en un sistema Linux son:

- Uso de <u>CPU</u>: es normal encontrar picos de consumo de CPU, aunque éstos no deberían ser constantes o durar más de unos segundos. Es importante revisar la media de consumo además, así como los procesos que consumen procesador. El principal comando para monitorizar el uso de CPU es top.
- Uso de la memoria: la memoria es uno de los primeros lugares en los que se debe buscar cuando hay problemas de rendimiento. Si tiene memoria (RAM) inadecuada en el servidor, el sistema puede ralentizarse debido al intercambio excesivo de memoria. El intercambio de memoria significa que el sistema está transfiriendo páginas de memoria a dispositivos de disco para liberar memoria para otros procesos. Los comandos que se utilizan principalmente para monitorizar la memoria son vmstat, meminfo y free.
- Almacenamiento en disco: cuando se trata de monitorizar discos se debe buscar dos cosas: en primer lugar, hay que verificar que no se esté quedando sin espacio: las aplicaciones agregan más datos de forma continua y es inevitable que tenga que agregar más espacio de almacenamiento constantemente. En segundo lugar, observar el rendimiento del disco: ¿hay cuellos de botella debido a un rendimiento lento de entrada/salida del disco? Los comandos utilizados para monitorizar el disco

son fundamentalmente iostat y sar.

Tráfico de red: la red es un componente importante de su sistema: si las conexiones de red son lentas, Hadoop funcionará lentamente. Las estadísticas de red simples, como la cantidad de bytes recibidos y enviados, ayudarán a identificar problemas de red. El principal comando para monitorizar la red es dstat.

Además de la monitorización de los sistemas Linux sobre los que se ejecuta, Hadoop dispone de varias herramientas de monitorización o administración que veremos a continuación:

- Dos interfaces sencillos que proporcionan el ResourceManager y el Namenode.
- Apache Ambari y Cloudera Manager como herramientas de administración y monitorización más complejas.
- ✓ Ganglia como herramienta de monitorización general para clústers de servidores.

## Para saber más

En la web oficial de Apache Hadoop, en la <u>página de documentación</u>, encontrarás el significado de todas las variables de configuración de Hadoop.

En el menú de la izquierda, lo encontrarás en la parte inferior, en la zona "Configuration".

# **Autoevaluación**

¿Por qué es importante monitorizar las métricas de los sistemas operativos Linux sobre los que se ejecuta Hadoop?

- O Porque toda la configuración está en ficheros XML.
- O Porque Linux es un sistema inestable y puede originar problemas de ejecución a Hadoop.
- O Porque Hadoop supone que hay muchos servicios ejecutándose sobre la misma máquina, y podría haber conflicto entre los servicios que se podrían visualizar a nivel de sistema operativo.

Incorrecto: dónde se almacena la información es irrelevante para la monitorización.

-----

Incorrecto: Linux es un sistema muy estable. En caso de que tuviera problemas el sistema operativo, desde luego afectarían a Hadoop, pero en este caso, no podemos considerar que sea una respuesta correcta porque Linux no es un sistema inestable.

Correcto: es importante monitorizar las métricas del sistema operativo ya que al fin y al cabo Hadoop se ejecuta sobre él, pidiéndole los recursos de memoria y procesador, y además, Hadoop implica que cada Linux tenga muchos procesos ejecutándose en la misma máquina.

\_\_\_\_\_

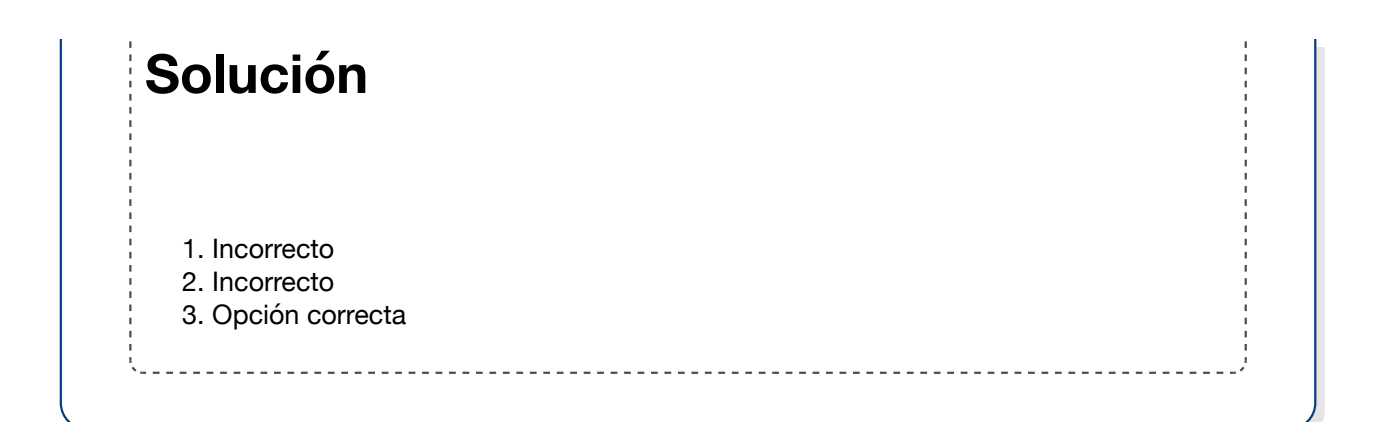

# 2.- Interfaz de HDFS: Namenode UI.

# Caso práctico

María Robles, la responsable de <u>IT</u> del Banco Español de Inversiones, BEI, tiene el reto de administrar con su equipo la plataforma Hadoop implantada en el banco, que ya dispone de más de 20 usuarios entre científicos de datos y analistas de negocio.

En primer lugar le preocupa conocer el estado de la capa de almacenamiento, que al fin y al cabo es la base de toda la plataforma. Han ingestado 120 terabytes de datos provenientes del mainframe y de otras herramientas, y le preocupa que pueda haber datos corruptos, ficheros con bloques que no tienen un nivel suficiente de replicación, o simplemente, que se puedan caer nodos sin que su equipo se dé cuenta.

En primer lugar va a estudiar el interfaz que ofrece HDFS por defecto, que se llama Namenode UI.

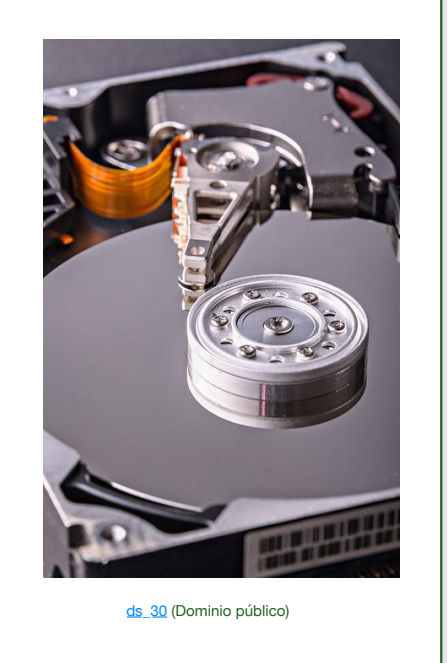

HDFS ofrece por defecto una web de administración denominada Namenode UI, o Web UI. Se trata de un servicio web que se arranca en el servidor donde se ejecuta el Namenode, por defecto en el puerto 50070, aunque la ruta se puede configurar en el parámetro dfs.http.address del fichero de configuración hdfs-site.xml.

Al acceder a esta web se muestra una pantalla de información general:

| 🗘 🔓 hn0-                                                       | -hadoop.byr                                                                    | 3nmnfpihutp                                              | a3hnn0oxeyfa.bx. <b>intern</b>                                                                 | al.cloudapp.n                                          | et:30070/dfshealth.html#tab-overview                          | 80% 公    | 6 | ₹ | • - |
|----------------------------------------------------------------|--------------------------------------------------------------------------------|----------------------------------------------------------|------------------------------------------------------------------------------------------------|--------------------------------------------------------|---------------------------------------------------------------|----------|---|---|-----|
| Hadoop                                                         | Overview                                                                       |                                                          |                                                                                                |                                                        |                                                               |          |   |   |     |
| Ove                                                            | erview                                                                         | 'hn0-hadoo                                               | op.byr3nmnfpihutpa                                                                             | a3hnn0oxe                                              | yfa.bx.internal.cloudapp.net:8020' (                          | (active) |   |   |     |
| Namespa                                                        | ace: my                                                                        | cluster                                                  |                                                                                                |                                                        |                                                               |          |   |   |     |
| Nameno                                                         | de ID: nn                                                                      | 1                                                        |                                                                                                |                                                        |                                                               |          |   |   |     |
| Started:                                                       | Sa                                                                             | t Jun 25 08:18:41                                        | 1 +0200 2022                                                                                   |                                                        |                                                               |          |   |   |     |
| Version:                                                       | : 3.1                                                                          | 1.1.4.1.9.7, r3219                                       | 380126b3ce016f801c041ee5b                                                                      | a9b36adda2                                             |                                                               |          |   |   |     |
| Compile                                                        | nd: Su                                                                         | n May 15 11:47:0                                         | 00 +0200 2022 by hdiuser from                                                                  | (HEAD detached                                         | at origin/3219380126b3ce016f801c041ee5b5a9b36adda2)           | )        |   |   |     |
| Cluster I                                                      | ID: CI                                                                         | D-38ea0929-091                                           | 1-422b-a3a5-ceca4b957d3a                                                                       |                                                        |                                                               |          |   |   |     |
| Block Po                                                       | ool ID: BP                                                                     | -1786440163-10                                           | 0.0.0.21-1656137914225                                                                         |                                                        |                                                               |          |   |   |     |
| Sum                                                            | nmary                                                                          |                                                          |                                                                                                |                                                        |                                                               |          |   |   |     |
| Security is<br>Safemode<br>55 files an<br>Heap Men<br>Non Heap | s off.<br>h is off.<br>hd directories, 12<br>nory used 198.66<br>Memory used 9 | 7 blocks (127 rep<br>6 MB of 1004 MB<br>9.17 MB of 102.0 | plicated blocks, 0 erasure codeo<br>3 Heap Memory. Max Heap Mer<br>21 MB Committed Non Heap Me | block groups) =<br>tory is 1004 MB.<br>mory. Max Non H | 182 total filesystem object(s).<br>eso Memory is surbounded>. |          |   |   |     |
| Configur                                                       | red Capacity:                                                                  |                                                          |                                                                                                |                                                        | 779.44 GB                                                     |          |   |   |     |
| Configur                                                       | red Remote Cap                                                                 | pacity:                                                  |                                                                                                |                                                        | 0.8                                                           |          |   |   |     |
| DFS Use                                                        | ed:                                                                            |                                                          |                                                                                                |                                                        | 15.24 GB (1.96%)                                              |          |   |   |     |
| Non DFS                                                        | S Used:                                                                        |                                                          |                                                                                                |                                                        | 24.56 GB                                                      |          |   |   |     |
|                                                                |                                                                                |                                                          |                                                                                                |                                                        |                                                               |          |   |   |     |

Íñigo Sanz (Dominio público)

Accediendo a la pestaña de Datanodes, se obtiene la información sobre los diferentes Datanodes, viendo su dirección IP, cuándo se obtuvo un mensaje de check por última vez, la capacidad y el uso de disco, así como algún dato menos importante:

| C O 👌 hn0-hadoop.byr3nmnfpihutpa3hnn0                                                                                                    | 0oxeyfa.bx.internal.cloudapp.net:30070/dfshealth.html#tab-overview 80% 🏠                                                                                                    |
|----------------------------------------------------------------------------------------------------|----------------------------------------------------------------------------------------------------|
| Summary                                                                                                    |                                                                                                    |
| Security is off.<br>Safemode is off.<br>55 Res and directories, 127 blocks (127 replicated b)<br>Heap Memory used 198.66 MB of 1004 MB Heap M<br>Non Heap Memory used 99.17 MB of 102.01 MB Co | kloks, 0 ensuve coded block groups) = 182 lotal filesystem object(s).<br>emory, Max Heap Memory is 1004 MB.<br>emitted Non Heap Memory, Max Non Heap Memory is «unbounded». |
| Configured Capacity:                                                                                                    | 779.44 GB                                                                                                    |
| Configured Remote Capacity:                                                                                                    | 0 B                                                                                                    |
| DFS Used:                                                                                                    | 15.24 GB (1.96%)                                                                                                    |
| Non DFS Used:                                                                                                    | 24.56 GB                                                                                                    |
| DFS Remaining:                                                                                                    | 699.58 GB (89.75%)                                                                                                    |
| Block Pool Used:                                                                                                    | 15.24 GB (1.96%)                                                                                                    |
| DataNodes usages% (Mirv/Mediarv/Max/stdDev):                                                                                                    | 0.00% / 0.00% / 7.82% / 3.39%                                                                                                    |
| Live Nodes                                                                                                    | 4 (Decommissioned: 0, In Maintenance: 0)                                                                                                    |
| Dead Nodes                                                                                                    | 0 (Decommissioned: 0, In Maintenance: 0)                                                                                                    |
| Decommissioning Nodes                                                                                                    | 0                                                                                                    |
| Entering Maintenance Nodes                                                                                                    | 0                                                                                                    |
| Total Datanode Volume Failures                                                                                                    | 0 (0 B)                                                                                                    |
| Number of Under-Replicated Blocks                                                                                                    | 0                                                                                                    |
| Number of Blocks Pending Deletion                                                                                                    | 0                                                                                                    |
| Block Deletion Start Time                                                                                                    | Sat Jun 25 08:28:41 +0200 2022                                                                                                    |
| Last Checkpoint Time                                                                                                    | Sat Jun 25 08:18:35 +0200 2022                                                                                                    |

Íñigo Sanz (Dominio público)

Pinchando sobre alguno de los Datanodes que aparecen en el listado, se puede ver el detalle sobre los bloques que contiene, la capacidad, la ruta de HDFS en el disco local, etc.

| $\epsilon \rightarrow c$ ( | hn0-hadoop.byr3nmnfpihutpa3hnn0oxeyfa.bx                                                        | k.internal.cloudapp.net:30070/dfshealth                                            | .html#tab-datand                           | ode       | 67%                                | ជ             | ⊠ ₹ | ٠ | 8 ≓ |
|----------------------------|-------------------------------------------------------------------------------------------------|------------------------------------------------------------------------------------|--------------------------------------------|-----------|------------------------------------|---------------|-----|---|-----|
|                            | Hadoop Overview Datanodes Datanode Volu                                                         | me Failures Snapshot Startup Progress Utilities -                                  |                                            |           |                                    |               |     |   |     |
|                            | Datanode Information                                                                            |                                                                                    |                                            |           |                                    |               |     |   |     |
|                            | Datanode usage histogram                                                                        | ✓ In service                                                                       | Decommissioned & de                        | ad 🥕 in M | laintenance & dead                 |               |     |   |     |
|                            |                                                                                                 | ບັ້ຈະ usace of each DataNode ຕັ້ນ                                                  | ė                                          | ń         |                                    |               |     |   |     |
|                            | In operation                                                                                    |                                                                                    |                                            |           |                                    |               |     |   |     |
|                            | Show 25 - entries                                                                               | L III<br>Http:Address                                                              | II Last II<br>Last Block<br>contact Report | Search:   | II Block II<br>pool<br>Blocks used |               |     |   |     |
|                            | ✓wn0-<br>hadoop byr3nnnfpihutpa3hnn0oxeyfa.bx.internal.cloudapp.net.30010<br>(0.0.0.12:30010)   | http://wn0-<br>p.adoop.byr3nmrlpihutpa3hnn0oweyfa.bx.internal.cloudapp.net.30075   | 1s 29m                                     | 194.86 GB | 0 44 KB<br>(0%)                    | 3.1.1.4.1.9.7 |     |   |     |
|                            | ✓*en1-<br>hadoop byr3mm/tpihutpa3hnnOsseyfa.bx.internal.cloudapp.net.30010<br>(10.0.0.14:30010) | http://wn1-<br>padoop.byrGnm/lpihutpa@hm0owsyfa.bx.internal.cloudapp.net.30075     | ts 29m                                     | 194.86 GB | 124 15.24 GB<br>(7.82%)            | 31.1.4.1.9.7  |     |   |     |
|                            | ✓ an2-<br>hadoop byrdinnnfphulpadhnnOsseyfa.bx.internal.cloudapp.net.30010<br>(10.0.0.13.30010) | http://wn2-<br>hadoop.by/OnmrlpPutpa3hrnOowsyla.bx.internal.cloudapp.net.30075     | 0s 17m                                     | 194.86 GB | 0 40 KB<br>(0%)                    | 3.1.1.4.1.9.7 |     |   |     |
|                            | ✓ en3-<br>hadoop byrdinnnfphulpa3hnnOoxeyfa.bx.internai.cloudapp.net30010<br>(10.0.0.11.30010)  | http://wn3-<br>hadoop.byc/inmrlipitutpa3hrviOoweyla.bx.internal.cloudapp.net.30075 | 0s 167m                                    | 194.86 GB | 3 324 KB<br>(0%)                   | 3.1.1.4.1.9.7 |     |   |     |
|                            | Showing 1 to 4 of 4 entries                                                                     |                                                                                    |                                            | P         | tevious 1 Next                     |               |     |   |     |
|                            | ĺñ                                                                                              | iigo Sanz (Dominio público)                                                        |                                            |           |                                    |               |     |   |     |

En esta misma pantalla, en la pestaña Utilities, se puede acceder a los logs de HDFS en el Datanode:

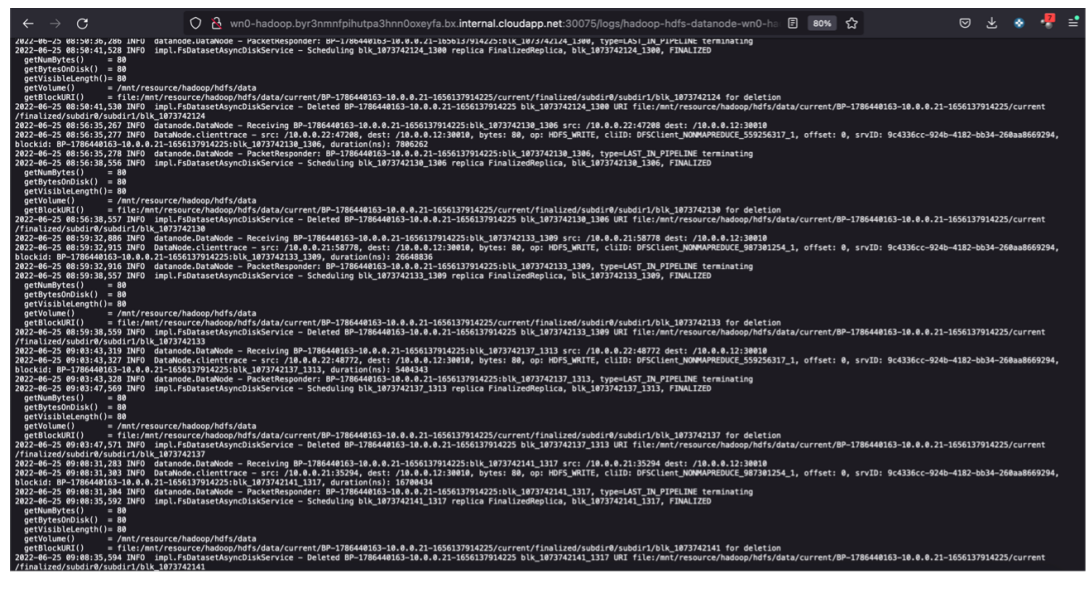

Íñigo Sanz (Dominio público)

Volviendo a la pantalla principal, se puede encontrar otras pestañas:

- Datanode Volume Failures: en la que se muestran los errores en disco que se han detectado en HDFS.
- Snapshot: en caso de haberse realizado una copia de la estructura de HDFS para poder restaurarlo, en esta pantalla aparecen todos los puntos generados.
- Startup progress: muestra cómo ha sido el proceso de arranque de HDFS y el estado en el que se encuentra ahora:

| С | 🗘 🔒 hn | 0-hadoop.byr3nmnfpihutpa3hnn0               | oxeyfa.bx.internal.cloudag          | <b>pp.net</b> :30070/d | shealth.html#tab-s | tartup-progre | ess 67%      | ☆ | ⊌ | ⊻ 😵 | -7 |   |
|---|--------|---------------------------------------------|-------------------------------------|------------------------|--------------------|---------------|--------------|---|---|-----|----|---|
|   |        | Hadoop Overview Datanodes D                 | atanode Volume Failures Snapshot    | Startup Progress       | Utilities -        |               |              |   |   |     |    | ľ |
|   |        | Startup Progress                            |                                     |                        |                    |               |              |   |   |     |    |   |
|   |        | Elapsed Time: 2 sec, Percent Complete: 1009 |                                     |                        |                    |               |              |   |   |     |    |   |
|   |        | Phase                                       |                                     |                        |                    | Completion    | Elapsed Time |   |   |     |    |   |
|   |        | Loading fsimage /hadoop/hdfs/namenode       | /current/fsimage_000000000000000000 | 00 371 B               |                    | 100%          | 1 sec        |   |   |     |    |   |
|   |        | erasure coding policies (0/0)               |                                     |                        |                    | 100%          |              |   |   |     |    |   |
|   |        | inodes (1/1)                                |                                     |                        |                    | 100%          |              |   |   |     |    |   |
|   |        | delegation tokens (0/0)                     |                                     |                        |                    | 100%          |              |   |   |     |    |   |
|   |        | cache pools (0/0)                           |                                     |                        |                    | 100%          |              |   |   |     |    |   |
|   |        | Loading edits                               |                                     |                        |                    | 100%          | 0 sec        |   |   |     |    |   |
|   |        | Safe mode                                   |                                     |                        |                    | 100%          | 0 sec        |   |   |     |    |   |
|   |        | awaiting reported blocks (0/0)              |                                     |                        |                    | 100%          |              |   |   |     |    |   |
|   |        |                                             |                                     |                        |                    |               |              |   |   |     |    |   |
|   |        | Hadron 2018                                 |                                     |                        |                    |               |              |   |   |     |    |   |
|   |        | ranney, an re-                              |                                     |                        |                    |               |              |   |   |     |    |   |
|   |        |                                             |                                     |                        |                    |               |              |   |   |     |    |   |
|   |        |                                             |                                     |                        |                    |               |              |   |   |     |    |   |
|   |        |                                             |                                     |                        |                    |               |              |   |   |     |    |   |
|   |        |                                             |                                     |                        |                    |               |              |   |   |     |    |   |
|   |        |                                             |                                     |                        |                    |               |              |   |   |     |    |   |

Íñigo Sanz (Dominio público)

- Por último, en la pestaña de **Utilidades**, se puede encontrar diferentes funcionalidades, como las siguientes:
  - Visualizar el contenido de HDFS:

| $\leftrightarrow$ $\rightarrow$ C O $\stackrel{\circ}{\simeq}$ hn0-h | nadoop.byr3nmnfpihutpa3hnn0oxeyfa.bx. <b>internal.cloudapp.net</b> :30070/explorer.html# | 1            | <b>a</b> 67   | 7% 쇼 | ◙ | ⊁ 🔮 |  |
|----------------------------------------------------------------------|------------------------------------------------------------------------------------------|--------------|---------------|------|---|-----|--|
|                                                                      | Hadoop Overview Datanodes Datanode Volume Failures Snapshot Startup Progress Utilities - |              |               |      |   |     |  |
|                                                                      | Browse Directory                                                                         |              |               |      |   |     |  |
|                                                                      | [1                                                                                       | Go           |               |      |   |     |  |
|                                                                      | Show 25 - entries                                                                        |              | Search:       |      |   |     |  |
|                                                                      | II Permission II Owner II Group II Size II Last Modified II Replication                  | 1 Block Size | 11 Name 11    |      |   |     |  |
|                                                                      | drwx-wx hive hdfs 0.B Jun 25 08:20 0                                                     | 0.8          | trop 🗎        |      |   |     |  |
|                                                                      | Showing 1 to 1 of 1 entries                                                              |              | Previous 1 Ne | ext  |   |     |  |
|                                                                      | Hadoop, 2018.                                                                            |              |               |      |   |     |  |
|                                                                      |                                                                                          |              |               |      |   |     |  |
|                                                                      |                                                                                          |              |               |      |   |     |  |
|                                                                      |                                                                                          |              |               |      |   |     |  |
|                                                                      |                                                                                          |              |               |      |   |     |  |

✓ Ver los logs de HDFS:

| Directory: /logs/           gclug-202003596188         11927 bytes         Am 25, 2022 9.11.51.4.M |  |
|----------------------------------------------------------------------------------------------------|--|
| go.hg-302304356618 11927 byter Jun 25, 2022 9:11:51.4.M                                            |  |
|                                                                                                    |  |
| hadoop-hdfs-namenode-hn0-hadoop.log 349771 bytes Jun 25, 2022 9:15:45 AM                           |  |
| hadoop-hdfs-namenodo-hnfo-hadoop.out 7071 byter Jun 25, 2022 9:00:34 AM                            |  |
| hadoop-hdfs-zkfe-hn0-hadoopJog 101700 bytes Jun 25, 2022 6:18:48 AM                                |  |
| hadoop-bdfs-zkfe-hn0-hadoop.out 698 bytes Jun 25, 2022 6:18:24 AM                                  |  |

Íñigo Sanz (Dominio público)

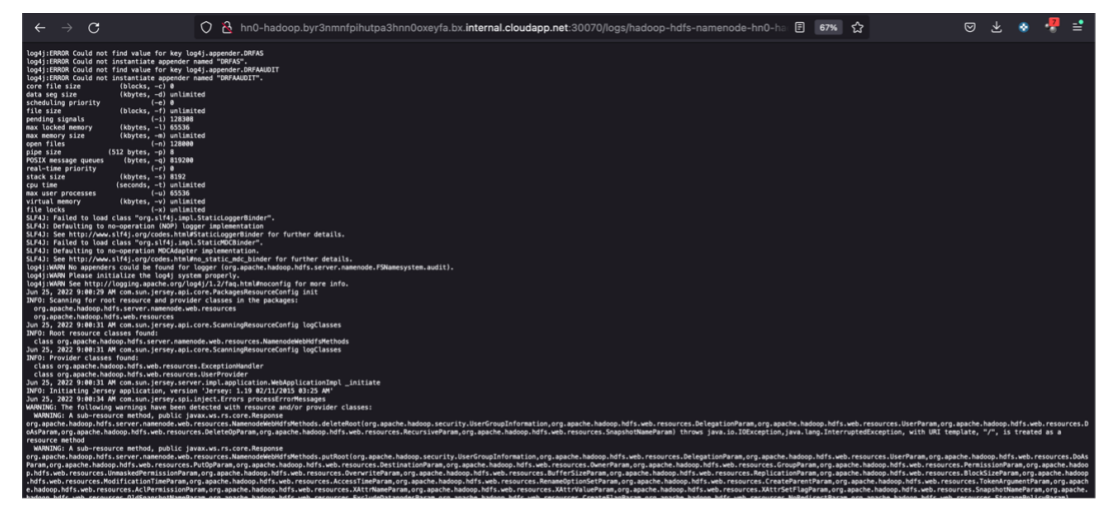

Íñigo Sanz (Dominio público)

El fichero de configuración de HDFS:

| $\leftarrow \ \rightarrow \ \mathbf{G}$                                                                                                    | O A hn0-hadoop.byr3nmnfpihutpa3hnn0oxeyfa.bx.internal.cloudapp.net:30070/conf | 67% ☆ | ⊠ ⊻ ⊗ | 🤻 ≓ |
|----------------------------------------------------------------------------------------------------|-------------------------------------------------------------------------------|-------|-------|-----|
| Este fichero XML no parece tener ninguna informa                                                                                                    | ción de estilo asociada. Se muestra debajo el árbol del documento.            |       |       |     |
| Each factors XXL as purces wore singuant information<br>                                                                                            | ción de rolle succiada. Se munete dobje el debat de documenta.                |       |       |     |
| <pre><pre><pre><pre>cyproperty&gt; <pre><pre><pre><pre><pre><pre><pre><pre></pre></pre></pre></pre></pre></pre></pre></pre></pre></pre></pre></pre> | interval accelonance                                                          |       |       |     |
| <source/> hdfs-default.xml                                                                                                    |                                                                               |       |       |     |

Íñigo Sanz (Dominio público)

Y un volcado de los hilos en ejecución en HDFS para poder analizar errores:

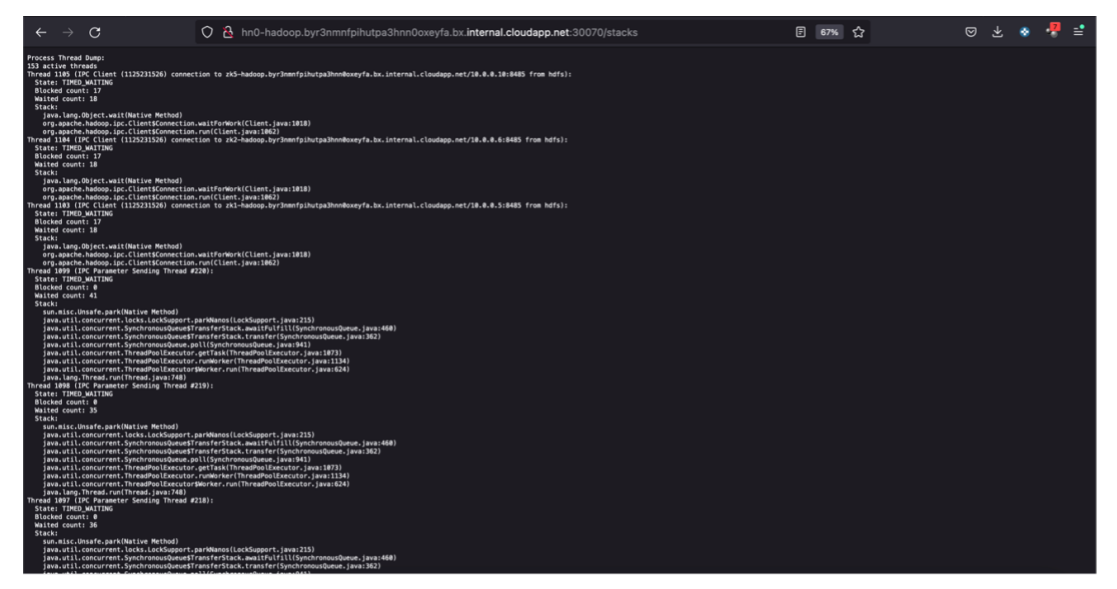

Íñigo Sanz (Dominio público)

# Autoevaluación Indica si las siguientes afirmaciones son correctas sobre Namenode UI Permite monitorizar el estado de HDFS, pero no permite realizar acciones de administración como para o arrancar el servicio, o modificar la configuración Verdadero o Falso Verdadero o ralso Verdadero: no ofrece funcionalidades para administrar el servicio. Da muy poca información sobre HDFS, sólo la esencial.

#### O Verdadero O Falso

\_ \_ \_ \_ \_ \_ \_ \_ \_

#### Falso

Falso: ofrece mucha información, prácticamente toda la necesaria para monitorizar el servicio HDFS, aunque es verdad que no tiene un formato muy amigable.

\_ \_ \_ \_ \_ \_ \_

# 3.- Interfaz de YARN: ResourceManager UI.

# Caso práctico

María Robles, la responsable de <u>IT</u> del Banco Español de Inversiones, BEI, tiene el reto de administrar con su equipo la plataforma Hadoop implantada en el banco, que ya dispone de más de 20 usuarios entre científicos de datos y analistas de negocio.

Los usuarios lanzan diferentes trabajos en el clúster, desde consultas a Hive bastante pesadas, por ejemplo, para hacer cálculos sobre inversiones pasadas, o tareas Spark para implementar o ejecutar modelos predictivos.

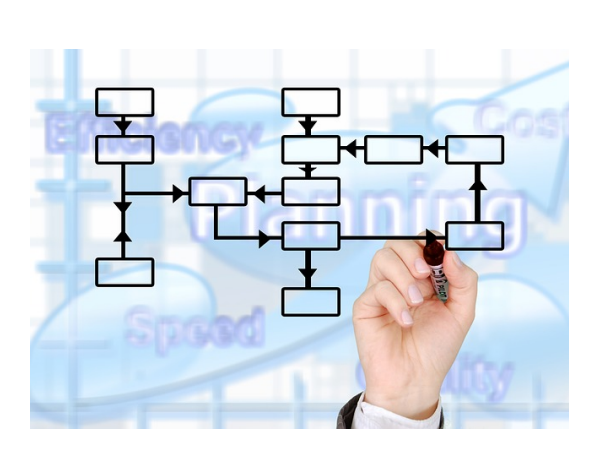

Gerd Altmann (Dominio público)

Esta diversidad de usuarios está creando los

primeros problemas, y es que a veces, el clúster se ralentiza mucho y ciertas tareas que son bastante importantes, como los reportes al consejo de administración, no se pueden terminar en la ventana de tiempo que deberían.

María y su equipo van a estudiar cómo monitorizar las aplicaciones que se están ejecutando, en primer lugar, para detectar los momentos en los que el clúster está saturado, y en segundo lugar, para poder averiguar qué tareas son las que están ralentizando la plataforma.

Van a empezar a utilizar interfaz que ofrece <u>YARN</u> por defecto, que se llama ResourceManager UI.

Al igual que en el caso de HDFS, YARN también ofrece un interfaz web de monitorización que se suele desplegar en el nodo donde se ejecuta el servicio ResourceManager. Esta web permite ver el estado de ejecución de las aplicaciones, el estado de recursos del sistema, o ver el detalle de las aplicaciones y los logs que están generando.

Al acceder a la pantalla principal, se muestra un resumen del sistema:

| $\leftarrow \rightarrow c$                     | 2                                                               | 0 A https://                   | nadoo       | pclustere                                         | kampleció           | dead.a       | zurehdins               | sight.ne                             | <b>t</b> /yarnui/h                   | nn/clust  | ter         |                       |                            |                           |                           | l                        | 50%           | ☆               |          |                | ⊌                  | ₹      | ۲          |             | =         |
|------------------------------------------------|-----------------------------------------------------------------|--------------------------------|-------------|---------------------------------------------------|---------------------|--------------|-------------------------|--------------------------------------|--------------------------------------|-----------|-------------|-----------------------|----------------------------|---------------------------|---------------------------|--------------------------|---------------|-----------------|----------|----------------|--------------------|--------|------------|-------------|-----------|
| 19 Inco                                        | loop                                                            |                                |             |                                                   |                     |              |                         |                                      | A                                    | ll App    | olicatio    | ns                    |                            |                           |                           |                          |               |                 |          |                |                    |        |            | Logged in a | a: dr.who |
| Cluster     About     Nodes     Node Labels    | Cluster Metrics<br>Apps Submitted<br>2<br>Cluster Nodes Metrics | Apps Panding<br>0              | A<br>0      | pps Running                                       | App<br>2            | ps Completed | 0                       | Containe                             | rs Running                           | 08        | Memory Used | 192 G                 | Memory Total<br>8          | 08                        | Memory F                  | leserved                 | 0             | VCores Us       | d 3      | VCores T       | lotal              | 0      | VCores F   | leserved    |           |
| Applications<br>NEW<br>NEW_SAVING<br>SUBMITTED | Active Nodes<br>4<br>Scheduler Metrics                          | 0                              | lecommiss   | Coloring Nodes                                    |                     | 0            | De                      | commissioned                         | Nodes                                | Uncertain | Q           | st Nodes              | 8                          | Unhe                      | althy Nodes               |                          | 0             | Rebool          | ed Nodes |                | 0                  | Shu    | Idown Node |             |           |
| RUNNING<br>FINISHED<br>FALLED<br>KILLED        | Capacity Scheduler<br>Show 20 v entries                         | (nemory-mb)                    | unit=Mi), v | cores]                                            | KNATUR TYPE         |              | -                       | nory 3072, vCor                      | 96.1>                                |           |             | criencry              | 49152, vCores I            | b-                        | ocator.                   |                          | 0             |                 |          | Maxmon Cost    | e Appealo          | Searc  | R.         |             |           |
| Scheduler<br>• Tools                           |                                                                 | 10                             | User        | Name                                              | Application<br>Type | Queue        | Application<br>Priority | StartTime                            | FinishTime                           | State :   | FinalStatus | Running<br>Containers | Allocated<br>CPU<br>VCores | Allocated<br>Memory<br>MB | Reserved<br>CPU<br>VCores | Reserved<br>Memory<br>MB | % of<br>Queue | % of<br>Cluster | Progress | Tracking<br>UI | Blacklish<br>Nodes | ed ,   |            |             |           |
|                                                |                                                                 | application_1656137970815_0002 | hive        | HIVE-4630da54-<br>f1c0-43b1-accf-<br>c5693835/59b | TEZ                 | default      | 0                       | Sat Jun 25<br>10:26:50<br>+0200 2022 | Sat Jun 25<br>10:32:35<br>+0200 2022 | FINSHED   | SUCCEEDED   | NA                    | NA                         | NA                        | NA                        | NA                       | 0.0           | 0.0             | _        | History        | 0                  |        |            |             |           |
|                                                |                                                                 | application 1656137970815 0001 | hive        | HIVE-4630da54-<br>f1c0-43b1-accf-<br>c5693835/59b | TEZ                 | default      | 0                       | Sat Jun 25<br>09:23:00<br>+0200 2022 | Sat Jun 25<br>09:52:15<br>+0200 2022 | FINISHED  | SUCCEEDED   | NA                    | NA                         | NA                        | NA                        | NA                       | 0.0           | 0.0             | _        | History        | 0                  |        |            |             |           |
|                                                | Showing 1 to 2 of 2 entries                                     |                                |             |                                                   |                     |              |                         |                                      |                                      |           |             |                       |                            |                           |                           |                          |               |                 |          |                | First              | t Pres | ious 1     | Next        | Last      |
|                                                |                                                                 |                                |             |                                                   |                     |              |                         |                                      |                                      |           |             |                       |                            |                           |                           |                          |               |                 |          |                |                    |        |            |             |           |
|                                                |                                                                 |                                |             |                                                   |                     |              |                         |                                      |                                      |           |             |                       |                            |                           |                           |                          |               |                 |          |                |                    |        |            |             |           |

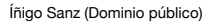

En el menú de la izquierda se tienen diferentes opciones, por ejemplo, al pinchar en la opción Nodes se puede ver la información de los nodos worker, pudiendo comprobar cuántos hay, en qué estado se encuentran, la dirección interna del nodo dentro del clúster así como los recursos utilizados y disponibles.

| $\leftarrow \  \  \rightarrow \  \   G$      |                                       |                                    | 08            | ttps://hadoopclusterexamplecidead                         | azurehdinsig      | ght.net/yarnui/hn/cluster/r                                    | nodes                |                                                                                                    |                                            |                   | 67%        | ☆                  |             | ତ            | ) <u>*</u>     | • ہ             | 2 =             |
|----------------------------------------------|---------------------------------------|------------------------------------|---------------|-----------------------------------------------------------|-------------------|----------------------------------------------------------------|----------------------|----------------------------------------------------------------------------------------------------|--------------------------------------------|-------------------|------------|--------------------|-------------|--------------|----------------|-----------------|-----------------|
| (Pheo                                        |                                       |                                    |               |                                                           |                   | Nodes of                                                       | the cl               | uster                                                                                                    |                                            |                   |            |                    |             |              |                | L               | ogged in as: di |
| Cluster     About     Nodes     Node Labels  | Cluster Me<br>Apps<br>2<br>Cluster No | etrics<br>Submitted<br>ides Metrie | 0<br>CS       | ps Pending Apps Running App<br>0 2                        | ps Completed      | Containers Running 0                                           | Memory Used<br>B     | Memo<br>192 GB                                                                                                    | ry Total                                   | Memor<br>0 B      | y Reserved | VCores<br>0        | Used        | VCores       | Total          | VCon            | es Reserved     |
| Applications<br>NEW<br>NEW_SAVING            | A<br>4<br>Scheduler                   | ctive Nodes                        | Q             | Decommissioning Nodes                                     | Q                 | Decommissioned Nodes                                           | Lost N<br>Q          | lodes                                                                                                    | Q                                          | nhealthy Nod      | 15         | Rebo<br>Q          | oted Nodes  |              | Q              | Shutdown        | Nodes           |
| SUBMITTED<br>ACCEPTED<br>RUNNING<br>FINISHED | Capacity S                            | Schedule<br>cheduler               | r Type        | Scheduling Resource Type<br>[memory-mb (unit=Mi), vcores] | ,                 | Minimum Allocatio<br><memory:3072, vcores:1=""></memory:3072,> | n                    | <memory:49< td=""><td>Maxim<br/>152, vCores 8</td><td>um Allocation</td><td></td><td>0</td><td>Ma</td><td>kimum Clus</td><td>ter Applicatio</td><td>n Priority</td><td></td></memory:49<> | Maxim<br>152, vCores 8                     | um Allocation     |            | 0                  | Ma          | kimum Clus   | ter Applicatio | n Priority      |                 |
| FAILED                                       | Show 20                               | <ul> <li>entries</li> </ul>        |               |                                                           |                   |                                                                |                      |                                                                                                    |                                            |                   |            |                    |             |              | Search:        |                 | _               |
| Scheduler                                    | Node<br>Labels                        | Rack                               | Node<br>State | Node Address                                              |                   | Node HTTP                                                      | Address              |                                                                                                    | Last<br>health-<br>update                  | Health-<br>report | Containers | Allocation<br>Tags | Mem<br>Used | Mem<br>Avail | VCores<br>Used | VCores<br>Avail | Version         |
| , 10015                                      |                                       | /default-<br>rack                  | RUNNING       | wn0-<br>hadoop byr3nmnfpihutpa3hnn0oxeyfa.bx.internal.ck  | ioudapp.net:30050 | wn0:<br>hadoop.byr3nmnfpihutpa3hnn0oxeyf                       | a.bx.internal.clouda | app.net.30060                                                                                                    | Sat Jun<br>25<br>10:01:37<br>+0000<br>2022 |                   | 0          |                    | 0 B         | 48 GB        | 0              | 8               | 3.1.1.4.1.      |
|                                              |                                       | /default-<br>rack                  | RUNNING       | wn 1-<br>hadoop byr3nmnfpihutpa3hnn0oxeyfa.bx.internal.ck | ioudapp.net:30050 | wn1-<br>hadoop.byr3nmnfpihutpa3hnn0oxeyf                       | a.bx.internal.clouda | app.net.30060                                                                                                    | Sat Jun<br>25<br>10:01:11<br>+0000<br>2022 |                   | 0          |                    | 0 B         | 48 GB        | 0              | 8               | 3.1.1.4.1.      |
|                                              |                                       | /default-<br>rack                  | RUNNING       | wn2-<br>hadoop.byr3nmnfpihutpa3hnn0oxeyfa.bx.internal.ck  | ioudapp.net:30050 | wn2:<br>hadoop.byr3nmnfpihutpa3hnn0oxeyf                       | a.bx.internal.cloud  | app.net:30060                                                                                                    | Sat Jun<br>25<br>10:01:59<br>+0000<br>2022 |                   | 0          |                    | 0 B         | 48 GB        | 0              | 8               | 3.1.1.4.1.      |
|                                              |                                       | /default-<br>rack                  | RUNNING       | wn3-<br>hadoop.byr3nmnfpihutpa3hnn0oxeyfa.bx.internal.ck  | ioudapp.net:30050 | wn3-<br>hadoop.byr3nmnfpihutpa3hnn0oxeyf                       | a.bx.internal.cloud  | app.net:30060                                                                                                    | Sat Jun<br>25<br>10:02:11<br>+0000<br>2022 |                   | 0          |                    | 0 B         | 48 GB        | 0              | 8               | 3.1.1.4.1.      |
|                                              | Showing 1                             | to 4 of 4 ent                      | ries          |                                                           |                   |                                                                |                      |                                                                                                    |                                            |                   |            |                    |             | Firs         | t Previou      | 5 1             | Next La         |
|                                              |                                       |                                    |               |                                                           |                   |                                                                |                      |                                                                                                    |                                            |                   |            |                    |             |              |                |                 |                 |

En la opción Applications, se puede ver las aplicaciones que se han ejecutado o las que se están ejecutando en este momento. En este ejemplo se puede ver cómo existe una aplicación en ejecución, que se corresponde con una consulta Hive, y dos aplicaciones que se acaban de ejecutar.

| $\leftarrow \rightarrow$                                      | c                                                                | 0            | A https://had                                                             | loopcluste       | rexamp             | olecidead.    | azurehdinsig                                             | ht.net/yarnui                                            | i/hn/clu   | ster/apps                | \$                                                                                                    |                   |                   | 5            | »» ☆       |              |             | ${igsidentsize}$ | ⊻ 😵                        | .7          | =              |
|---------------------------------------------------------------|------------------------------------------------------------------|--------------|---------------------------------------------------------------------------|------------------|--------------------|---------------|----------------------------------------------------------|----------------------------------------------------------|------------|--------------------------|----------------------------------------------------------------------------------------------------|-------------------|-------------------|--------------|------------|--------------|-------------|------------------|----------------------------|-------------|----------------|
| (Pha                                                          | loop                                                             |              |                                                                           |                  |                    |               |                                                          |                                                          | All Ap     | plicat                   | ions                                                                                                    |                   |                   |              |            |              |             |                  |                            | Logged      | Jin as: dr.who |
| Cluster     About     Nodes                                   | Cluster Metrics<br>Apps Submitted<br>3<br>Cluster Nodes Metrics  | 0            | Apps Pending 1                                                            | Apps Running     | 2                  | Apps Completi | nd 1                                                     | Containers Running                                       | 31         | Memory U                 | aed 192 Gi                                                                                                    | Memory Total<br>8 | 0 B               | ory Reserved | VCore<br>1 | Used         | VCore<br>32 | es Total         | 0 VC                       | res Reserve | đ              |
| Node Labers<br>Applications<br>NEW<br>NEW SAVING<br>SUBMITTED | Active Nodes<br>d<br>Scheduler Metrics                           |              | Decon                                                                     | missioning Nodes | a Bases and T      | 0             | Decor                                                    | missioned Nodes                                          | a Decision | 0                        | Lost Nodes                                                                                                    | 0                 | Unhealthy Noder   |              |            | booted Nodes | Maximum (1) | 0                | Shutdown                   | Nodes       |                |
| RUNNING<br>FINISHED<br>FALLED<br>KILLED                       | Capacity Scheduler<br>Show 20 - entries                          |              | (memory-mb (unit-                                                         | A), vooree       | g resource r       |               | omemory                                                  | 3072, vCores 1>                                          |            |                          | <memory< td=""><td>49152, vCores 8&gt;</td><td></td><td></td><td>•</td><td></td><td>angeren co</td><td>and Addressed</td><td>Search</td><td></td><td></td></memory<> | 49152, vCores 8>  |                   |              | •          |              | angeren co  | and Addressed    | Search                     |             |                |
| · Tools                                                       | ID                                                               | User         | Name<br>HVVE-4630da54-f1c0-43b1-<br>accf-c5693835/59b                     | TEZ              | Queue :<br>default | Priority<br>0 | StartTime<br>Set Jun 25 12:05:17<br>+0200 2022           | FinishTime<br>N/A                                        | RUNNING    | FinalStatus<br>UNDEFINED | Running<br>Containers                                                                                                    | VCores            | Memory MB<br>3072 | VCores<br>0  | Memory MB  | Gueue        | 1.6         | Progress         | Tracking I<br>ApplicationM | ter e       | Nodes          |
|                                                               | application 1656137970815_0002<br>application 1656137970815_0001 | hive<br>hive | HIVE-4630da54-f1c0-43b1-<br>accf-c5693835/59b<br>HIVE-4630da54-f1c0-43b1- | TEZ              | default<br>default | •             | Sat Jun 25 10:26:50<br>+0200 2022<br>Sat Jun 25 09:23:00 | Set Jun 25 10:32:35<br>+0200 2022<br>Set Jun 25 09:52:15 | FINSHED    | SUCCEEDED                | NA                                                                                                    | NA<br>NA          | NA<br>NA          | NA           | NA         | 0.0          | 0.0         | -                | History                    | 0           |                |
|                                                               | Showing 1 to 3 of 3 entries                                      |              | accf-c5693835/59b                                                         |                  |                    |               | +0200 2022                                               | +0200 2022                                               |            |                          |                                                                                                    |                   |                   |              |            |              |             | n                | t Previous                 | 1 No        | t Last         |
|                                                               |                                                                  |              |                                                                           |                  |                    |               |                                                          |                                                          |            |                          |                                                                                                    |                   |                   |              |            |              |             |                  |                            |             |                |
|                                                               |                                                                  |              |                                                                           |                  |                    |               |                                                          |                                                          |            |                          |                                                                                                    |                   |                   |              |            |              |             |                  |                            |             |                |
|                                                               |                                                                  |              |                                                                           |                  |                    |               | ĺñ                                                       | igo Sanz (C                                              | omini      | o públic                 | o)                                                                                                    |                   |                   |              |            |              |             |                  |                            |             |                |

Haciendo clic sobre una aplicación, se puede consultar su detalle de ejecución. Por ejemplo, entrando en el detalle de la segunda aplicación ejecutada, se obtiene la siguiente información:

| $\leftarrow \  \  \rightarrow \  \   G$ | O A https://had                      | oopclusterexamplecidead           | azurehdinsight.net/yarnui/hn/cluster/app/appli                    | ication_16561379           | 970815_0002                                                                        | 67% 分                        | ${f igodot}$ | ⊻ 📀            | - 🛃 📑              |
|-----------------------------------------|--------------------------------------|-----------------------------------|-------------------------------------------------------------------|----------------------------|------------------------------------------------------------------------------------|------------------------------|--------------|----------------|--------------------|
| <b>Ghe</b> e                            |                                      | Ар                                | plication application_165                                         | 6137970                    | 815_000                                                                            | 12                           |              | Loj            | gged in as: dr.who |
| - Cluster                               |                                      |                                   |                                                                   |                            |                                                                                    |                              |              | Appli          | lication Overview  |
| About                                   |                                      | User:                             | tive                                                              |                            |                                                                                    |                              |              |                |                    |
| Nodes                                   |                                      | Name:                             | HIVE-4630da54-f1c0-43b1-accf-c5693835/59b                         |                            |                                                                                    |                              |              |                |                    |
| Node Labels                             |                                      | Application Type:                 | TEZ                                                               | - 300 - 66                 |                                                                                    |                              |              |                |                    |
| Applications                            |                                      | Application Tags:                 | Jsend=admin,hve_20220625072243_2807ct5e-2c2t-4580-aabc-4d796      | 58723088                   |                                                                                    |                              |              |                |                    |
| NEW                                     |                                      | VarnApplicationState:             | ENISHED                                                           |                            |                                                                                    |                              |              |                |                    |
| NEW_SAVING                              |                                      | Queue:                            | selault                                                           |                            |                                                                                    |                              |              |                |                    |
| ACCEPTED                                |                                      | FinalStatus Reported by AM:       | SUCCEEDED                                                         |                            |                                                                                    |                              |              |                |                    |
| RUNNING                                 |                                      | Started:                          | Sat Jun 25 08:26:50 +0000 2022                                    |                            |                                                                                    |                              |              |                |                    |
| FINISHED                                |                                      | Elapsed:                          | Smins, 44sec                                                      |                            |                                                                                    |                              |              |                |                    |
| FAILED                                  |                                      | Tracking URL:                     | History                                                           |                            |                                                                                    |                              |              |                |                    |
| KILLED                                  |                                      | Log Aggregation Status:           | SUCCEEDED                                                         |                            |                                                                                    |                              |              |                |                    |
| Scheduler                               | Appl                                 | ication Timeout (Remaining Time): | Unlimited                                                         | in Terror distance in 2000 | 60 m c                                                                             |                              |              |                |                    |
| Table                                   |                                      | Diagnostics:                      | Session stats submittedDAGs=1, successfulDAGs=1, failedDAGs=0, ki | iledDAGs=0                 | ou ms                                                                              |                              |              |                |                    |
| + 100IS                                 |                                      | Unmanaged Application:            | alse                                                              |                            |                                                                                    |                              |              |                |                    |
|                                         | A                                    | pplication Node Label expression: | dNot set>                                                         |                            |                                                                                    |                              |              |                |                    |
|                                         | AM                                   | container Node Label expression:  | DEFAULT_PARTITION>                                                |                            |                                                                                    |                              |              |                |                    |
|                                         |                                      |                                   |                                                                   |                            |                                                                                    |                              |              | 4.0            | antication Matrice |
|                                         |                                      |                                   | Total                                                             | Besource Preemoted         | -memory 0 +Coree 0                                                                 |                              |              | Ap             | plication Metrics  |
|                                         |                                      |                                   | Total Number of Non-AM (                                          | Containers Preempted:      | 0                                                                                  | ·                            |              |                |                    |
|                                         |                                      |                                   | Total Number of AM (                                              | Containers Preempted:      | 0                                                                                  |                              |              |                |                    |
|                                         |                                      |                                   | Resource Preempted                                                | from Current Attempt:      | <memory:0, td="" vcores:0<=""><td>&gt;</td><td></td><td></td><td></td></memory:0,> | >                            |              |                |                    |
|                                         |                                      |                                   | Number of Non-AM Containers Preempted                             | from Current Attempt:      | 0                                                                                  |                              |              |                |                    |
|                                         |                                      |                                   | Aggregati                                                         | e Resource Allocation:     | 1125967 MB-seconds                                                                 | , 366 vcore-seconds          |              |                |                    |
|                                         |                                      |                                   | Aggregate Preempter                                               | d Resource Allocation:     | 0 MB-seconds, 0 vcor                                                               | e-seconds                    |              |                |                    |
|                                         | Show 20 v entries                    |                                   |                                                                   |                            |                                                                                    |                              | Search       | c              |                    |
|                                         | Attempt ID                           | <ul> <li>Started</li> </ul>       | Node                                                              |                            | Logs                                                                               | Nodes blacklisted by the app | Nodes b      | acklisted by t | he system          |
|                                         | appattempt_1656137970815_0002_000001 | Sat Jun 25 10:26:50 +0200 2022    | http://wn2-hadoop.byr3nmnfpihutpa3hnn0oxeyfa.bx.internal.cl       | loudapp.net:30060          | Logs                                                                               | 0                            | 0            |                |                    |
|                                         | Showing 1 to 1 of 1 entries          |                                   |                                                                   |                            |                                                                                    |                              | First Previ  | ous 1          | Next Last          |
|                                         |                                      |                                   |                                                                   |                            |                                                                                    |                              |              |                |                    |

Se puede ver que la aplicación necesitó 5 minutos y 44 segundos para ejecutarse, que lo lanzó el usuario "hive" (es el usuario con el que se lanzan las consultas de Hive por defecto). Asimismo, se puede comprobar que sólo necesitó ejecutarse en un nodo, el nodo wn2, y pinchando sobre el enlace "Logs" se puede consultar el log de ejecución por si fuera necesario analizar un fallo que hubiera podido ocurrir en dicha ejecución:

| $\leftarrow \rightarrow c$                                                                          | C 🛆 https://hadoopclusterexamplecidead azurehdinsight.net/yarnui/jobhistory/logs/wn2-hadoop.byr3nmnfpihutpa3hn 🗄 67% 🏠 🛛 🕏 🛃 🗞                                                                                                    | = |
|----------------------------------------------------------------------------------------------------|----------------------------------------------------------------------------------------------------|---|
| (Pha                                                                                                |                                                                                                    |   |
| Application     Tools     Configuration     Local logs     Server     stacks     Server     metrics | <pre>Log piped ing: 1680113790165,0002_164 Log piped ing: 1680113790165,0002_164 Log piped ing: 16801145,0002_164 Log piped ing: 16801145,0002_164 Log piped</pre>  |   |
|                                                                                                    | <pre>/ Use Specify Specify Spe</pre> |   |

Íñigo Sanz (Dominio público)

El resto de opciones que aparecen dentro de la opción "Applications" sólo sirven para filtrar las aplicaciones que se muestran según su estado: en ejecución, finalizadas, paradas, etc.

En cuanto a la opción "Scheduler", muestra el estado de las colas de ejecución que se han configurado en YARN, mostrando la capacidad de cada cola, su ocupación, etc. En el siguiente ejemplo, por ejemplo, se puede ver que hay dos colas configuradas, default y joblauncher:

| $\rightarrow$ G                                | 0                                                           | A https://hado             | opclusterexampl                          | lecidead.azure                                                                                                    | hdinsight.net/y                                                                                                    | arnui/hn/clus                 | ster/schedul          | er?openQue                                                                                                    | eues=Queu                 | e: default#               | Qu 67%                   | 습                                                                                    | ⊠                     | ₹ (             | s 🤻 🗄                |
|------------------------------------------------|-------------------------------------------------------------|----------------------------|------------------------------------------|----------------------------------------------------------------------------------------------------|----------------------------------------------------------------------------------------------------|-------------------------------|-----------------------|----------------------------------------------------------------------------------------------------|---------------------------|---------------------------|--------------------------|--------------------------------------------------------------------------------------|-----------------------|-----------------|----------------------|
| The                                            |                                                             |                            | NEW,NE                                   | W_SAV                                                                                                    | ING,SUE                                                                                                    | MITTE                         | D,ACC                 | EPTED                                                                                                    | RUNN,                     |                           | pplica                   | tions                                                                                |                       |                 | Logged in as: dr.    |
| Cluster                                        | Cluster Metrics                                             |                            |                                          |                                                                                                    |                                                                                                    |                               |                       |                                                                                                    |                           |                           |                          |                                                                                      |                       |                 |                      |
| About<br>Nodes                                 | Apps Submitted                                              | Apps Pending               | Apps Running<br>0                        | Apps Complete<br>3                                                                                                    | ed Contain<br>0                                                                                                    | ers Running                   | Memory Us<br>0 B      | ed Men<br>192 GB                                                                                                    | nory Total                | Memory Re                 | eserved 0                | VCores Used                                                                          | d VCores Total<br>32  | 0               | ores Reserved        |
| Node Labels<br>Applications                    | Active Nodes                                                | Dec                        | ommissioning Nodes                       |                                                                                                    | Decommissione                                                                                                    | rd Nodes                      | La                    | ist Nodes                                                                                                    | Un                        | healthy Nodes             |                          | Rebooted                                                                             | Nodes                 | Shutdov         | wn Nodes             |
| NEW_SAVING<br>SUBMITTED<br>ACCEPTED<br>RUNNING | 4<br>Scheduler Metrics                                      | Q                          |                                          | Q                                                                                                    |                                                                                                    |                               | Q                     |                                                                                                    | Q                         |                           | Q                        |                                                                                      | Q                     |                 |                      |
|                                                | Scheduler Type<br>Capacity Scheduler                        | [memory-r                  | Scheduling Reso<br>mb (unit=Mi), vcores] | urce Type                                                                                                    | <memory:307< td=""><td>Minimum Alloc<br/>2, vCores:1&gt;</td><td>ation</td><td><memory <="" td=""><td>Maximu<br/>49152, vCores:8</td><td>m Allocation</td><td></td><td>0</td><td>Maximum Cluster Appl</td><td>ication Priorit</td><td>ţ¥.</td></memory></td></memory:307<> | Minimum Alloc<br>2, vCores:1> | ation                 | <memory <="" td=""><td>Maximu<br/>49152, vCores:8</td><td>m Allocation</td><td></td><td>0</td><td>Maximum Cluster Appl</td><td>ication Priorit</td><td>ţ¥.</td></memory> | Maximu<br>49152, vCores:8 | m Allocation              |                          | 0                                                                                    | Maximum Cluster Appl  | ication Priorit | ţ¥.                  |
| FINISHED                                       | Dump scheduler logs 1 min                                   | *                          |                                          |                                                                                                    | -                                                                                                    |                               |                       |                                                                                                    |                           |                           |                          |                                                                                      |                       |                 |                      |
| KILLED                                         | Application Queues                                          |                            |                                          |                                                                                                    |                                                                                                    |                               |                       |                                                                                                    |                           |                           |                          |                                                                                      |                       |                 |                      |
| Scheduler                                      | Legend: Capacity                                            | Used                       | Used (over capacity                      | Max Ca                                                                                                    | pacity User                                                                                                    | s Requesting R                | esources              | Auto Create                                                                                                    | d Queues                  |                           |                          |                                                                                      |                       |                 |                      |
| • Tools                                        | <ul> <li>- Queue: root</li> <li>+ Queue: default</li> </ul> |                            |                                          |                                                                                                    |                                                                                                    |                               |                       |                                                                                                    |                           |                           |                          |                                                                                      | 0.0% used             |                 |                      |
|                                                | + Queue: joblauncher                                        |                            |                                          |                                                                                                    |                                                                                                    |                               |                       |                                                                                                    |                           |                           |                          |                                                                                      | 0.0% used             |                 |                      |
|                                                | Show 20 ~ entries                                           | Show 20 - entries Search   |                                          |                                                                                                    |                                                                                                    |                               |                       |                                                                                                    |                           |                           |                          |                                                                                      |                       |                 |                      |
|                                                | ID 🚽 User i Name i                                          | Application Qu<br>Type Qu  | Application<br>Priority                  | StartTime F                                                                                                    | FinishTime State                                                                                                    | FinalStatus                   | Running<br>Containers | Allocated<br>CPU<br>VCores                                                                                                    | Allocated<br>Memory<br>MB | Reserved<br>CPU<br>VCores | Reserved<br>Memory<br>MB | % of<br>Queue                                                                        | % of Progress         | Tracking        | Blacklisted<br>Nodes |
|                                                | No data available in table                                  |                            |                                          |                                                                                                    |                                                                                                    |                               |                       |                                                                                                    |                           |                           |                          |                                                                                      |                       |                 |                      |
|                                                | Showing 0 to 0 of 0 entries                                 |                            |                                          |                                                                                                    |                                                                                                    |                               |                       |                                                                                                    |                           |                           |                          |                                                                                      |                       |                 |                      |
|                                                | Aggregate scheduler count                                   |                            |                                          |                                                                                                    |                                                                                                    |                               |                       |                                                                                                    |                           |                           |                          |                                                                                      |                       |                 |                      |
|                                                | Total Co                                                    | ntainer Allocations(count) | 8                                        | Total                                                                                                    | I Container Releases(co                                                                                                    | iunt)                         | 0                     | Total Ful                                                                                                    | filled Reservatio         | ns(count)                 | 0                        |                                                                                      | Total Container Preem | ptions(count)   |                      |
|                                                | Last scheduler run                                          | Time                       |                                          |                                                                                                    | Allocations/count - re                                                                                                    | (accurrent)                   |                       |                                                                                                    | Beservations/co           | unt - resources)          |                          |                                                                                      | Balaasas/cour         | t - resources   | 1                    |
|                                                | Sat Jun 25 10:14:02 +0000                                   | 1022                       |                                          | 0 - <memory:0, td="" vc<=""><td>ores:0&gt;</td><td></td><td>0.&lt;</td><td>memory:0, vCore:</td><td>\$:0&gt;</td><td>ann - reasonreasj</td><td></td><td>0 - <mer< td=""><td>mory:0, vCores:0&gt;</td><td>1 - 100001000</td><td>,</td></mer<></td></memory:0,> | ores:0>                                                                                                    |                               | 0.<                   | memory:0, vCore:                                                                                                    | \$:0>                     | ann - reasonreasj         |                          | 0 - <mer< td=""><td>mory:0, vCores:0&gt;</td><td>1 - 100001000</td><td>,</td></mer<> | mory:0, vCores:0>     | 1 - 100001000   | ,                    |
|                                                | Last Preemption<br>Time                                     |                            |                                          |                                                                                                    | Container Id                                                                                                    |                               |                       |                                                                                                    |                           | Node Id                   |                          |                                                                                      | Q                     | 1010            |                      |
|                                                | N/A<br>Last Reservation                                     |                            | N/A                                      |                                                                                                    |                                                                                                    |                               |                       | N/A                                                                                                    |                           |                           |                          | N/A                                                                                  |                       |                 |                      |
|                                                | Time                                                        |                            |                                          |                                                                                                    | Container Id                                                                                                    |                               |                       |                                                                                                    |                           | Node Id                   |                          |                                                                                      | Q                     | 909             |                      |
|                                                | N/A<br>Last Allocation                                      |                            | N/A                                      |                                                                                                    |                                                                                                    |                               |                       | N/A                                                                                                    |                           |                           |                          | N/A                                                                                  |                       |                 |                      |
|                                                | Time<br>N/A                                                 |                            | N/A                                      |                                                                                                    | Container Id                                                                                                    |                               |                       | N/A                                                                                                    |                           | Node Id                   |                          | N/A                                                                                  | Q                     | 90.9            |                      |
|                                                | Last Release                                                |                            | ien.                                     |                                                                                                    |                                                                                                    |                               |                       | NEM.                                                                                                    |                           |                           |                          | nern                                                                                 |                       |                 |                      |
|                                                | T                                                           | me                         |                                          | Co                                                                                                    | ntainer Id                                                                                                    |                               |                       |                                                                                                    |                           | N                         | ode id                   |                                                                                      |                       |                 | Queue                |

Íñigo Sanz (Dominio público)

Haciendo clic sobre una cola, se puede ver su detalle, donde por ejemplo podemos comprobar que la cola

joblauncher tiene una capacidad máxima del 50% de los recursos de YARN:

| $\leftarrow \ \rightarrow \ G$  | O A https://ht                                                                            | adoopclusterexamplecide                              | ad.azurehdinsig | ht.net/yarnui/hn/clus                    | ster/schedul                                                                                                    | er?openQueues=                                                                                                    | Queue: default#Qu | 67%                 | ◙                                   | ¥ (           | s 🖑 🖆                |
|---------------------------------|-------------------------------------------------------------------------------------------|------------------------------------------------------|-----------------|------------------------------------------|----------------------------------------------------------------------------------------------------|----------------------------------------------------------------------------------------------------|-------------------|---------------------|-------------------------------------|---------------|----------------------|
| <b>She</b> e                    | ioop                                                                                      | NEW,NEW                                              | _SAVING         | ,SUBMITTE                                | D,ACC                                                                                                    | EPTED,RU                                                                                                    | JNNING Ap         | plications          | :                                   |               | Logged in as: dr.who |
| - Cluster                       | Cluster Metrics                                                                           |                                                      |                 |                                          |                                                                                                    |                                                                                                    |                   |                     |                                     |               |                      |
| About<br>Nodes                  | Apps Submitted Apps Pending<br>3 0<br>Cluster Nodes Metrics                               | Apps Running A<br>0 3                                | pps Completed 0 | Containers Running                       | Memory Us<br>0 B                                                                                                  | ed Memory Tot<br>192 GB                                                                                                    | al Memory Reser   | ved VCores Use<br>0 | ed VCores Total<br>32               | 0             | Cores Reserved       |
| Applications<br>NEW             | Active Nodes                                                                              | Decommissioning Nodes                                | 0 Dec           | commissioned Nodes                       | 0                                                                                                    | ost Nodes 0                                                                                                    | Unhealthy Nodes   | 0 Reboote           | d Nodes 0                           | Shutdov       | wn Nodes             |
| NEW_SAVING<br>SUBMITTED         | Scheduler Metrics                                                                         | A.I I.S                                              | -               |                                          |                                                                                                    |                                                                                                    |                   | -                   |                                     |               |                      |
| ACCEPTED<br>RUNNING<br>FINISHED | Capacity Scheduler [men                                                                   | Scheduling Hesource Ty<br>nory-mb (unit=Mi), vcores] | pe 4            | Minimum Alloci<br>nemory:3072, vCores:1> | abon                                                                                                    | <memory:49152, th="" v<=""><th>Cores:8&gt;</th><th>0</th><th>Maximum Cluster Applica</th><th>ition Priorit</th><th>À</th></memory:49152,> | Cores:8>          | 0                   | Maximum Cluster Applica             | ition Priorit | À                    |
| FAILED                          | Application Queues                                                                        |                                                      |                 |                                          |                                                                                                    |                                                                                                    |                   |                     |                                     |               |                      |
| Scheduler                       | Legend: Capacity Used                                                                     | Used (over capacity)                                 | Max Capacity    | Users Requesting R                       | esources                                                                                                    | Auto Created Que                                                                                                    | ues               |                     |                                     |               |                      |
| Tools                           | <ul> <li>- Queue: root</li> <li>+ Queue: default</li> <li>- Queue: ioblauncher</li> </ul> |                                                      |                 |                                          |                                                                                                    |                                                                                                    |                   |                     | 0.0% used<br>0.0% used<br>0.0% used |               |                      |
|                                 | - Anner Jananieren                                                                        |                                                      |                 |                                          |                                                                                                    |                                                                                                    |                   |                     |                                     |               |                      |
|                                 |                                                                                           |                                                      |                 | Queu                                     | e State: RU!                                                                                                    | NNING                                                                                                    |                   |                     | 'jo                                 | blaunche      | er' Queue Status     |
|                                 |                                                                                           |                                                      |                 | Used C                                   | apacity: <m< th=""><th>emory:0, vCores:0&gt;</th><th>(0.0%)</th><th></th><th></th><th></th><th></th></m<>         | emory:0, vCores:0>                                                                                                    | (0.0%)            |                     |                                     |               |                      |
|                                 |                                                                                           |                                                      |                 | Configured C<br>Configured Max C         | apacity: <m<br>apacity: unli</m<br>                                                                               | emory:0, vCores:0><br>mited                                                                                                    | •                 |                     |                                     |               |                      |
|                                 |                                                                                           |                                                      |                 | Effective C                              | apacity: <m< th=""><th>emory:9830, vCores</th><th>s:1&gt; (5.0%)</th><th></th><th></th><th></th><th></th></m<>    | emory:9830, vCores                                                                                                    | s:1> (5.0%)       |                     |                                     |               |                      |
|                                 |                                                                                           |                                                      |                 | Effective Max C                          | apacity: <m< th=""><th>emory:98304, vCore</th><th>es:16&gt; (50.0%)</th><th></th><th></th><th></th><th></th></m<> | emory:98304, vCore                                                                                                    | es:16> (50.0%)    |                     |                                     |               |                      |
|                                 |                                                                                           |                                                      |                 | Absolute Configured C                    | apacity: 5.0                                                                                                    | %                                                                                                    |                   |                     |                                     |               |                      |
|                                 |                                                                                           |                                                      | Abso            | lute Configured Max C                    | apacity: 50.                                                                                                    | 0%                                                                                                    |                   |                     |                                     |               |                      |
|                                 |                                                                                           |                                                      |                 | Used Res                                 | sources: <m< th=""><th>emory:0, vCores:0&gt;</th><th>,</th><th></th><th></th><th></th><th></th></m<>              | emory:0, vCores:0>                                                                                                    | ,                 |                     |                                     |               |                      |
|                                 |                                                                                           |                                                      | Configured      | Max Application Master                   | er Limit: 33.                                                                                                    | 0<br>emon::33793_vCorr                                                                                                    | ar:15             |                     |                                     |               |                      |
|                                 |                                                                                           |                                                      | Used            | Application Master Res                   | sources: <m< th=""><th>emory:0, vCores:0&gt;</th><th></th><th></th><th></th><th></th><th></th></m<>               | emory:0, vCores:0>                                                                                                    |                   |                     |                                     |               |                      |
|                                 |                                                                                           |                                                      | Max Applicatio  | on Master Resources P                    | er User: <m< th=""><th>emory:33792, vCore</th><th>es:1&gt;</th><th></th><th></th><th></th><th></th></m<>          | emory:33792, vCore                                                                                                    | es:1>             |                     |                                     |               |                      |
|                                 |                                                                                           |                                                      | N               | um Schedulable Appli                     | cations: 0                                                                                                    |                                                                                                    |                   |                     |                                     |               |                      |
|                                 |                                                                                           |                                                      | Num             | Non-Schedulable Appli                    | cations: 0                                                                                                    |                                                                                                    |                   |                     |                                     |               |                      |
|                                 |                                                                                           |                                                      |                 | Max Apoli                                | cations: 500                                                                                                    | 1                                                                                                    |                   |                     |                                     |               |                      |
|                                 |                                                                                           |                                                      |                 | Max Applications P                       | er User: 500                                                                                                    | )                                                                                                    |                   |                     |                                     |               |                      |
|                                 |                                                                                           |                                                      | Configured      | Minimum User Limit                       | Percent: 100                                                                                                    | 1%                                                                                                    |                   |                     |                                     |               |                      |
|                                 |                                                                                           |                                                      |                 | Configured User Limit                    | Factor: 10.                                                                                                    | 0                                                                                                    |                   |                     |                                     |               |                      |
|                                 |                                                                                           |                                                      |                 | Accessible Node                          | Balicy: Fife                                                                                                    | OrderingPolicy                                                                                                    |                   |                     |                                     |               |                      |
|                                 |                                                                                           |                                                      |                 | Pree                                     | mption: disa                                                                                                    | abled                                                                                                    |                   |                     |                                     |               |                      |
|                                 |                                                                                           |                                                      |                 | Intra-queue Pree                         | mption: disa                                                                                                    | abled                                                                                                    |                   |                     |                                     |               |                      |
|                                 |                                                                                           |                                                      | D               | efault Node Label Exp                    | ression: <d< th=""><th>EFAULT_PARTITION&gt;</th><th>•</th><th></th><th></th><th></th><th></th></d<>               | EFAULT_PARTITION>                                                                                                    | •                 |                     |                                     |               |                      |
|                                 |                                                                                           |                                                      |                 | Default Application                      | Priority: 0                                                                                                    |                                                                                                    |                   |                     |                                     |               |                      |

Íñigo Sanz (Dominio público)

Por último, en la opción "Tools" disponemos de diferentes utilidades al igual que en el interfaz del Namenode:

- Ver la configuración de YARN.
- ✓ Ver los ficheros de log.
- ✓ Ver los hilos de ejecución en un momento dado para depurar errores.
- Ver las métricas actuales en formato JSON.

| Autoevaluación                                                                           |
|------------------------------------------------------------------------------------------|
| ¿Cuál de las siguientes funcionalidades ofrece el ResourceManager UI?                    |
| Ver el total de memoria y núcleos de proceso que YARN puede utilizar y su consumo actual |
| ()                                                                                       |
| Parar tareas que están consumiendo muchos recursos.                                      |
| ()                                                                                       |
| Ver qué aplicaciones se están ejecutando y cuántos recursos está consumiendo cada una.   |
| ()                                                                                       |
| Ver qué nodos worker hay en el clúster ejecutando YARN y en qué estado se encuentran.    |
| ()                                                                                       |

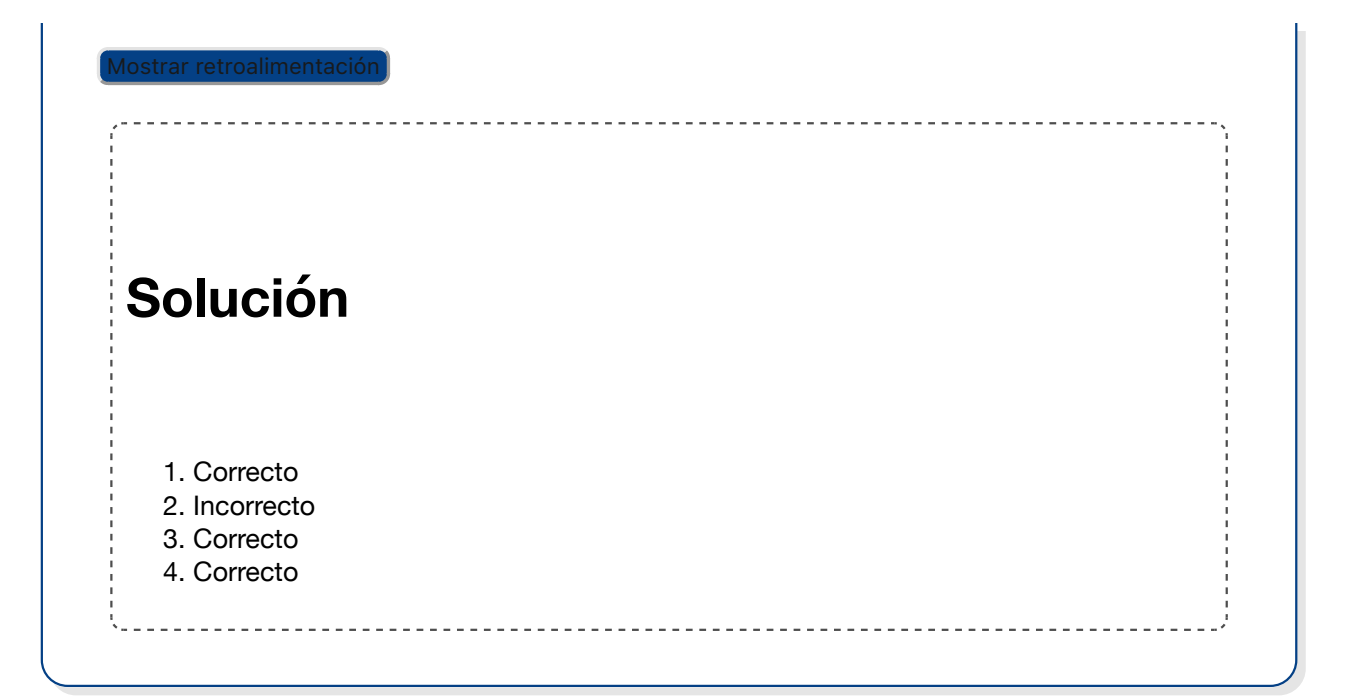

# 4.- Apache Ambari.

# Caso práctico

El equipo de <u>IT</u> del Banco Español de Inversiones, BEI, ya puede monitorizar <u>HDFS</u> y las tareas que se ejecutan en el clúster Hadoop y que son lanzadas por diferentes usuarios, tanto usuarios de negocio como aplicaciones o científicos de datos.

Tenían un problema por el que a veces el clúster tenía un rendimiento muy pobre, y gracias al interfaz de usuario de ResourceManager, con el que pudieron identificar la aplicación que consumía muchos recursos y que hacía que el resto de aplicaciones se ejecutaran de una forma muy

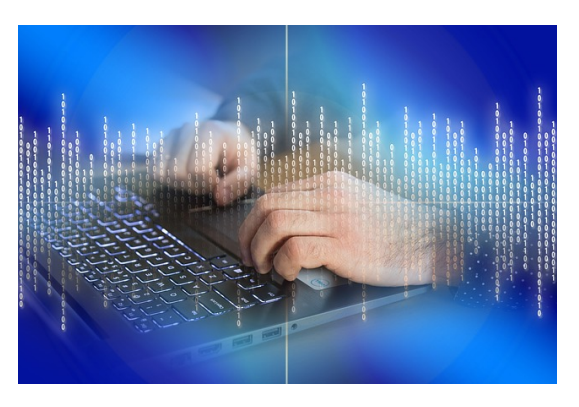

Gerd Altmann (Dominio público)

lenta. Esta aplicación resultó ser unas consultas que un analista de negocio estaba lanzando con Hive, en las que unía múltiples tablas y que generaba consultas que tardaban varias horas en terminar. Pudieron detectarlo con ayuda de los logs que pudieron ver desde el interfaz del ResourceManager, y ayudaron a este analista a optimizar sus consultas.

Ahora bien, necesitan una herramienta que les permita unificar toda la monitorización y sobre todo, poder administrar el sistema, es decir, reiniciar servicios, parar o arrancar nodos, instalar componentes, cambiar la configuración, etc.

Saben que Apache Ambari es una herramienta específica para este propósito, y van a probarla.

Apache Ambari tiene como objetivo simplificar la administración de Hadoop para el aprovisionamiento, la administración y el monitoreo de clústeres. Ambari proporciona una interfaz de usuario web de administración de Hadoop intuitiva y fácil de usar respaldada por sus <u>API</u> RESTful.

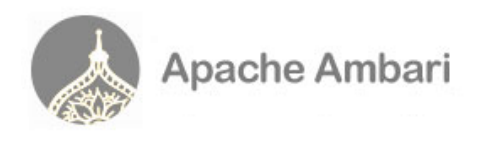

Apache Software Foundation (Apache License)

Ambari permite a los administradores del sistema:

- Instalar un clúster de Hadoop:
  - Ambari proporciona un asistente paso a paso para instalar los servicios de Hadoop en cualquier número de hosts.
  - Ambari maneja la configuración de los servicios de Hadoop para el clúster.
- Administrar un clúster Hadoop, ya que proporciona funcionalidades para iniciar, detener y reconfigurar los servicios de Hadoop en todo el clúster, así como los diferentes nodos o servidores que lo componen.
- Monitorizar un clúster Hadoop, ya que:
  - Ambari proporciona cuadros de mando para monitorear la salud y el estado del clúster de Hadoop.
  - Ambari permite definir alertas y notificará cuando se cumpla la condición de la alerta (por ejemplo, un nodo deja de funcionar, el espacio restante en el disco es bajo, etc.).

Además, Ambari dispone de un API con el que las aplicaciones pueden utilizar los servicios indicados anteriormente, para poder ejecutar cualquier funcionalidad de administración de forma automática.

A continuación vamos a ver las principales pantallas y funcionalidades de Ambari para la administración y

monitorización de plataformas Hadoop:

## Pantalla inicial

Al acceder a Ambari, se obtiene un cuadro de mando general con las principales métricas.

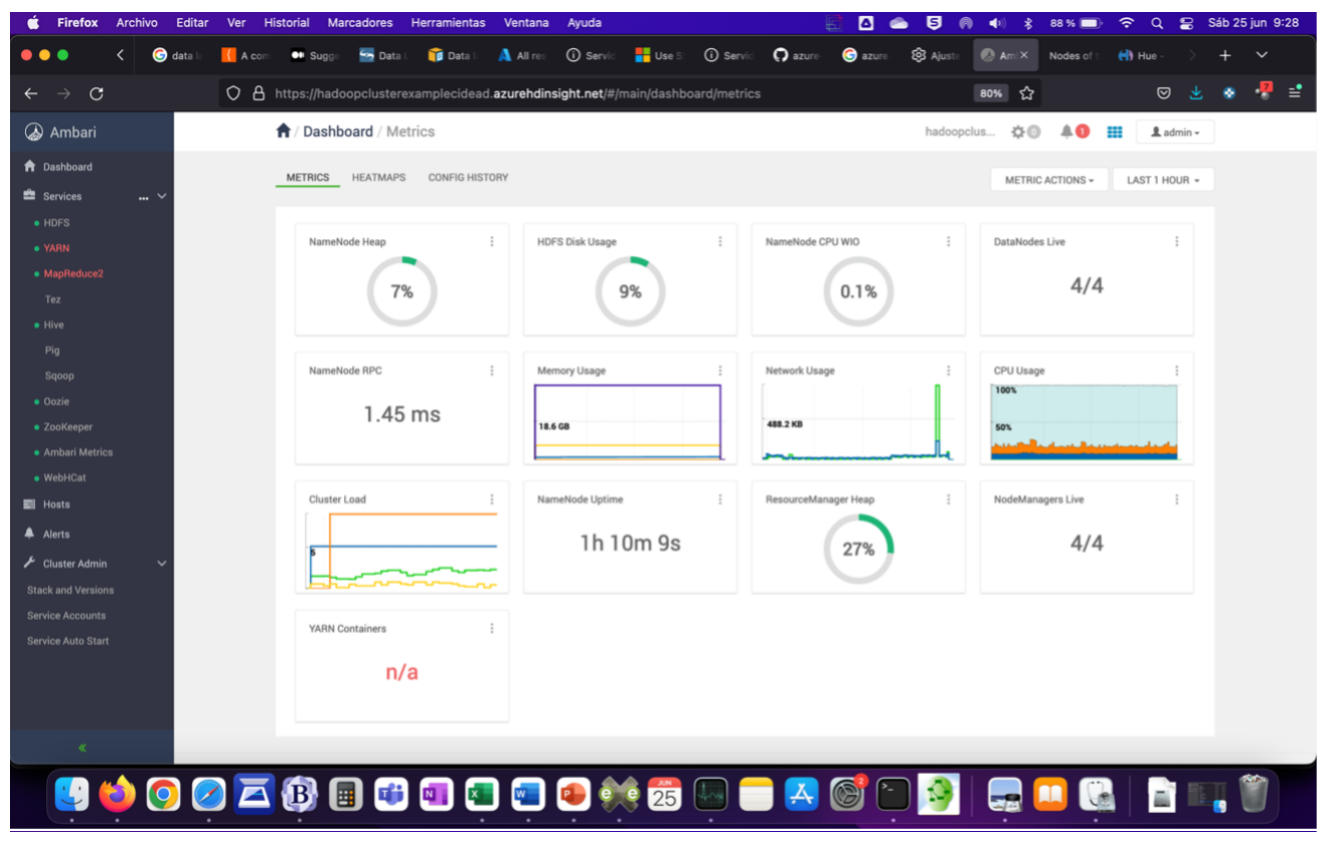

Íñigo Sanz (Dominio público)

Se puede ver algunas métricas importantes:

- El espacio usado por HDFS del total de espacio disponible, un 9%.
- El uso de CPU y memoria del Namenode, 0,1% y 7% respectivamente.
- El número de datanodes y cuántos están en servicio: 4.
- < El uso de red.
- ✓ El uso de CPU general.
- El número de Nodemanagers y cuántos están activos: 4.
- Algún dato adicional.

Se puede hacer zoom sobre una métrica para ver el detalle:

| 🗯 Firefox Archivo Editar            | Ver Historial Marcadores Herramientas Ventana    | Ayuda 🗐                                             | ፩ 📥 🤤 🖗 ♦) 💲 88% 🗩 🗢                 | Q 😫 Sáb 25 jun 9:29 |
|-------------------------------------|--------------------------------------------------|-----------------------------------------------------|--------------------------------------|---------------------|
| 🔴 🔴 🌒 < 🌀 data la                   | 🚺 A com 🚥 Sugge 🔤 Data I. 🍞 Data I. 🗚 All res    | 🛈 Servic 🚦 Use S: 🛈 Servic 🎧 azure: G               | azure : 🕸 Ajuste 🖉 Ami× Nodes of 1 🔥 | Hue- > + 🗸          |
| $\leftarrow \rightarrow \mathbf{C}$ | O A https://hadoopclusterexamplecidead.azurehdin | sight.net/#/main/dashboard/metrics                  | 80% 🟠                                | 🛛 生 🔹 🔻 🖆           |
| \lambda Ambari                      | A / Dashboard / Metrics                          |                                                     | hadoopclus 🌣 💿 🗍 🏢                   | â admin →           |
| 1 Dashboard                         | METRICS HE CPU Usage                             |                                                     |                                      | CT 1 LIQUE -        |
| 🖆 Services 🛛 🔐 🗸                    |                                                  |                                                     | Find t                               | STINUUN *           |
| HDFS                                |                                                  | LAST 1 HOUR ~                                       |                                      |                     |
| • YARN                              | NameNode H                                       |                                                     | DataNodes Live                       |                     |
| <ul> <li>MapReduce2</li> </ul>      |                                                  |                                                     | 4/4                                  |                     |
| Tez                                 | 50%                                              |                                                     |                                      |                     |
| • Hive                              |                                                  |                                                     |                                      |                     |
| Pig                                 | NameNode R                                       |                                                     | CPU Usage                            |                     |
| oquop<br>• Oozie                    | 08:30<br>Timezone:                               | 08:45 09:00 09:15                                   | 100%                                 |                     |
| <ul> <li>ZooKeeper</li> </ul>       | V B Zdla, avg                                    | ∣m.in 0.% avg 76.501% max                           | 83.5743 50%                          |                     |
| Ambari Metrics                      | V Descavg<br>V Systemavg                         | min 0 % avg 10.181% max<br>  min 0 % avg 7.691% max | 17.963%<br>9.744%                    |                     |
| WebHCat                             | V Hitesavg                                       | jmin 0% avg 0.002% max                              | 0.2561                               |                     |
| Hosts                               | Cluster Load                                     |                                                     | NodeManagers Live                    |                     |
| Alerts                              |                                                  |                                                     | ок                                   |                     |
| 🖌 Cluster Admin 🛛 🗸                 | 5                                                |                                                     |                                      |                     |
| Stack and Versions                  |                                                  |                                                     |                                      |                     |
| Service Accounts                    |                                                  |                                                     |                                      |                     |
| Service Auto Start                  | YARN Containers :                                |                                                     |                                      |                     |
|                                     | n/a                                              |                                                     |                                      |                     |
|                                     |                                                  |                                                     |                                      |                     |
|                                     |                                                  |                                                     |                                      |                     |
| <                                   |                                                  |                                                     |                                      |                     |
| 🕑 🍅 💽 🦉                             | ) 🔁 🚯 🗉 🕫 💷 📼                                    | 죋 純 📅 📖 🧰 🛃 🎯                                       | 🖁 🖸 👰 🔜 🔜 🚱                          | 📄 💵 🖤               |
|                                     |                                                  | • • •                                               |                                      |                     |
|                                     |                                                  | Íñigo Sanz (Dominio público)                        |                                      |                     |

En el menú de la izquierda se puede seleccionar qué tipo de acción realizar, se divide en servicios (HDFS, YARN, etc.), hosts (servidores del clúster), alertas, y otras acciones de administración.

## **Servicios**

Entrando en servicios, podemos acceder a cada uno de los servicios o componentes del clúster para administrarlo (parar, arrancar, etc.), ver el estado o cambiar la configuración. Por ejemplo, accedemos a HDFS, y vemos en la primera pantalla un cuadro de mando con el resumen del estado de HDFS.

| Andard I Services / LDFS / Summary     Summary     Summary     Summary     Summary     Components     O Stated     Components     O Stated     Components     O Stated     Components     O Stated     Components     O Stated     Components     O Stated     Components     O Stated     Components     O Stated     Components     O Stated     Components     O Stated     Contractions     O Stated     Components     O Stated     Components     O Stated   O Stated   O Stated   O Stated   O Stated   O Stated   O Stated   O Stated   O Stated   O Stated   O Stated   O Stated   O Stated   O Stated   O Stated   O Stated   O Stated   O Stated   O Stated   O Stated   O Stated   O Stated   O Stated   O Stated   O Stated   O Stated Stated   O Stated Stated                                                                                                    | $\leftarrow \rightarrow \mathbf{G}$ O                                                       | A https://hadoopclusterex | amplecidead.azurehdins                                                                                           | sight.net/#/main/services                                                                                               | s/HDFS/summary                                                                                         | [                               | 80% ☆  |                                                                                                    | ⊌ ₹                                                                            | ۲ | 🤻 😫 |
|----------------------------------------------------------------------------------------------------|---------------------------------------------------------------------------------------------|---------------------------|----------------------------------------------------------------------------------------------------|----------------------------------------------------------------------------------------------------|----------------------------------------------------------------------------------------------------|---------------------------------|--------|----------------------------------------------------------------------------------------------------|--------------------------------------------------------------------------------|---|-----|
| Image: Province of the service of the service of the s | ᢙ Ambari                                                                                    | A / Services / HDFS /     | Summary                                                                                                    |                                                                                                    |                                                                                                    | hadoopclu                       | ıs 🌣 🛈 |                                                                                                    | 💄 admin 🗸                                                                      | ] |     |
| i H05       Sumary       O. Chr. Charles         • VAR       Components       © Stated<br>Arctin Mandoou Guerrane       D'Stated<br>D'ADOUTIONENTE       © Stated<br>D'ADOUTIONENTE       © Stated<br>D'ADOUTIONENTE                                                                                                    | <ul> <li>▲ Dashboard</li> <li>▲ Services</li> </ul>                                         | SUMMARY HEATMAPS          | CONFIGS METRICS                                                                                                  |                                                                                                    |                                                                                                    |                                 |        |                                                                                                    | ACTIONS -                                                                      |   |     |
| Maginational       Components       Started       Started       Started       Started       Started       Started       Distarted provide provide prov                                                                                             | • HDFS<br>• YARN                                                                            | Summary                   |                                                                                                    |                                                                                                    |                                                                                                    |                                 | 40     | Quick Links                                                                                                    |                                                                                |   |     |
| A Anbain Metrices       Auber Construction and Construction and Constructin and Constructin and Constructin and Constr                              | MapReduce2 Tez Hive Pig Sqoop Oozie ZooKeeper                                               | Components                | Started     ACTIVE NAMENODE     Ih 15m 53s     NAMENODE UPTIME     4/4 Started     DATANODES                     | Started     ZKFAILOVERCONTROLLER     9.8%     98.2 MD / 1004.0 MB     NAMENODE HEAP     3/3 Live     JOURNALNODES       | • Started<br>STANDBY NAMENODE<br>0/0 Started<br>NFSGATEWAYS                                            | Started     XKFALOVERCONTROLLER |        | hind-hadoop.by/ani<br>xwyfa.bx.internal.cl<br>e)<br>NameNode UI<br>NameNode Logs<br>NameNode JMX<br>Thread Stacks<br>hn1-hadoop.by/ani<br>xwyfa.bx.internal.cl<br>by/<br>NameNode UI<br>NameNode UI | nnfpihutpa3hnn0o<br>oudapp.net (Activ<br>nnfpihutpa3hnn0o<br>oudapp.net (Stand |   |     |
| A Aters     Service Metrics     BLOCKS       P Cluster Admin     Dimension       Stack and Versions     n/a     No pending upgrade     Not in safe mode status       Service Accounts     Dimension     No pending upgrade     Not in safe mode status       Service Auto Start     Dimension     Dimension     Service Accounts                                                                                                    | Ambari Metrics     WebHCat                                                                  |                           | 4<br>Live                                                                                                    | 0<br>Dead                                                                                                    | 0<br>Decommissioning                                                                                   |                                 |        | NameNode JMX<br>Thread Stacks                                                                                                    |                                                                                |   |     |
|                                                                                                    | Alerts     Cluster Admin     Stack and Versions     Service Accounts     Service Auto Start | Service Metrics           | BLOCKS<br>11<br>Total<br>n/a<br>TOTAL FILES + DIRECTORIES<br>0.00%<br>1.8 MB / 779.4 GB<br>DISK USAGE (pFS USED) | 0<br>Comupt Replica<br>No pending upgrade<br>undawae status<br>11.89%<br>527 03 / 779.4 08<br>Disk USAGE (NON DPS USED) | 0<br>Making<br>Not in safe mode<br>safe Mode Status<br>88.11%<br>66.8 0 8 / 779.4 08<br>DISK REMAINING | O<br>Under Replicated           |        |                                                                                                    |                                                                                |   |     |

Íñigo Sanz (Dominio público)

Sobre las métricas que habíamos visto en el cuadro de mando principal, en esta pantalla se añaden algunas importantes como el número total de bloques (11), el estado de las réplicas, por si hubiera algún bloque corrupto o con un número de réplicas más bajos, etc.

En la pestaña de configuración, se puede modificar toda la configuración de HDFS de un modo visual, se puede ver un cuadro general o en la pestaña "Advanced" se puede ver toda la configuración disponible. Algunos parámetros de configuración son:

- ✓ Las rutas en el disco local del Namenode y Datanodes donde se enganchará HDFS.
- Tamaños de memoria de disponible para HDFS en los servidores.
- El factor de replicación por defecto (1 en nuestro ejemplo).
- Tiempo máximo de respuesta de los mensajes de status a partir del cual un nodo se marca como parado o defectuoso.

| $\leftarrow \rightarrow$ G         | O A https://hadoopclusterexamplecidead.azurehdinsight.net/#/main/services/HDFS/configs     | 80% ☆ 😌 🕹 🗞 👎 🖆                     |
|------------------------------------|--------------------------------------------------------------------------------------------|-------------------------------------|
| ᢙ Ambari                           | A / Services / HDFS / Configs                                                              | hadoopclus 🔅 💿 🌲 🌒 🇱 🗘 admin -      |
| ✿ Dashboard                        |                                                                                            | ACTIONS -                           |
| 🚔 Services 🛛 🔐 🗸                   |                                                                                            |                                     |
| • HDFS                             | Version: 2 -                                                                               | Config Group Default (9) • Filter • |
| • YARN                             | SETTINGS ADVANCED                                                                          |                                     |
| <ul> <li>MapReduce2</li> </ul>     | OCITINOS NUMACED                                                                           |                                     |
| Tez                                | NameNode                                                                                   | ^                                   |
| • Hive                             | Nameliade basis                                                                            |                                     |
| Saoop                              | Namervoue nosts nno-naocop.by/snmntpinutpasminuoxeyta.bx.internal.cloudapp.net and 1 other |                                     |
| • Oozie                            | NameNode new generation size 200 MB C                                                      |                                     |
| <ul> <li>ZooKeeper</li> </ul>      | NameNode maximum new generation size 200 MB C                                              |                                     |
| <ul> <li>Ambari Metrics</li> </ul> |                                                                                            |                                     |
| • WebHCat                          | NameNode permanent generation size 128 MB C                                                |                                     |
| 📰 Hosts                            | NameNode maximum permanent 256 MB C                                                        |                                     |
| 🐥 Alerts                           |                                                                                            |                                     |
| 🖌 Cluster Admin 🗸 🗸                | DataNode                                                                                   | ^                                   |
| Stack and Versions                 | DataNode hosts wn0-hadooo bvr3nmnfpibutpa3hnn0oxevfa bx internal cloudapo net and 3 other  |                                     |
| Service Accounts                   |                                                                                            |                                     |
| Service Auto Start                 | DataNode directories permission 750                                                        | <b>≜ 0</b> ⊂                        |
|                                    |                                                                                            |                                     |
|                                    | General                                                                                    |                                     |
| *                                  |                                                                                            | DISCARD SAVE                        |

#### Íñigo Sanz (Dominio público)

| $\div \rightarrow \mathbf{G}$      | O A https://hadoopclusterexamplecidead.azu | rehdinsight.net/#/main/services/HDFS/configs 809 | * ☆           | ⊠ ⊻     | ء 😽 📀 |
|------------------------------------|--------------------------------------------|--------------------------------------------------|---------------|---------|-------|
| ambari                             | General                                    |                                                  |               | ^       |       |
| a Dashboard                        | WebHDFS enabled                            | a c                                              |               |         |       |
| 🖹 Services 🛛 🗸                     | Hadoon maximum, Java haan size             | 1024                                             |               |         |       |
| • HDFS                             |                                            | 1024                                             |               |         |       |
| • YARN                             | Access time precision                      | 0                                                | <b>≞ ○</b> C  |         |       |
| <ul> <li>MapReduce2</li> </ul>     | HDFS Maximum Checkpoint Delay              | 21600 seconds 🚔 <b>O</b> C                       |               |         |       |
| Tez                                | Reserved space for HDES                    | 1072741924 butan & O (*                          |               |         |       |
| • Hive                             |                                            | 0/10/10/24                                       |               |         |       |
| Pig                                | Block replication                          | 1                                                | <b>⋒ ○</b> C' |         |       |
| Sqoop                              |                                            |                                                  |               |         |       |
| • Oozie                            | NFS Gateway                                |                                                  |               | ^       |       |
| <ul> <li>ZooKeeper</li> </ul>      | NECOsteway best N                          | in hand analog of                                |               |         |       |
| <ul> <li>Ambari Metrics</li> </ul> | NF35ateway nost N                          | o nost assigned                                  |               |         |       |
| <ul> <li>WebHCat</li> </ul>        | NFSGateway maximum Java heap size          | 1024 MB • C                                      |               |         |       |
| 昌 Hosts                            |                                            |                                                  |               |         |       |
| Alerts                             | NFSGateway dump directory                  | /tmp/.hdfs-nfs                                   | <b>⋒ ○</b> C  |         |       |
| 🗜 Cluster Admin 🛛 🗸                | Allowed hosts                              | * rw                                             | <b>≙ 0</b> C  |         |       |
| Stack and Versions                 |                                            |                                                  |               |         |       |
| Service Accounts                   | Advanced core-site                         |                                                  |               | ~       |       |
| Service Auto Start                 | Advanced hadoop-env                        |                                                  |               | ~       |       |
|                                    | Advanced hadoop-metrics2.propertie         | 15                                               |               | ~       |       |
|                                    |                                            |                                                  |               |         |       |
| *                                  |                                            |                                                  |               | DISCARI | SAVE  |

Íñigo Sanz (Dominio público)

| $\leftarrow \rightarrow G$ | O A https://hadoopclusterexamplecidead.azurehdinsight.net/#/main/services/HDFS/configs                                                                                                    | ⊠ 🛃 😵 🤻 😫    |
|----------------------------|----------------------------------------------------------------------------------------------------|--------------|
| ᢙ Ambari                   |                                                                                                    |              |
| 👚 Dashboard                | Advanced core-site                                                                                                    | ~            |
| 🚔 Services 🛛 🗸             | Advanced hadoop-env                                                                                                    | ~            |
| • HDFS                     | Advanced hadoop-metrics2.properties                                                                                                    | ~            |
| YARN                       | Advanced hadoop-policy                                                                                                    | ~            |
| Tez                        | Advanced hdfs-loq4j                                                                                                    | ~            |
| • Hive                     | Advanced https://www.advanced.https://www.advanced.https://www |              |
| Pig                        |                                                                                                    |              |
| Sqoop                      | Advanced ranger-nors-audit                                                                                                    | ~            |
| ZooKeeper                  | Advanced ranger-hdfs-plugin-properties                                                                                                    | ~            |
| Ambari Metrics             | Advanced ranger-hdfs-policymgr-ssl                                                                                                    | ×            |
| • WebHCat                  | Advanced ranger-hdfs-security                                                                                                    | ~            |
| Hosts                      | Advanced ssl-client                                                                                                    | ~            |
| Alerts                     | Advanced ssl-server                                                                                                    | ~            |
| Cluster Admin Versions     | Advanced viewfs-mount-table                                                                                                    | ~            |
| Service Accounts           | Custom core-site                                                                                                    |              |
| Service Auto Start         |                                                                                                    |              |
|                            | Custom hadoop-metrics2.properties                                                                                                    | ~            |
|                            | Custom hadoop-policy                                                                                                    | ×            |
| "                          |                                                                                                    | DISCARD SAVE |

Hay infinidad de variables de configuración. Antes de modificar alguna es conveniente consultar la guía oficial para entender qué implicaciones tiene o para qué sirve el parámetro. En caso de modificar algún parámetro, se requerirá reiniciar los servicios.

En la última pestaña, "Metrics" se puede configurar un cuadro de mando a medida con las métricas que nos resulten interesantes, aunque las que aparecen cargadas por defecto suelen ser las habituales para poder entender la salud de HDFS.

Por otro lado, en la parte superior derecha, se puede ver un botón "Actions" con el que podemos manejar el servicio para parar el servicio, reiniciarlo, etc.

Por último, en la parte derecha aparecen los enlaces a las consolas de administración generales del Namenode, así como a los logs.

Accediendo al servicio YARN obtenemos la misma estructura de pestañas de HDFS, con métricas y configuraciones específicas de YARN, así como las acciones para parar el servicio, reiniciarlo, etc. Por ejemplo, el cuadro de mando general muestra información sobre el estado del ResourceManager y los Nodemanagers, y en la parte inferior indica cuántas aplicación hay ejecutándose en este momento en YARN (1) o cuántos contenedores se están utilizando (2).

| $\leftarrow \ \rightarrow \ \mathbf{G}$ | O A https://hadoopcluster | examplecidead.azurehdins    | sight.net/#/main/service | es/YARN/summary         | 8                      | 0% 公 |                                              | ⊗ 👱                                | ۲ |  |
|-----------------------------------------|---------------------------|-----------------------------|--------------------------|-------------------------|------------------------|------|----------------------------------------------|------------------------------------|---|--|
| 🐼 Ambari                                | 1 / Services / YARI       | V / Summary                 |                          |                         | hadoopclus             | ¢0   | <b>*0 III</b>                                | 💄 admin 🗸                          |   |  |
| n Dashboard                             | SUMMARY HEATMA            | PS CONFIGS METRICS          |                          |                         |                        |      |                                              | ACTIONS -                          |   |  |
| 🖆 Services 🛛 🛄 🗸                        |                           |                             |                          |                         |                        |      |                                              |                                    |   |  |
| • HDFS                                  | Summary                   |                             |                          |                         |                        | 40   | Quick Links                                  |                                    |   |  |
| • YARN                                  |                           |                             |                          |                         |                        |      |                                              |                                    |   |  |
| <ul> <li>MapReduce2</li> </ul>          | Components                | <ul> <li>Started</li> </ul> | Stopped                  | Started                 | Started                |      | xeyfa.bx.internal.clou<br>bv)                | dapp.net (Stand                    |   |  |
| Tez                                     |                           | TIMELINE SERVICE V1.5       | TIMELINE SERVICE V1.5    | STANDBY RESOURCEMANAGER | ACTIVE RESOURCEMANAGER |      | ResourceManager UI                           |                                    |   |  |
| • Hive                                  |                           | 4/4 Started                 | 2 Installed              |                         |                        |      | ResourceManager lo                           | ps<br>AV                           |   |  |
| Pig                                     |                           | NODEMANAGERS                | YARN CLIENTS             |                         |                        |      | Thread Stacks                                | ~                                  |   |  |
| Sqoop                                   |                           | 1h 27m 7s                   |                          |                         |                        |      | hn1-hadoop.byr3nmn<br>xeyfa.bx.internal.clou | fpihutpa3hnn0o<br>idapp.net (Activ |   |  |
| • Oozie                                 |                           | RESOURCEMANAGER UPTIME      |                          |                         |                        |      | e)<br>ResourceManager UI                     |                                    |   |  |
| ZooKeeper                               |                           |                             |                          |                         |                        |      | ResourceManager lo                           | gs.                                |   |  |
| Ambari Metrics                          |                           | 4                           | 0                        | 0                       | 0                      |      | ResourceManager JN<br>Thread Stacks          | λX                                 |   |  |
| WebHCat                                 |                           | Active                      | Lost                     | Unhealthy               | Rebooted               |      | THEBU SLOCKS                                 |                                    |   |  |
| Hosts                                   |                           | 0                           |                          |                         |                        |      |                                              |                                    |   |  |
| Alerts                                  |                           | Decommissioned              |                          |                         |                        |      |                                              |                                    |   |  |
| <b>F</b> observations                   |                           | 113.8 MB / 910.5 MB         |                          |                         |                        |      |                                              |                                    |   |  |
| Cluster Admin                           |                           | RESOURCEMANAGER HEAP        |                          |                         |                        |      |                                              |                                    |   |  |
| Stack and Versions                      |                           |                             |                          |                         |                        |      |                                              |                                    |   |  |
| Service Accounts                        | Convine Matrice           | CONTAINEDO                  |                          |                         |                        |      |                                              |                                    |   |  |
| Service Auto Start                      | Service Metrics           | 2                           | 0                        | 0                       |                        |      |                                              |                                    |   |  |
|                                         |                           | Allocated                   | Pending                  | Reserved                |                        |      |                                              |                                    |   |  |
|                                         |                           | APPLICATIONS                |                          |                         |                        |      |                                              |                                    |   |  |
|                                         |                           | 1                           | 1                        | 0                       | 0                      |      |                                              |                                    |   |  |
| «                                       |                           | Submitted                   | Running                  | Pending                 | Completed              |      |                                              |                                    |   |  |

Íñigo Sanz (Dominio público)

En cuanto a la configuración, el formato de presentación es similar, con una pantalla simplificada denominada "Settings" así como una pantalla con todos los parámetros de configuración, denominada "Advanced".

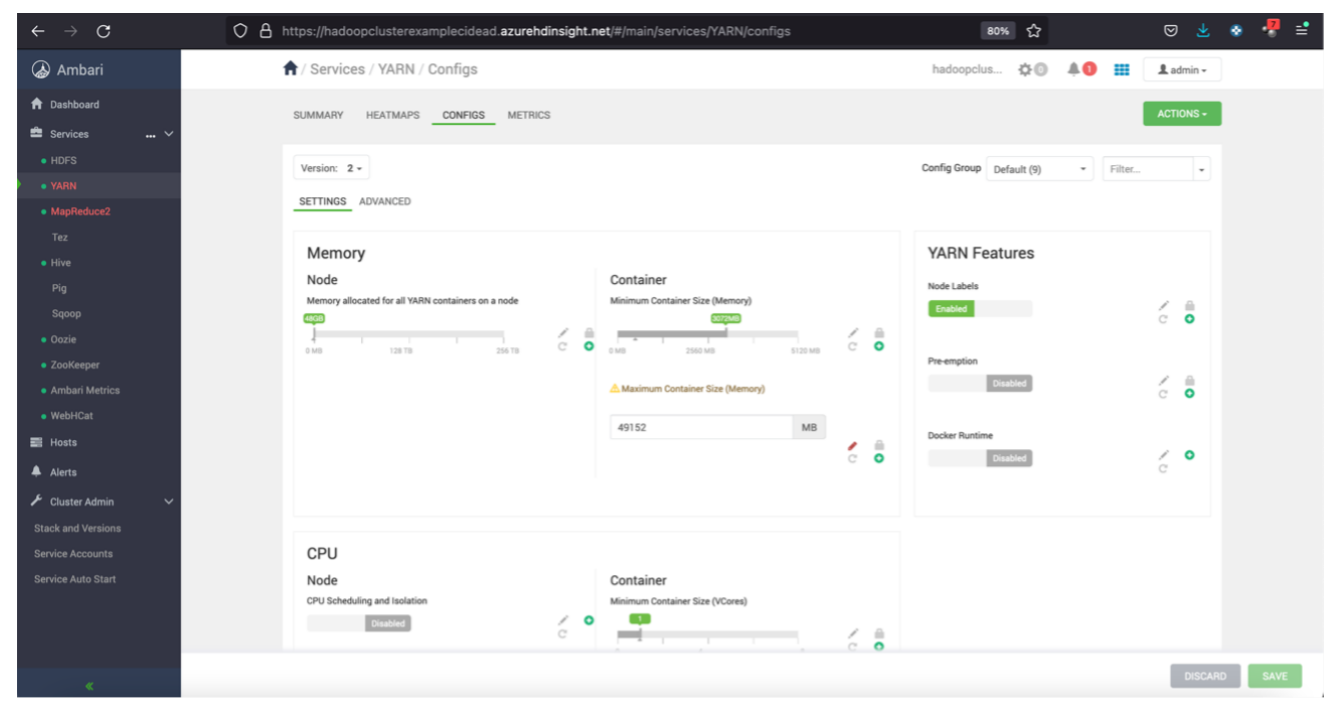

Íñigo Sanz (Dominio público)

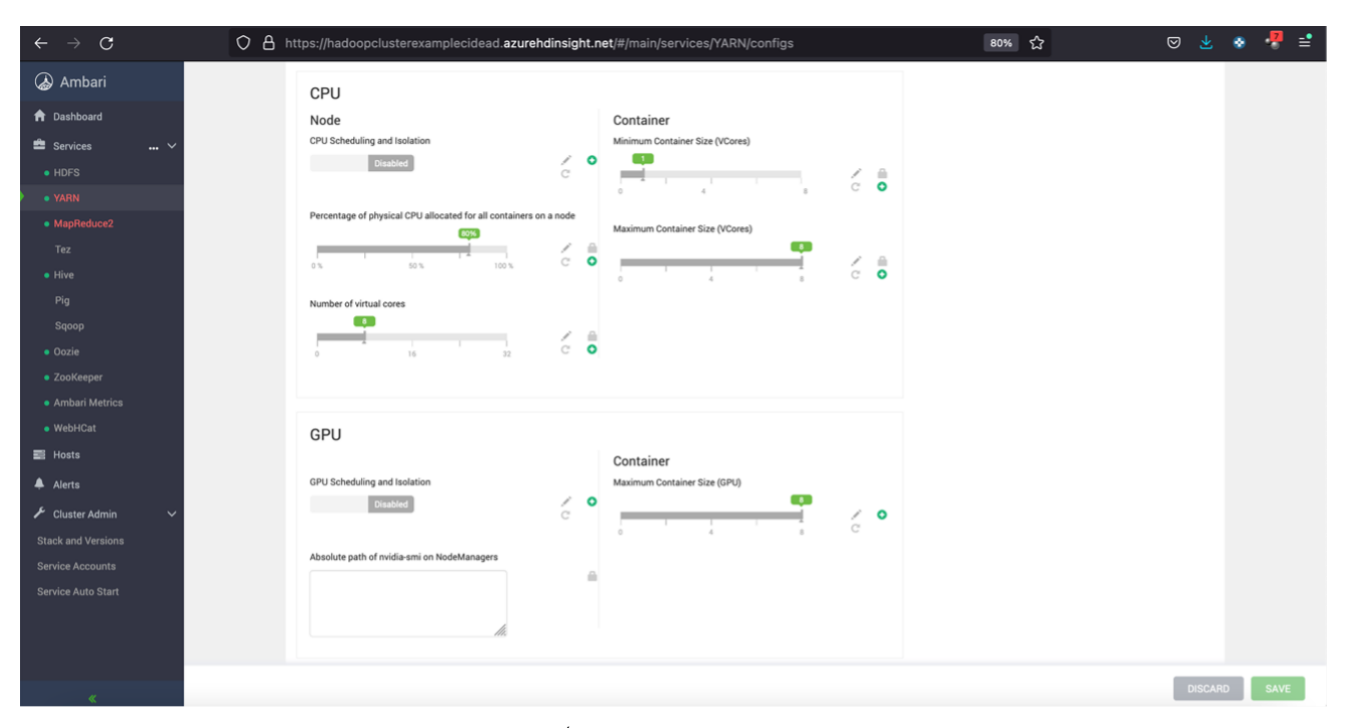

| $\leftarrow \rightarrow G$         | O A https://hadoopclusterexamplecidead.azurehdinsight.net/#/main/services/YARN/configs         | 80%                  | ជ     |         | ⊌ ₹       | ۲ | 🤻 📫  |
|------------------------------------|------------------------------------------------------------------------------------------------|----------------------|-------|---------|-----------|---|------|
| ᢙ Ambari                           | A / Services / YARN / Configs                                                                  | hadoopclus 🟌         | 10 A  |         | 💄 admin + | ] |      |
| A Dashboard                        |                                                                                                |                      |       |         | ACTIONS - |   |      |
| 🚔 Services 🛛 🔐 🗸                   |                                                                                                |                      |       |         | Actions   |   |      |
| HDFS                               | Version: 2 -                                                                                   | Config Group Default | (9) - | Filter. |           |   |      |
| • YARN                             | SETTINGS ADVANCED                                                                              |                      |       |         |           |   |      |
| <ul> <li>MapReduce2</li> </ul>     | SETTINGS ADVANCED                                                                              |                      |       |         |           |   |      |
| Tez                                | Resource Manager                                                                               |                      |       |         | ^         |   |      |
| • Hive                             |                                                                                                |                      |       |         |           |   |      |
| Saoop                              | nesourcemanager nosis nnu-naooop.oyrsnmnipnutpasinnuoxeyra.ox.intemai.ciouoapp.net and i other |                      |       |         |           |   |      |
| • Oozie                            | ResourceManager Java heap size 1024 MB C                                                       |                      |       |         |           |   |      |
| <ul> <li>ZooKeeper</li> </ul>      | vam acl enable                                                                                 |                      | 0 0   |         |           |   |      |
| <ul> <li>Ambari Metrics</li> </ul> |                                                                                                |                      | •     |         |           |   |      |
| WebHCat                            | yam.admin.acl                                                                                  | -                    | • C   |         |           |   |      |
| 📰 Hosts                            | Enable Log Aggregation 🖉 👜 O C                                                                 |                      |       |         |           |   |      |
| 🐥 Alerts                           |                                                                                                |                      |       |         |           |   |      |
| 🗲 Cluster Admin 🗸 🗸                | Node Manager                                                                                   |                      |       |         | ^         |   |      |
| Stack and Versions                 | NodeManager hosts wn0-hadoop.byr3nmnfpihutpa3hnn0oxeyfa.bx.internal.cloudapp.net and 3 others  |                      |       |         |           |   |      |
| Service Accounts                   |                                                                                                |                      |       |         |           |   |      |
| Service Auto Start                 | NodeManager Java heap size 1024 MB O C                                                         |                      |       |         |           |   |      |
|                                    | yam.nodemanager.aux-services mapreduce_shuffle,spark2_shuffle.{{timeline_collector}}           |                      | • C   |         |           |   |      |
|                                    |                                                                                                |                      |       |         |           |   |      |
| «                                  |                                                                                                |                      |       |         | DISCAR    | D | SAVE |

Íñigo Sanz (Dominio público)

| $\leftarrow \   \rightarrow \   \mathbf{G}$ | O A https://hadoopclusterexamplecidead.azurehdinsight.net | /#/main/services/YARN/configs 80                          | »            | ⊠ ⊻    | ۰ ،  | ₹ 📫 |
|---------------------------------------------|-----------------------------------------------------------|-----------------------------------------------------------|--------------|--------|------|-----|
| \lambda Ambari                              | SETTINGS ADVANCED                                         |                                                           |              |        |      |     |
| 🏫 Dashboard                                 | Resource Manager                                          |                                                           |              | ~      |      |     |
| 🚔 Services 🛛 🔐 🗸                            |                                                           |                                                           |              |        |      |     |
| HDFS                                        | ResourceManager hosts hn0-hadoop.byr3nmn                  | fpihutpa3hnn0oxeyfa.bx.internal.cloudapp.net and 1 other  |              |        |      |     |
| AAN     MapReduce2                          | ResourceManager Java heap size 1024                       | MB C                                                      |              |        |      |     |
| Tez                                         | yam.acl.enable 🖨 faise                                    |                                                           | <b>≞ ○</b> ⊂ |        |      |     |
| • Hive                                      | yam.admin.acl                                             |                                                           | <b>≞ o</b> ⊂ |        |      |     |
| Pig<br>Sacon                                | Enable Log Aggregation 5 👜 O C                            |                                                           |              |        |      |     |
| Oozie                                       |                                                           |                                                           |              |        |      |     |
| <ul> <li>ZooKeeper</li> </ul>               | Node Manager                                              |                                                           |              | ^      |      |     |
| Ambari Metrics     WebblCat                 | NodeManager hosts wn0-hadoop.byr3nmr                      | fpihutpa3hnn0oxeyfa.bx.internal.cloudapp.net and 3 others |              |        |      |     |
| Hosts                                       |                                                           |                                                           |              |        |      |     |
| Alerts                                      | Nodemanager Java neap size 1024                           | MB O C                                                    |              |        |      |     |
| 📕 Cluster Admin 🗸 🗸                         | yarn.nodemanager.aux-services mapreduce_shuffle           | spark2_shuffle;{{timeline_collector}}                     | <b>≙ ○</b> C |        |      |     |
| Stack and Versions                          | YARN NodeManager Local directories /mnt/resource/had      | oop/yam/local                                             |              |        |      |     |
| Service Accounts                            |                                                           |                                                           |              | h.     |      |     |
|                                             | <b>≜ 0</b> ⊂                                              |                                                           |              |        |      |     |
|                                             | YARN NodeManager Log directories /mnt/resource/had        | oop/yam/log                                               |              |        |      |     |
|                                             |                                                           |                                                           |              | DISCAR | o sa | AVE |
| *                                           |                                                           |                                                           |              |        |      |     |

Algunos parámetros de configuración importantes son:

- ✓ El tamaño máximo de los contenedores: 49152 megabytes y 1 vCore en el ejemplo.
- Los recursos máximos que puede tomar YARN de los distintos nodos worker: 80% de la CPU como máximo y 48 gigabytes de RAM.
- La ruta de los ficheros de log en los Nodemanager.

Al igual que en el caso de HDFS, se dispone de una última pestaña para montar cuadros de mando a medida con las métricas que más nos interese monitorizar, aunque vienen cargadas las más importantes:

| $\leftarrow \  \  \rightarrow \  \  \mathbf{G}$ | O A https://hadoopclusterexamplecidead.azurehdinsight.net/#/main/services/YARN/metrics                                           | 80%        | ☆               | ⊠ ₹           | ۲ |  |
|-------------------------------------------------|----------------------------------------------------------------------------------------------------|------------|-----------------|---------------|---|--|
| ᢙ Ambari                                        | 1 / Services / YARN / Metrics                                                                                                    | hadoopclus | ¢0 <b>4</b> 0   | 📕 💄 admin 🗸   |   |  |
| ♠ Dashboard                                     | SUMMARY HEATMAPS CONFIGS METRICS                                                                                                 |            |                 | ACTIONS -     |   |  |
| 🚔 Services 🛛 🗸                                  |                                                                                                    |            |                 |               |   |  |
| HDFS                                            | Metrics                                                                                                    |            | ACTIONS +       | LAST 1 HOUR - |   |  |
| • YARN                                          |                                                                                                    |            |                 |               |   |  |
| MapReduce2                                      | Memory Utilization : CPU Utilization : Bad Local Disks                                                                           | : Cont     | tainer Failures | :             |   |  |
| Tez                                             |                                                                                                    | 15         |                 |               |   |  |
| • Hive                                          | n/a                                                                                                    | 0.5        |                 |               |   |  |
| Pig                                             |                                                                                                    |            | -               |               |   |  |
| Sqoop                                           |                                                                                                    |            |                 |               |   |  |
| • Oozie                                         | App Failures : Pending Apps : Cluster Memory                                                                                     | : Clus     | ter Disk        |               |   |  |
| <ul> <li>ZooKeeper</li> </ul>                   | 1% 1Apps 43                                                                                                    | 200        | Mbps            | 1             |   |  |
| Ambari Metrics                                  | 0.5% 0.5 Apps 2%                                                                                                    | 100        | Mbps            |               |   |  |
| • WebHCat                                       |                                                                                                    |            | [               | we have a     |   |  |
| Hosts                                           | Cluster Network : Cluster CPU :                                                                                                  |            |                 |               |   |  |
| 🐥 Alerts                                        | 105 perfector                                                                                                    |            |                 |               |   |  |
| 🖌 Cluster Admin 🗸 🗸                             | 1K management                                                                                                    |            |                 |               |   |  |
| Stack and Versions                              | 5%                                                                                                    |            |                 |               |   |  |
| Service Accounts                                |                                                                                                    |            |                 |               |   |  |
| Service Auto Start                              |                                                                                                    |            |                 |               |   |  |
|                                                 |                                                                                                    |            |                 |               |   |  |
|                                                 |                                                                                                    |            |                 |               |   |  |
|                                                 | Licensed under the Apache License, Version 2.0.<br>See third-party tools/resources that Ambari uses and their respective authors |            |                 |               |   |  |

Íñigo Sanz (Dominio público)

Por último, como ocurría en HDFS, tenemos opciones para arrancar, parar o reiniciar YARN, por ejemplo, tras aplicar algún cambio de configuración, así como los enlaces a las consolas de monitorización por defecto de YARN.

| $\leftarrow \  \  \rightarrow \  \  \mathbf{G}$ | O A https://hadoopclusterex | amplecidead.azurehdins                                         | ight.net/#/main/service                   | s/YARN/summary                     | 8                                 | 0% | ☆                  |                                                               |                                       | ⊠ 3                           | Ł | • | 7 ≡ | <b>:</b> |
|-------------------------------------------------|-----------------------------|----------------------------------------------------------------|-------------------------------------------|------------------------------------|-----------------------------------|----|--------------------|---------------------------------------------------------------|---------------------------------------|-------------------------------|---|---|-----|----------|
| ᢙ Ambari                                        | 1 / Services / YARN /       | Summary                                                        |                                           |                                    | hadoopclus                        |    | £©                 | <b>40</b>                                                     |                                       | 1 admin                       | • |   |     |          |
| A Dashboard                                     | SUMMARY HEATMAPS            | CONFIGS METRICS                                                |                                           |                                    |                                   |    |                    |                                                               |                                       | ACTIONS                       | • |   |     |          |
| Services ~ <ul> <li>HDFS</li> </ul>             | Summary                     |                                                                |                                           |                                    |                                   | 40 | ► S<br>■ S<br>© F  | Start<br>Stop<br>Refresh YARN                                 | Capacit                               | y Schedule                    | r |   |     |          |
| Ann     MapReduce2     Tez     Hive             | Components                  | Started TIMELINE SERVICE V1.5 4/4 Started                      | Stopped TIMELINE SERVICE VI.5 2 Installed | Started<br>STANDBY RESOURCEMANAGER | Started<br>ACTIVE RESOURCEMANAGER |    | 0 F<br>0 F<br>10 F | Restart All<br>Restart Nodel<br>Run Service C<br>Furn On Main | Manager<br>heck<br>tenance l          | s<br>Mode                     |   |   |     |          |
| Pig<br>Sqoop                                    |                             | NODEMANAGERS                                                   | YARN CLIENTS                              |                                    |                                   |    | 2.                 | Thread Stack<br>hn1-hadoop.t<br>xeyfa.bx.inter<br>e)          | yr3nmnfpi<br>nal.clouda               | ihutpa3hnn0<br>app.net (Activ | 0 |   |     |          |
| ZooKeeper     Ambari Metrics                    |                             | NODEMANAGERS STATUS<br>4<br>Active                             | 0<br>Lost                                 | 0<br>University                    | 0<br>Rebooted                     |    |                    | ResourceMar<br>ResourceMar<br>ResourceMar<br>Thread Stack     | ager UI<br>ager logs<br>ager JMX<br>s |                               |   |   |     |          |
| WYEDHLat     Hosts     Alerts                   |                             | 0<br>Decommissioned                                            |                                           |                                    |                                   |    |                    |                                                               |                                       |                               |   |   |     |          |
| Cluster Admin     Stack and Versions            |                             | 228.6 MB / 910.5 MB<br>RESOURCEMANAGER HEAP                    |                                           |                                    |                                   |    |                    |                                                               |                                       |                               |   |   |     |          |
| Service Auto Start                              | Service Metrics             | CONTAINERS<br>0<br>Allocated<br>APPLICATIONS<br>1<br>Submitted | 0<br>Pending<br>0<br>Burning              | 0<br>Reserved<br>0<br>Pending      | 1<br>Completed                    |    |                    |                                                               |                                       |                               |   |   |     |          |

Íñigo Sanz (Dominio público)

El resto de servicios, como Hive, Tez, Pig, Sqoop, etc. tienen interfaces más sencillas, con menos elementos de monitorización, ya que sus tareas se ejecutan en YARN, y por lo tanto, se monitorizarán desde esa consola. Disponen, además, de toda la configuración para poder realizar modificaciones, así como acciones para parar, arrancar o reiniciar los servicios.

Por ejemplo, en el caso de Hive, nos encontramos este cuadro de mando general:

| $\leftarrow \rightarrow G$         | 08 | https://hadoopclusterex              | amplecidead. <b>azurehdin</b>                           | sight.net/#/main/servi                                       | ces/HIVE/summary                                  |                             | 809        | ¢<br>۲ |            |           |         | ¥ | • | 🤻 📫 |
|------------------------------------|----|--------------------------------------|---------------------------------------------------------|--------------------------------------------------------------|---------------------------------------------------|-----------------------------|------------|--------|------------|-----------|---------|---|---|-----|
| 🐼 Ambari                           |    | A / Services / Hive / S              | Summary                                                 |                                                              |                                                   |                             | hadoopclus | ¢O     | <b>A</b> 0 |           | 1 admin | • |   |     |
| A Dashboard                        |    | SUMMARY CONFIGS                      |                                                         |                                                              |                                                   |                             |            |        |            |           | ACTIONS | - |   |     |
| 🚔 Services 🛛 🛄 🗸                   |    |                                      |                                                         |                                                              |                                                   |                             |            |        |            |           |         | _ |   |     |
| HDFS                               |    | Summary                              |                                                         |                                                              |                                                   |                             |            | 40     | Quick      | Links     |         |   |   |     |
| • YARN                             |    |                                      |                                                         |                                                              |                                                   |                             |            |        | Hive Dash  | board (Gr | afana)  |   |   |     |
| <ul> <li>MapReduce2</li> </ul>     |    | Components                           | Started                                                 | <ul> <li>Started</li> </ul>                                  | Started                                           | <ul> <li>Started</li> </ul> |            |        |            |           |         |   |   |     |
| Tez                                |    |                                      |                                                         |                                                              |                                                   |                             |            |        |            |           |         |   |   |     |
| • Hive                             |    |                                      | 6 Installed                                             |                                                              |                                                   |                             |            |        |            |           |         |   |   |     |
| Pig                                |    |                                      |                                                         |                                                              |                                                   |                             |            |        |            |           |         |   |   |     |
| Sqoop                              |    | HIVESERVER2 JDBC URL                 | jdbc:hive2://zk1-hadoop.byr<br>hadoop.byr3nmnfpihutpa3h | 3nmnfpihutpa3hnn0oxeyfa.bx<br>nn0oxeyfa.bx.internal.cloudap; | internal.cloudapp.net:2181,zk2<br>p.net:2181,zk5- | ,                           |            |        |            |           |         |   |   |     |
| • Oozie                            |    |                                      | hadoop.byr3nmnfpihutpa3h<br>zooKeeperNamespace=hive     | nn0oxeyfa.bx.internal.cloudap;<br>server2 😰                  | o.net:2181/;serviceDiscoveryM                     | ode=zooKeeper;              |            |        |            |           |         |   |   |     |
| <ul> <li>ZooKeeper</li> </ul>      |    |                                      |                                                         |                                                              |                                                   |                             |            |        |            |           |         |   |   |     |
| <ul> <li>Ambari Metrics</li> </ul> |    |                                      |                                                         |                                                              |                                                   |                             |            |        |            |           |         |   |   |     |
| <ul> <li>WebHCat</li> </ul>        |    |                                      |                                                         |                                                              |                                                   |                             |            |        |            |           |         |   |   |     |
| Hosts                              |    |                                      |                                                         |                                                              |                                                   |                             |            |        |            |           |         |   |   |     |
| 🐥 Alerts                           |    |                                      |                                                         |                                                              |                                                   |                             |            |        |            |           |         |   |   |     |
| 🖌 Cluster Admin 🗸 🗸                |    |                                      |                                                         |                                                              |                                                   |                             |            |        |            |           |         |   |   |     |
| Stack and Versions                 |    |                                      |                                                         |                                                              |                                                   |                             |            |        |            |           |         |   |   |     |
| Service Accounts                   |    |                                      |                                                         |                                                              |                                                   |                             |            |        |            |           |         |   |   |     |
| Service Auto Start                 |    |                                      |                                                         |                                                              |                                                   |                             |            |        |            |           |         |   |   |     |
|                                    |    |                                      |                                                         |                                                              |                                                   |                             |            |        |            |           |         |   |   |     |
|                                    |    |                                      |                                                         |                                                              |                                                   |                             |            |        |            |           |         |   |   |     |
|                                    |    | Licensed under the Apache License,   | Version 2.0.                                            |                                                              |                                                   |                             |            |        |            |           |         |   |   |     |
| *                                  |    | See third-party tools/resources that | Ambari uses and their respective au                     | thors                                                        |                                                   |                             |            |        |            |           |         |   |   |     |

Íñigo Sanz (Dominio público)

Como puedes ver, indica el estado del servicio, pero no muestra datos de rendimiento, ya que sus operaciones, como hemos indicado, se realizan en YARN. En cuanto a la configuración, se dispone del mismo tipo de pantalla, con una ficha simplificada y una pestaña avanzada con toda la configuración disponible:

| $\leftarrow \ \rightarrow \ \mathbf{G}$ | O A https://hadoopclusterexamplecidead.azurehdinsight.net/#/main/services/HIVE/configs | 80% ☆                            | 🗢 🛃 🔹 😤 🖻    |
|-----------------------------------------|----------------------------------------------------------------------------------------|----------------------------------|--------------|
| ᢙ Ambari                                | A / Services / Hive / Configs                                                          | hadoopclus 🌣 💿 🌲 🚺 🏢             | 💄 admin 🗸    |
| 1 Dashboard                             | SUMMARY CONFIGS                                                                        |                                  | ACTIONS -    |
| 🚔 Services 🛛 🔐 🗸                        |                                                                                        |                                  |              |
| • HDFS                                  | Version: 2 -                                                                           | onfig Group Default (9) - Filter |              |
| • YARN                                  |                                                                                        |                                  |              |
| MapReduce2                              | SETTINGS DATABASE ADVANCED                                                             |                                  |              |
| Tez                                     | Internative Quant                                                                      |                                  |              |
| • Hive                                  | Interactive Query Security                                                             |                                  |              |
| Pig                                     | Enable Interactive Query (requires YARN pre-emption) HiveServer2 Authentication        |                                  |              |
| Sqoop                                   | No C None C O                                                                          |                                  |              |
| • Oozie                                 |                                                                                        |                                  |              |
| <ul> <li>ZooKeeper</li> </ul>           | HA HSI namespace Use SSL                                                               |                                  |              |
| <ul> <li>Ambari Metrics</li> </ul>      | hs2ActivePassiveHA                                                                     |                                  |              |
| <ul> <li>WebHCat</li> </ul>             |                                                                                        |                                  |              |
| 📑 Hosts                                 |                                                                                        |                                  |              |
| 🐥 Alerts                                | Optimization                                                                           |                                  |              |
| 🖌 Cluster Admin 🛛 🗸                     | Tez                                                                                    |                                  |              |
| Stack and Versions                      | Tez Container Size                                                                     |                                  |              |
| Service Accounts                        |                                                                                        |                                  |              |
| Service Auto Start                      | 682 MB 4072 MB 6820 MB C O                                                             |                                  |              |
|                                         |                                                                                        |                                  |              |
|                                         | Memory                                                                                 |                                  |              |
| «                                       |                                                                                        |                                  | DISCARD SAVE |

| $\leftarrow \rightarrow C$     | C A https://hadoopclusterexamplecidead.azurehdinsight.net/#/main/services/HIVE/configs          | 80% ☆                    |           | ⊘ 👱         | ء 🤻 🔹 |
|--------------------------------|-------------------------------------------------------------------------------------------------|--------------------------|-----------|-------------|-------|
| ᢙ Ambari                       | A / Services / Hive / Configs                                                                   | hadoopclus 🕸 💿           | <b>40</b> | 📕 💄 admin 👻 |       |
| 1 Dashboard                    | SUMMARY CONFIGS                                                                                 |                          |           | ACTIONS -   |       |
| 🚔 Services 🛛 🔐 🗸               |                                                                                                 |                          |           |             |       |
| • HDFS                         | Version: 2 -                                                                                    | Config Group Default (9) | • Fi      | lter 👻      |       |
| • YARN                         | SETTINGS DATABASE ANIANGED                                                                      |                          |           |             |       |
| <ul> <li>MapReduce2</li> </ul> | SETTINGS DATADASE ADVANCED                                                                      |                          |           |             |       |
| Tez                            | Hive Metastore                                                                                  |                          |           | ^           |       |
| • Hive                         |                                                                                                 |                          |           |             |       |
| Pig                            | Hive Metastore hosts hn0-hadoop.byr3nmnfpihutpa3hnn0oxeyfa.bx.internal.cloudapp.net and 1 other |                          |           |             |       |
| Sqoop                          |                                                                                                 |                          |           |             |       |
| • Oozie                        | General                                                                                         |                          |           | •           |       |
| <ul> <li>ZooKeeper</li> </ul>  |                                                                                                 |                          |           |             |       |
| Ambari Metrics                 | datanucleus.cache.level2.type none                                                              | ⊜ 0                      | C         |             |       |
| • WebHCat                      | hive.compactor.check.interval 300                                                               | ⊜ 0                      | C         |             |       |
| Hosts                          |                                                                                                 |                          | ~         |             |       |
| Alerts                         | nive.compactor.certa.num.tnresnoid                                                              | = C                      | G         |             |       |
| 🔎 Cluster Admin 🗸 🗸            | hive.compactor.delta.pct.threshold 0.1f                                                         | <u> </u>                 | C         |             |       |
| Stack and Versions             | Run Compactor 5 🚔 0 🙄                                                                           |                          |           |             |       |
| Service Accounts               | Number of threads used by Compactor                                                             |                          | ~         |             |       |
| Service Auto Start             | Humber of threads used by Compactor 5                                                           |                          | C .       |             |       |
|                                | hive.compactor.worker.timeout 86400                                                             | <u></u>                  | C         |             |       |
|                                | hive.exec.dynamic.partition 5 🖷 O C                                                             |                          |           |             |       |
| ×                              |                                                                                                 |                          |           | DISCARI     | SAVE  |

#### Íñigo Sanz (Dominio público)

## Hosts

En cuanto a la opción de Hosts, muestra el estado de los distintos servidores. Es decir, no se tiene una visión de servicio, que puede estar ejecutándose en múltiples servidores, sino una visión de los servidores uno a uno.

Al acceder a la opción, se muestra todos los servidores del clúster:

| $\leftarrow \rightarrow \mathbf{C}$ O | A https://hadoopclusterexamplecid                  | ead.azurehdinsigh                                                    | t.net/#/main/h | osts    |         |              | 80         | » <b>公</b>        | ⊵ ⊻                               | ء 🤻 🔹 |
|---------------------------------------|----------------------------------------------------|----------------------------------------------------------------------|----------------|---------|---------|--------------|------------|-------------------|-----------------------------------|-------|
| 🔈 Ambari                              | ↑ Hosts                                            |                                                                      |                |         |         |              | hadoopclus | ¢0 <b>40</b>      | 📕 🌡 admin 🗸                       |       |
| ♠ Dashboard                           | Hosts                                              |                                                                      |                |         |         |              |            |                   | T ACTIONS -                       |       |
| 🚔 Services 🛛 🗸                        |                                                    |                                                                      |                |         |         |              |            |                   |                                   |       |
| • HDFS                                | 🔿 Name 🗄                                           | IP Address $\stackrel{\scriptscriptstyle A}{\scriptscriptstyle \mp}$ | Rack 🗄         | Cores 🗄 | RAM 🔆   | Disk Usage 🗄 | Load Avg 🗄 | Versions          | Components                        |       |
| • YARN                                | hn0-hadoop.byr3nmnfpi                              | 10.0.0.21                                                            | /default-rack  | 4 (4)   | 31.36GB |              | 8.07       | HDInsight-4.1.9.7 | 20 Components                     |       |
| MapReduce2                            | hn1-hadoop.byr3nmnfpi                              | 10.0.0.22                                                            | /default-rack  | 4 (4)   | 31.36GB |              | 2.17       | HDInsight-4.1.9.7 | 16 Components                     |       |
| Tez                                   | wn0-hadoop.byr3nmnfp                               | 10.0.0.12                                                            | /default-rack  | 8 (8)   | 62.81GB |              | 1.00       | HDInsight-4.1.9.7 | 7 Components                      |       |
| • Hive                                | wn1-hadoop.byr3nmnfp                               | 10.0.0.14                                                            | /default-rack  | 8 (8)   | 62.81GB |              | 0.42       | HDInsight-4.1.9.7 | 7 Components                      |       |
| Pig                                   | wn2-hadoop.byr3nmnfp                               | 10.0.0.13                                                            | /default-rack  | 8 (8)   | 62.81GB |              | 0.47       | HDInsight-4.1.9.7 | 7 Components                      |       |
| Sqoop                                 | wn3-hadoop.byr3nmnfp                               | 10.0.0.11                                                            | /default-rack  | 8 (8)   | 62.81GB |              | 0.12       | HDInsight-4.1.9.7 | 7 Components                      |       |
| • Oozie                               | zk1-hadoop.byr3nmnfpi                              | 10.0.0.5                                                             | /default-rack  | 2 (2)   | 3.84GB  |              | 1.09       | HDInsight-4.1.9.7 | 4 Components                      |       |
| ZooKeeper                             | zk2-hadoop.byr3nmnfpi                              | 10.0.0.6                                                             | /default-rack  | 2 (2)   | 3.84GB  |              | 0.95       | HDInsight-4.1.9.7 | 4 Components                      |       |
| Ambari Metrics                        | zk5-hadoop.byr3nmnfpi                              | 10.0.0.10                                                            | /default-rack  | 2 (2)   | 3.84GB  |              | 0.91       | HDInsight-4.1.9.7 | 4 Components                      |       |
| • WebHCat                             |                                                    |                                                                      |                |         |         |              |            | ltems per pa      | ge: 10 - 1-9 of 9 <b>&lt;&gt;</b> |       |
| Hosts                                 |                                                    |                                                                      |                |         |         |              |            |                   |                                   |       |
| Alerts                                |                                                    |                                                                      |                |         |         |              |            |                   |                                   |       |
| 🔎 Cluster Admin 🗸 🗸                   |                                                    |                                                                      |                |         |         |              |            |                   |                                   |       |
| Stack and Versions                    |                                                    |                                                                      |                |         |         |              |            |                   |                                   |       |
| Service Accounts                      |                                                    |                                                                      |                |         |         |              |            |                   |                                   |       |
| Service Auto Start                    |                                                    |                                                                      |                |         |         |              |            |                   |                                   |       |
|                                       |                                                    |                                                                      |                |         |         |              |            |                   |                                   |       |
|                                       |                                                    |                                                                      |                |         |         |              |            |                   |                                   |       |
|                                       | Licensed under the Apache License. Version 2.0.    |                                                                      |                |         |         |              |            |                   |                                   |       |
| "                                     | See third-party tools/resources that Ambari uses a | nd their respective authors                                          |                |         |         |              |            |                   |                                   |       |

Íñigo Sanz (Dominio público)

Se puede ver que nuestro clúster tiene 9 servidores. Para cada servidor se puede ver la dirección IP interna, la memoria disponible, el uso de disco, la media de CPU utilizada, así como el número de servicios que está ejecutando. En caso de existir alguna incidencia, además, se marcará con un icono como puede verse en el segundo servidor, que indica que está habiendo una incidencia con el servicio Timeline Server, de YARN.

| 凝 Ambari                           | 1 | <b>†</b> /H | Hosts         |                |                 |                  |                |                 |         |     |      |              | hadoopclus | ¢O        | <b>Å</b> 0 |        | L admin                  |
|------------------------------------|---|-------------|---------------|----------------|-----------------|------------------|----------------|-----------------|---------|-----|------|--------------|------------|-----------|------------|--------|--------------------------|
| <b>†</b> Dashboard                 |   | Host        | ts            |                |                 |                  |                |                 |         |     |      |              |            |           |            | τ      | ACTIONS -                |
| 🚔 Services 🛛 🛶 🗸                   |   |             |               |                |                 |                  |                |                 |         |     |      |              |            |           |            |        |                          |
| • HDFS                             |   | <u> </u>    | Name 0        |                |                 | IP Address       | ÷.             | Rack 0          | Cores 0 | RAM | 4.0  | Disk Usage 🗘 | Load Avg 0 | Versions  |            | Com    | ponents                  |
| • YARN                             |   |             | nnu-nac       | Timeline Servi | ce V1.5, Histor | ry Server in Mai | intenance Mod  | o /derault-rack | 4 (4)   | 31. | 3008 | -            | 9.40       | HUINSIGN  | 4.1.9.7    | 200    | omponents                |
| <ul> <li>MapReduce2</li> </ul>     |   | 0           | hn1-hado      | op.byr3nmnt    | pi i            | 10.0.0.22        |                | /default-rack   | 4 (4)   | 31. | 36GB |              | 4.83       | HDInsight | 4.1.9.7    | 160    | omponents                |
| Tez                                |   | 0           | wn0-hado      | oop.byr3nmn    | p               | 10.0.0.12        |                | /default-rack   | 8 (8)   | 62. | 81GB |              | 0.47       | HDInsight | 4.1.9.7    | 7 Co   | mponents                 |
| • Hive                             |   | 0           | wn1-hado      | oop.byr3nmn    | fp              | 10.0.0.14        |                | /default-rack   | 8 (8)   | 62. | 81GB |              | 0.44       | HDInsight | 4.1.9.7    | 7 Co   | mponents                 |
| Pig                                |   | 0           | wn2-hado      | pop.byr3nmn    | fp              | 10.0.0.13        |                | /default-rack   | 8 (8)   | 62  | 81GB |              | 0.31       | HDInsight | 4.1.9.7    | 7 Co   | mponents                 |
| Sqoop                              |   | 0           | wn3-hado      | oop.byr3nmnl   | p               | 10.0.0.11        |                | /default-rack   | 8 (8)   | 62  | 81GB |              | 0.31       | HDInsight | 4.1.9.7    | 7 Co   | mponents                 |
| • Oozie                            |   | ଁ           | zk1-hado      | op.byr3nmnf    | pi              | 10.0.0.5         |                | /default-rack   | 2 (2)   | 3.8 | 4GB  |              | 0.68       | HDInsight | 4.1.9.7    | 4 Co   | mponents                 |
| <ul> <li>ZooKeeper</li> </ul>      |   | ଁ           | zk2-hado      | op.byr3nmnf    | pi              | 10.0.0.6         |                | /default-rack   | 2 (2)   | 3.8 | 4GB  |              | 0.64       | HDInsight | 4.1.9.7    | 4 Co   | mponents                 |
| <ul> <li>Ambari Metrics</li> </ul> |   | ଁ           | zk5-hado      | op.byr3nmnfj   | pi              | 10.0.0.10        |                | /default-rack   | 2 (2)   | 3.8 | 4GB  |              | 0.98       | HDInsight | 4.1.9.7    | 4 Co   | mponents                 |
| <ul> <li>WebHCat</li> </ul>        |   |             |               |                |                 |                  |                |                 |         |     |      |              |            | Ib        | ems per pa | ge: 10 | - 1-9of9 <b>&lt;&gt;</b> |
| Hosts                              |   |             |               |                |                 |                  |                |                 |         |     |      |              |            |           |            |        |                          |
| 🐥 Alerts                           |   |             |               |                |                 |                  |                |                 |         |     |      |              |            |           |            |        |                          |
| 🖌 Cluster Admin 🗸 🗸                |   |             |               |                |                 |                  |                |                 |         |     |      |              |            |           |            |        |                          |
| Stack and Versions                 |   |             |               |                |                 |                  |                |                 |         |     |      |              |            |           |            |        |                          |
| Service Accounts                   |   |             |               |                |                 |                  |                |                 |         |     |      |              |            |           |            |        |                          |
| Service Auto Start                 |   |             |               |                |                 |                  |                |                 |         |     |      |              |            |           |            |        |                          |
|                                    |   |             |               |                |                 |                  |                |                 |         |     |      |              |            |           |            |        |                          |
|                                    |   |             |               |                |                 |                  |                |                 |         |     |      |              |            |           |            |        |                          |
|                                    |   | Licensed    | d under the A | pache Licens   | e, Version 2.0. | and their second | eties with re- |                 |         |     |      |              |            |           |            |        |                          |
| «                                  | S | see third-  | -party tools  | resources that | k Amban uses    | and their respe  | ecuve authors  |                 |         |     |      |              |            |           |            |        |                          |

Íñigo Sanz (Dominio público)

Haciendo clic sobre el nombre de un servidor, podemos conocer el detalle de los servicios que está ejecutando, así como su estado. Por ejemplo, al entrar en el primer servidor, que es un nodo maestro de HDFS, que también hace de frontera, con los interfaces de todos los servicios instalados, nos muestra la siguiente información:

| $\leftarrow \  \  \rightarrow \  \   {\tt C}$ | 0 8 | https://ha | adoopclusterexamplecidead          | d.azurehdinsight.net/#/mai | in/hosts/hn0-hado | op.byr3nmnfpihutpa3hnn0oxeyfa.bx.i | 80% 🗘           | ⊠ ₹            | = 😽 🔄 |
|-----------------------------------------------|-----|------------|------------------------------------|----------------------------|-------------------|------------------------------------|-----------------|----------------|-------|
| ᢙ Ambari                                      |     | 🕈 / Hos    | ts / hn0-hadoop.byr3nm             | nfpihutpa3hnn0oxeyfa.b     | x 📀 / Summar      | y hadoopc                          | lus 🌣 🕘 🔺 🚺     | 📕 💄 admin 🗸    | ]     |
| <b>†</b> Dashboard                            |     | SUMMAR     | Y CONFIGS ALERTS                   | VERSIONS                   |                   |                                    |                 | HOST ACTIONS - |       |
| 🚔 Services 🛛 🔐                                | . ~ |            |                                    |                            |                   |                                    |                 |                |       |
| HDFS                                          |     | Compor     | ients                              |                            | + ADD             | Host Metrics                       |                 | LAST 1 HOUR -  |       |
| • YARN                                        |     |            |                                    |                            |                   |                                    |                 |                |       |
| <ul> <li>MapReduce2</li> </ul>                |     | Status     | Name                               | Туре                       | Action            | 1001                               |                 |                |       |
| Tez                                           |     | 0          | Timeline Service V1.5 / YARN       | Master                     |                   |                                    | 186.2 GB        |                |       |
| • Hive                                        |     | •          | History Server / MapReduce2        | Master                     |                   |                                    |                 |                |       |
| Pig                                           |     | •          | Hive Metastore / Hive              | Master                     |                   | <b>24</b> 单位方式 2 单位的 有效的 的         | 93.1 GB         |                |       |
| Sqoop                                         |     | 0          | HiveServer2 / Hive                 | Master                     |                   |                                    |                 |                |       |
| • Oozie                                       |     | •          | Metrics Collector / Ambari Metrics | Master                     |                   | CPU Usage 👱                        | Disk            | Usage 👱        |       |
| <ul> <li>ZooKeeper</li> </ul>                 |     | •          | Grafana / Ambari Metrics           | Master                     |                   |                                    | 18.6 GB         |                |       |
| <ul> <li>Ambari Metrics</li> </ul>            |     | 0          | Active NameNode / HDFS - myclust   | ter Master                 |                   | KANALA A                           |                 |                |       |
| • WebHCat                                     |     | •          | Oozie Server / Oozie               | Master                     |                   | Wan I Ad JAN AND AND               | 9.3 GB          |                |       |
| Hosts                                         |     | 0          | Standby ResourceManager / YARN     | Master                     |                   |                                    |                 |                |       |
| Alerts                                        |     | •          | WebHCat Server / WebHCat           | Master                     |                   | Load ±                             | Memor           | ry Usage 👲     |       |
| 🔎 Cluster Admin                               | ~   | •          | Metrics Monitor / Ambari Metrics   | Slave                      |                   | 3.8 MB                             | 200             | and the second |       |
| Stack and Versions                            |     | •          | ZKFailoverController / HDFS        | Slave                      |                   |                                    |                 |                |       |
| Service Accounts                              |     | 0          | HDFS Client / HDFS                 | Client                     |                   | 1.9 MB                             | 100             |                |       |
| Service Auto Start                            |     | 0          | Hive Client / Hive                 | Client                     |                   |                                    |                 |                |       |
|                                               |     | 0          | MapReduce2 Client / MapReduce2     | Client                     |                   | Network Usage 🛓                    | Proc            | esses 🛓        |       |
|                                               |     | 0          | Oozie Client / Oozie               | Client                     |                   | NAMESPACE: mycluster               |                 |                |       |
| "                                             |     | 0          | Pin Client / Pin                   | Client                     |                   | NameNode Heap                      | NameNode CPU WI | 0              |       |

Para cada servicio, pinchando en las opciones que aparecen en la parte derecha, se puede parar, reiniciar o mover el servicio a otro servidor.

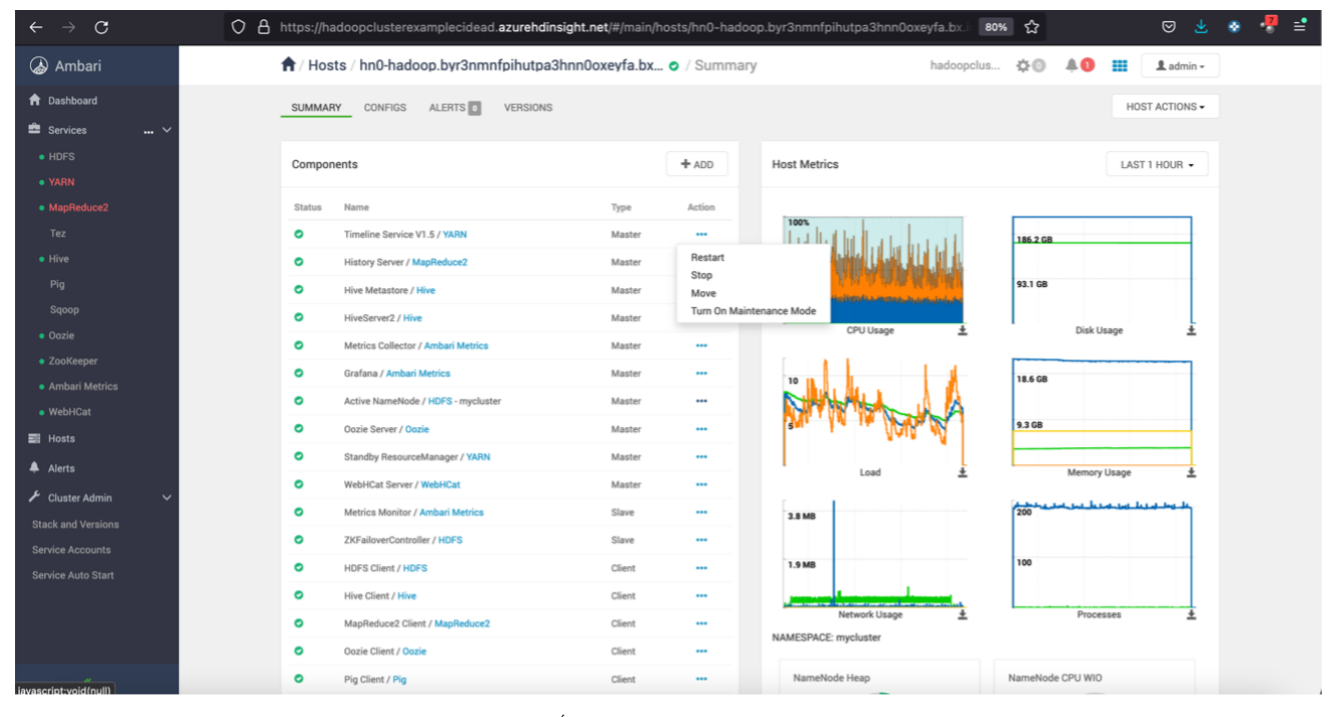

Íñigo Sanz (Dominio público)

Además, se puede añadir un servicio al servidor, por ejemplo, si quisiéramos que este nodo maestro además fuera un Datanode (no recomendable):

| $\leftarrow \   \rightarrow \   G$ |   | 08 | https://h | adoopclusterexamplecidead.azurehdi | nsight.net/#/main/hos                      | sts/hn0-hadoo | op.byr3nmnfpihutpa3hnn0oxeyfa.bx.i                        | 80% 🔂 🛛 💆 🕏          |
|------------------------------------|---|----|-----------|------------------------------------|--------------------------------------------|---------------|-----------------------------------------------------------|----------------------|
| 🍐 Ambari                           |   |    | SUMMA     | RY CONFIGS ALERTS VERSIONS         | 3                                          |               |                                                           | HOST ACTIONS -       |
| Dashboard                          |   |    |           |                                    |                                            |               |                                                           |                      |
| 🚔 Services                         | ~ |    | Compo     | nents                              |                                            | + ADD         | Host Metrics                                              | LAST 1 HOUR -        |
|                                    |   |    | Ctatue    | Nama                               | DataNode                                   |               |                                                           |                      |
|                                    |   |    | Status    | Timeline Canice 1/3 E / 1/4 ON     | NFSGateway                                 |               | 100%                                                      |                      |
|                                    |   |    |           | Timeline Service V1.5 / YANN       | NodeManager                                |               |                                                           | 186.2 GB             |
|                                    |   |    | •         | History Server / MapReduce2        | Timeline Service V2.0<br>YARN Registry DNS | 0 Reader      |                                                           |                      |
|                                    |   |    | •         | Hive Metastore / Hive              | ZooKeeper Client                           |               | where the same distribution of states and a second states | 33.1 00              |
|                                    |   |    | •         | HiveServer2 / Hive                 | ZooKeeper Server                           |               | CPU Usage                                                 | Disk Usage           |
|                                    |   |    | •         | Metrics Collector / Ambari Metrics | Master                                     |               |                                                           |                      |
|                                    |   |    | •         | Grafana / Ambari Metrics           | Master                                     |               | 10 11                                                     | 18.6 GB              |
|                                    |   |    | •         | Active NameNode / HDFS - mycluster | Master                                     |               | RINHARD AL                                                |                      |
|                                    |   |    | •         | Oozie Server / Oozie               | Master                                     |               | No. 10 IN Product                                         | 9.3 GB               |
|                                    |   |    | •         | Standby ResourceManager / YARN     | Master                                     |               |                                                           |                      |
| 📰 Hosts                            |   |    | •         | WebHCat Server / WebHCat           | Master                                     |               | Load ±                                                    | Memory Usage         |
| 🐥 Alerts                           |   |    | •         | Metrics Monitor / Ambari Metrics   | Slave                                      |               | 38.48                                                     | 200                  |
| 🗲 Cluster Admin                    | ~ |    | •         | ZKFailoverController / HDFS        | Slave                                      |               |                                                           |                      |
|                                    |   |    | •         | HDFS Client / HDFS                 | Client                                     |               | 1.9 MB                                                    | 100                  |
|                                    |   |    | 0         | Hive Client / Hive                 | Client                                     |               |                                                           |                      |
|                                    |   |    | •         | MapReduce2 Client / MapReduce2     | Client                                     |               | Network Usage 🛓                                           | Processes ±          |
|                                    |   |    |           | Oozie Client / Oozie               | Client                                     |               | NAMESPACE: mycluster                                      |                      |
|                                    |   |    |           |                                    | Citeria<br>01                              |               | NameNede Liese                                            | Namekiada (2011)//10 |
|                                    |   |    | 0         | Pig Client / Pig                   | Client                                     |               | NameNode Heap                                             | NameNode CPU WU      |
| «                                  |   |    | •         | Sqoop Client / Sqoop               | Client                                     |               |                                                           |                      |

En la parte derecha podemos ver diferentes métricas del estado del servidor, donde puede apreciarse que no tiene grandes problemas en cuanto al uso de recursos:

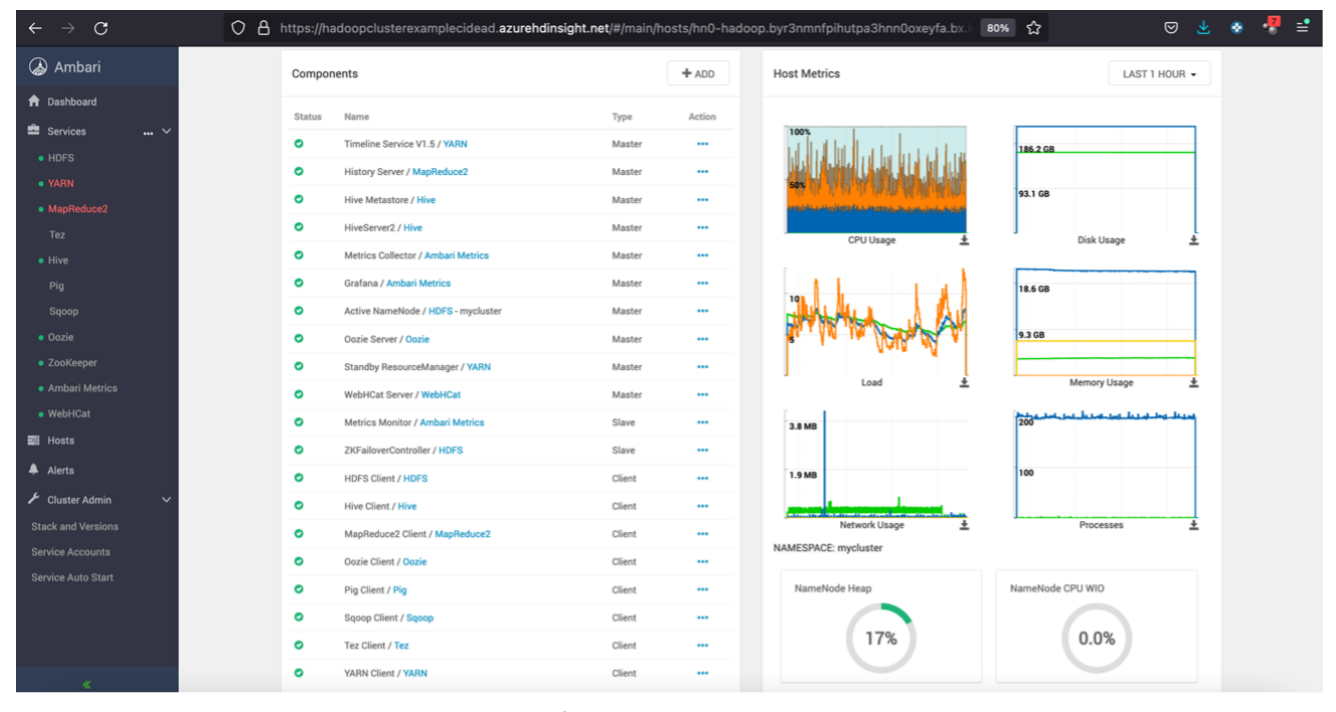

Íñigo Sanz (Dominio público)

En la siguiente pestaña, de configuración, se puede visualizar y modificar la configuración de los servicios de este servidor:

| ← → C                          | 🛇 🖞 https://hadoopclusterexamplecidead.azurehdinsight.net/#/main/hosts/hn0-hadoop.byr3nmnfpihutpa3hnn0oxeyfa.tx.: 80% 🏠 🛛 💆 🛃                                                                                                    | 8 🖑 ≓ |
|--------------------------------|----------------------------------------------------------------------------------------------------|-------|
| ᢙ Ambari                       | 🕈 / Hosts / hn0-hadoop.byr3nmnfpihutpa3hnn0oxeyfa.bx o / Configs hadoopclus 🔅 🛛 🗍 🗰 💶 admin -                                                                                                    |       |
| 🕈 Dashboard                    | SUMMARY CONFIGS ALERTS VERSIONS HOST ACTIONS                                                                                                    |       |
| 🚔 Services 🛛 🛶 🗸               |                                                                                                    |       |
| HDFS                           | HDFS Change Config Group Default (9) - Filter                                                                                                    |       |
| • YARN                         | YARN SETTINGS ADVANCED                                                                                                    |       |
| <ul> <li>MapReduce2</li> </ul> | MapReduce2                                                                                                    |       |
| Tez                            | Tez NameNode                                                                                                    |       |
| • Hive                         | Hive both days both days before the provide the second days and before the second days and before the |       |
| Pig                            | Pig                                                                                                    |       |
| Sqoop                          | Secoop                                                                                                    |       |
| a ZooKeeper                    | Dozie NameNode new generation size 200 MB                                                                                                    |       |
| Ambari Metrics                 | Ambari Metrics                                                                                                    |       |
| • WebHCat                      | WebHCat NameNode maximum new generation 200 MB size                                                                                                    |       |
| 📰 Hosts                        |                                                                                                    |       |
| Alerts                         | NameNode permanent generation 128 MB<br>size                                                                                                    |       |
| 🖌 Cluster Admin 🗸 🗸            |                                                                                                    |       |
| Stack and Versions             | NameNode maximum gernanent (255 MB<br>generation size                                                                                                    |       |
| Service Accounts               |                                                                                                    |       |
| Service Auto Start             |                                                                                                    |       |
|                                | DataNode                                                                                                    |       |
|                                | DataNode hosts wn0-hadoop.byr3nmnfpihutpa3hnn0oxeyfa.bx.internal.cloudapp.net and 3 others                                                                                                    |       |
|                                |                                                                                                    |       |

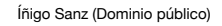

En la siguiente pestaña, de alertas, se puede ver si ha habido algún error significativo, o si por el contrario el servidor está funcionando correctamente.

| $\leftarrow \   \rightarrow \   \mathbf{G}$ | O A https://hadoopclustere: | xamplecidead. <b>azurehdinsight.net</b> /#/main/hosts/ | /hn0-hadoop.byr3nmnfpihutpa3 | hnn0oxeyfa.bx.i හා රු 🕹                                                    | ء 🤻 🗞 |
|---------------------------------------------|-----------------------------|--------------------------------------------------------|------------------------------|----------------------------------------------------------------------------|-------|
| ᢙ Ambari                                    | A / Hosts / hn0-hado        | oop.byr3nmnfpihutpa3hnn0oxeyfa.bx o                    | Alerts                       | hadoopclus 🌣 💿 🌲 🌒 🏭 🏦 admin -                                             |       |
| 1 Dashboard                                 | SUMMARY CONFIGS             | ALERTS O VERSIONS                                      |                              | HOST ACTIONS -                                                             |       |
| 🚔 Services 🛛 🔐 🗸                            |                             |                                                        |                              |                                                                            |       |
| HDFS                                        | Alerts                      |                                                        |                              |                                                                            |       |
| • YARN                                      | Service ÷                   | Alert Definition Name $\frac{A}{\Psi}$                 | Status $\frac{\Delta}{\Psi}$ | Response 🗄                                                                 |       |
| MapReduce2                                  | All                         | Any                                                    | All                          | Any                                                                        |       |
| • Hive                                      | Ambari                      | Host Disk Usage                                        | ox for 2 hours               | Capacity Used: [33.76%, 44.9 GB], Capacity Total: [133.0 GB], path=/usr/h_ |       |
| Pig                                         | Ambari                      | Ambari Agent Heartbeat                                 | ox for 2 hours               | hn0-hadoop.byr3nmnfpihutpa3hnn0oxeyfa.bx.internal.cloudapp.net is he       |       |
| Sqoop                                       | Ambari                      | Ambari Agent Distro/Conf Select Versions               | ox for 2 hours               | hdp-select reported the following versions: 4.1.9.7                        |       |
| Oozie     ZooKeeper                         | Ambari Metrics              | Metrics Collector Process                              | ox for 2 hours               | TCP OK - 0.000s response on port 6188                                      |       |
| <ul> <li>Ambari Metrics</li> </ul>          | Ambari Metrics              | Metrics Collector - Auto-Restart Status                | ox for 2 hours               | Metrics Collector has not been auto-started and is running normally.       |       |
| WebHCat                                     | Ambari Metrics              | Grafana Web UI                                         | ox for 2 hours               | HTTP 200 response in 0.000s                                                |       |
| Hosts                                       | Ambari Metrics              | Metrics Monitor Status                                 | ox for 2 hours               | Ambari Monitor is running on hn0-hadoop.byr3nmnfpihutpa3hnn0oxeyfa_        |       |
| Alerts                                      | Ambari Metrics              | Metrics Collector - HBase Master Process               | ox for 2 hours               | TCP OK - 0.000s response on port 61310                                     |       |
| Stack and Versions                          | Ambari Metrics              | Metrics Collector - HBase Master CPU Utilization       | ox for 2 hours               | 4 CPU, load 49.7%                                                          |       |
| Service Accounts                            | HDFS                        | NameNode Web UI                                        | ox for 2 hours               | HTTP 200 response in 0.000s                                                |       |
| Service Auto Start                          |                             |                                                        |                              | Items per page: 10 - 1 - 10 of 36 <>                                       |       |
|                                             |                             |                                                        |                              |                                                                            |       |
|                                             |                             |                                                        |                              |                                                                            |       |

Íñigo Sanz (Dominio público)

En el caso de que accedamos a un nodo worker, muestra menos servicios, como es lógico, porque no tiene interfaces o servicios maestro instalados, pero el resto de estructura de pestañas es similar:

| $\leftarrow \ \rightarrow \ \mathbf{G}$ |   | tps://ha | doopclusterexamplecidead.            | azurehdinsight.ne     | t/#/main/h     | osts/wn0-hadoo                | op.byr3nmnfpihutpa3hnn0o | xeyfa.bx.i 80% | • <b>☆</b> |             | ⊌ ₹            | ۲ | 🤻 📫 |
|-----------------------------------------|---|----------|--------------------------------------|-----------------------|----------------|-------------------------------|--------------------------|----------------|------------|-------------|----------------|---|-----|
| 🐼 Ambari                                | ń | r / Host | s / wn0-hadoop.byr3nmn               | fpihutpa3hnn0o        | xeyfa.b        | <ul> <li>/ Summary</li> </ul> | r                        | hadoopclus     | ¢0         | <b>≜0</b> ∷ | L admin -      |   |     |
| f Dashboard                             | 3 | SUMMAR'  | CONFIGS ALERTS                       | VERSIONS              |                |                               |                          |                |            |             | HOST ACTIONS - |   |     |
| 🚔 Services 🛛 📖 🗸                        |   |          |                                      |                       |                |                               |                          |                |            |             |                |   |     |
| HDFS                                    |   | Compon   | ents                                 |                       |                | + ADD                         | Host Metrics             |                |            |             | LAST 1 HOUR -  |   |     |
| • YARN                                  | - |          |                                      |                       |                |                               |                          |                |            |             |                |   |     |
| <ul> <li>MapReduce2</li> </ul>          | - | Status   | DataNode                             |                       | Туре           | Action                        | 100%                     |                |            |             |                |   |     |
| Tez                                     |   | •        | DataNode / HDFS                      |                       | Slave          |                               |                          |                | 279.3 GB   |             |                |   |     |
| • Hive                                  |   | 0        | Metrics Monitor / Ambari Metrics     |                       | Slave          |                               | 50%                      |                | 186.2 GB   |             |                |   |     |
| Pig                                     |   | •        | NodeManager / YARN                   |                       | Slave          |                               | i.                       |                | 93.1 GB    |             |                |   |     |
| Sqoop                                   |   | 0        | Hive Client / Hive                   |                       | Client         |                               | CPULIsage                |                |            | Disk Usage  |                |   |     |
| • Oozie                                 |   | 0        | Oozie Client / Oozie                 |                       | Client         |                               | ci o obage               | -              |            | onan obage  | -              |   |     |
| Zookeeper     Ambari Matrica            |   | •        | Sqoop Client / Sqoop                 |                       | Client         |                               | 1.5                      |                | 55.8 GB    |             |                |   |     |
| Amban Metrics     WahliCat              |   | 0        | Tez Client / Tez                     |                       | Client         |                               | Mar Mark                 | AA.1           | 37.2 GB    |             |                |   |     |
| - Heste                                 |   |          |                                      |                       |                |                               | Anno Anno                |                | 18.6.08    |             |                |   |     |
| A                                       |   |          |                                      |                       |                |                               | As which a               | Y Y            | 10.000     |             |                |   |     |
| Alerts                                  |   | Summar   | 4                                    |                       |                |                               | Load                     | ±              |            | Memory Usag | ge 土           |   |     |
| 📕 Cluster Admin 🗸 🗸                     |   |          | Hostname: wn0-                       |                       |                |                               | 7.6 MB                   |                |            |             |                |   |     |
| Stack and Versions                      |   |          | hadoop.byr3n                         | mnfpihutpa3hnn0oxeyf  | fa.bx.internal | .cloudapp.net                 | 5.7 MB                   |                | 150        |             |                |   |     |
| Service Accounts                        |   |          | Rack: /default-rack                  | 1                     |                |                               | 3.8 MB                   |                | 100        |             |                |   |     |
| Service Auto Start                      |   |          | OS: ubuntu18 (x8                     | 16_64)                |                |                               | 1.9 MB                   |                | 50         |             |                |   |     |
|                                         |   |          | Cores (CPU): 8 (8)                   | 0.000 (10.110 ····· 0 |                |                               | Network Usage            | <u>+</u>       | I          | Processes   | <u>*</u>       |   |     |
|                                         |   |          | Disk: 57.93GB/319<br>Memory: 62.81GB | 1.8468 (18.11% used)  |                |                               |                          |                |            |             |                |   |     |
|                                         |   |          | Load Avg: 0.91                       |                       |                |                               |                          |                |            |             |                |   |     |
| «                                       |   |          | Heartbeat: less than a m             | ninute ago            |                |                               |                          |                |            |             |                |   |     |

## Alertas

En la opción de alertas, muestra un listado de todas las comprobaciones periódicas, indicando si hay algún fallo en alguna de ellas:

| $\leftarrow \rightarrow \mathbf{G}$ | O A https://hadoopcluster | examplecidead.azurehdinsight.net/#/main/alert   | ts                                                                  | 80% 🟠                                     | ⊠ ⊻                                          |
|-------------------------------------|---------------------------|-------------------------------------------------|---------------------------------------------------------------------|-------------------------------------------|----------------------------------------------|
| \lambda Ambari                      | Alerts                    |                                                 |                                                                     | hadoopclus 🕸 💿                            | 🌲 🚺 🔡 🔝 admin 🗸                              |
| A Dashboard                         | Alerte                    |                                                 |                                                                     |                                           |                                              |
| 🟛 Services 🛛 🔐 🗸                    | Alerta                    |                                                 |                                                                     |                                           | ACTIONS                                      |
| HDFS                                | Status 🔻                  | Alert Definition Name 👳                         | Service $\stackrel{\scriptscriptstyle \pm}{\scriptscriptstyle \mp}$ | Last Status Changed $\frac{\Delta}{\Psi}$ | State +                                      |
| • YARN                              | ок (2)                    | NameNode Client RPC Processing Latency (Hourly) | HDFS                                                                | 2 hours ago                               | C Enabled                                    |
| MapReduce2                          | OK (2)                    | ZooKeeper Failover Controller Process           | HDFS                                                                | 2 hours ago                               | © Enabled                                    |
| Tez                                 | OK (2)                    | NameNode Directory Status                       | HDFS                                                                | 2 hours ago                               | C Enabled                                    |
| • Hive                              | OK (2)                    | HDFS Capacity Utilization                       | HDFS                                                                | 2 hours ago                               | © Enabled                                    |
| Sqoop                               | ОК (2)                    | NameNode RPC Latency                            | HDFS                                                                | 2 hours ago                               | © Enabled                                    |
| • Oozie                             | OK (2)                    | NameNode Last Checkpoint                        | HDFS                                                                | 2 hours ago                               | © Enabled                                    |
| ZooKeeper                           | ОК (2)                    | ResourceManager Web UI                          | YARN                                                                | 2 hours ago                               | © Enabled                                    |
| Ambari Metrics     WebHCat          | OK (2)                    | ResourceManager CPU Utilization                 | YARN                                                                | 2 hours ago                               | © Enabled                                    |
| Hosts                               | OK (2)                    | ResourceManager RPC Latency                     | YARN                                                                | 2 hours ago                               | © Enabled                                    |
| Alerts                              | OK (2)                    | NodeManager Health Summary                      | YARN                                                                | 2 hours ago                               | © Enabled                                    |
| 🗲 Cluster Admin 🗸 🗸                 |                           |                                                 |                                                                     | items ;                                   | oer page: 10 × 31 - 40 of 73 <b>&lt;&gt;</b> |
| Stack and Versions                  |                           |                                                 |                                                                     |                                           |                                              |
| Service Accounts                    |                           |                                                 |                                                                     |                                           |                                              |
| Service Auto Start                  |                           |                                                 |                                                                     |                                           |                                              |
|                                     |                           |                                                 |                                                                     |                                           |                                              |
|                                     |                           |                                                 |                                                                     |                                           |                                              |

Íñigo Sanz (Dominio público)

## Administración del clúster

En la opción de Administración del clúster, se puede gestionar aspectos como los componentes y versiones de los componentes utilizados, los usuarios de sistema operativos de los diferentes servicios, u opciones para arranque automático de los servicios.

Pantalla de componentes y versiones:

| $\leftarrow \  \  \rightarrow \  \  \mathbf{G}$ | O A https://hadoopclust     | erexampleci | dead.azurehdinsight.net/#/main/admin/stack/services                                                               | 80%                                    | ☆             |            | . ⊘                   | Ł 🔹 |  |
|-------------------------------------------------|-----------------------------|-------------|----------------------------------------------------------------------------------------------------|----------------------------------------|---------------|------------|-----------------------|-----|--|
| ᢙ Ambari                                        | 🔒 / Admin / Stac            | k           |                                                                                                    | hadoopclus                             | ¢0            | <b>4 0</b> | L admin               | •   |  |
| ♠ Dashboard                                     | CTACK VEDCIONC              |             |                                                                                                    |                                        |               |            |                       |     |  |
| 🚔 Services 🛛 🗸                                  | STACK VENSIONS              |             |                                                                                                    |                                        |               |            |                       |     |  |
| • HDFS                                          | Stack                       |             |                                                                                                    |                                        |               |            |                       |     |  |
| • YARN                                          | Service                     | Version Sta | itus Description                                                                                                  |                                        |               |            |                       |     |  |
| <ul> <li>MapReduce2</li> </ul>                  | HDFS                        | 3.1.1       | Apache Hadoop Distributed File System                                                                             |                                        |               |            |                       |     |  |
| Tez                                             | YARN                        | 3.1.1       | Apache Hadoop NextGen MapReduce (YARN)                                                                            |                                        |               |            |                       |     |  |
| • Hive                                          | MapReduce2                  | 3.1.1       | Apache Hadoop NextGen MapReduce (YARN)                                                                            |                                        |               |            |                       |     |  |
| Pig                                             | Tez                         | 0.9.1       | Tez is the next generation Hadoop Query Processing framework written on top of YARI                               | κ.                                     |               |            |                       |     |  |
| Sqoop                                           | Hive                        | 3.1.0       | Data warehouse system for ad-hoc queries & analysis of large datasets and table & sto                             | rage management service                |               |            |                       |     |  |
| • Oozie                                         | Pig                         | 0.16.0      | Scripting platform for analyzing large datasets                                                                   |                                        |               |            |                       |     |  |
| <ul> <li>ZooKeeper</li> </ul>                   | Sqoop                       | 1.5.0       | Tool for transferring bulk data between Apache Hadoop and structured data stores suc                              | ch as relational databases             |               |            |                       |     |  |
| Ambari Metrics     WebHCat                      | Oozie                       | 4.3.1       | System for workflow coordination and execution of Apache Hadoop jobs. This also inc<br>install the ExtJS Library. | ludes the installation of the optional | Oozie Web C   | onsole whi | ch relies on and will |     |  |
| ⊒ Hosts                                         | ZooKeeper                   | 3.4.6       | Centralized service which provides highly reliable distributed coordination                                       |                                        |               |            |                       |     |  |
| Alerte                                          | Infra Solr                  | 0.1.0       | Core shared service used by Ambari managed components.                                                            |                                        |               |            |                       |     |  |
|                                                 | Ambari Metrics              | 0.1.0       | A system for metrics collection that provides storage and retrieval capability for metric                         | cs collected from the cluster          |               |            |                       |     |  |
| 🖍 Cluster Admin 🗸                               | Spark2                      | 2.4.4       | Apache Spark 2.3 is a fast and general engine for large-scale data processing.                                    |                                        |               |            |                       |     |  |
| Stack and Versions Service Accounts             | Zeppelin Notebook           | 0.8.0       | A web-based notebook that enables interactive data analytics. It enables you to make<br>more.                     | beautiful data-driven, interactive and | collaborative | e document | ts with SQL, Scala an | 1   |  |
| Service Auto Start                              | Credential Service          | 0.1         | Credential Service 0.1                                                                                            |                                        |               |            |                       |     |  |
|                                                 | Delegation Token<br>Service | 0.1         | Delegation Token 0.1                                                                                              |                                        |               |            |                       |     |  |
|                                                 | HDInsight Data Disks        | 1.0.0.0     | Azure HDInsight Data Disks                                                                                        |                                        |               |            |                       |     |  |
|                                                 | HDI Kafka Tools             | 1.0.0.0     | Azure HDInsight Kafka tools                                                                                       |                                        |               |            |                       |     |  |

#### Pantalla de usuarios de sistema operativo de los servicios:

| $\leftarrow \ \rightarrow \ \mathbf{G}$ | 08 | https://hadoopclusterexamplecidead.azurehdinsi                                                                                | Accounts  | 80% | ☆          |    | ⊗ ₹        | 9 生 😵 •       |   |  |  |
|-----------------------------------------|----|----------------------------------------------------------------------------------------------------|-----------|-----|------------|----|------------|---------------|---|--|--|
| ᢙ Ambari                                |    | Admin / Service Accounts                                                                                                    |           |     | hadoopclus | ¢O | <b>A</b> 0 | <br>💄 admin 🗸 | ] |  |  |
| A Dashboard                             |    | Service Users and Groups                                                                                                    |           |     |            |    |            |               |   |  |  |
| HDFS                                    |    | Name                                                                                                    | Value     |     |            |    |            |               |   |  |  |
| • YARN                                  |    | Ambari Metrics User                                                                                                    | ams       |     |            |    |            |               |   |  |  |
| MapReduce2                              |    | Smoke User                                                                                                    | ambari-qa |     |            |    |            |               |   |  |  |
| Tez                                     |    | Hadoop Group                                                                                                    | hadoop    |     |            |    |            |               |   |  |  |
| • Hive                                  |    | HDFS User                                                                                                    | hdfs      |     |            |    |            |               |   |  |  |
| Pig                                     |    | Proxy User Group                                                                                                    | users     |     |            |    |            |               |   |  |  |
| Sqoop                                   |    | Hive User                                                                                                    | hive      |     |            |    |            |               |   |  |  |
| • Oozie                                 |    | Mapreduce User                                                                                                    | mapred    |     |            |    |            |               |   |  |  |
| <ul> <li>ZooKeeper</li> </ul>           |    | Oozie User                                                                                                    | oozie     |     |            |    |            |               |   |  |  |
| <ul> <li>Ambari Metrics</li> </ul>      |    | Sqoop User                                                                                                    | sqoop     |     |            |    |            |               |   |  |  |
| WebHCat                                 |    | Tez User                                                                                                    | tez       |     |            |    |            |               |   |  |  |
| 📰 Hosts                                 |    | WebHCat User                                                                                                    | hive      |     |            |    |            |               |   |  |  |
| 🜲 Alerts                                |    | Yam ATS User                                                                                                    | yam-ats   |     |            |    |            |               |   |  |  |
| 📕 Cluster Admin 🗸 🗸                     |    | Tarn User                                                                                                    | yam       |     |            |    |            |               |   |  |  |
| Stack and Versions                      |    | Lourseper over                                                                                                    | Loonseper |     |            |    |            |               |   |  |  |
| Service Accounts                        |    |                                                                                                    |           |     |            |    |            |               |   |  |  |
| Service Auto Start                      |    |                                                                                                    |           |     |            |    |            |               |   |  |  |
|                                         |    | Licensed under the Apache License, Version 2.0.<br>See third-party tools/resources that Ambari uses and their respective auth | tors      |     |            |    |            |               |   |  |  |

Íñigo Sanz (Dominio público)

Inicio automático de los servicios:

| $\leftarrow \rightarrow \mathbf{G}$ | O A https://hadoopclusterexampleci        | idead.azurehdinsight.net/#              | /main/admin/serviceAutoStart                                               | 80% ☆          |             | ⊠ ⊻       | ٠  | ₹ =  |
|-------------------------------------|-------------------------------------------|-----------------------------------------|----------------------------------------------------------------------------|----------------|-------------|-----------|----|------|
| \lambda Ambari                      | 🔒 / Admin / Service Auto Sta              | art                                     |                                                                            | hadoopclus 🌣 🔘 | <b>40</b> : | 1 admin - | ]  |      |
| f Dashboard                         |                                           |                                         |                                                                            |                |             |           |    |      |
| 🖆 Services 🛛 🗸                      | Ambari services can be configured to star | t automatically on system boot. Each se | rvice can be configured to start all components, masters and workers, or s | selectively.   |             |           |    |      |
| HDFS                                | Auto Start Settings Enabled               |                                         |                                                                            |                |             |           |    |      |
| • YARN                              | Service                                   | Components                              | Auto Start                                                                 |                |             |           |    |      |
| MapReduce2                          | Ambari Metrics                            | Metrics Collector                       | •                                                                          |                |             |           |    |      |
| Tez                                 |                                           | Grafana                                 |                                                                            |                |             |           |    |      |
| • Hive                              |                                           | Metrics Monitor                         | 5                                                                          |                |             |           |    |      |
| Pig                                 | HDFS                                      | DataNode                                |                                                                            |                |             |           |    |      |
| Sqoop                               |                                           | HDES Client                             |                                                                            |                |             |           |    |      |
| • Oozie                             |                                           | HUPS GIEIL                              |                                                                            |                |             |           |    |      |
| • ZooKeeper                         |                                           | JournalNode                             | 8                                                                          |                |             |           |    |      |
| Ambari Metrics                      |                                           | NameNode                                | •                                                                          |                |             |           |    |      |
|                                     |                                           | ZKFailoverController                    | 8                                                                          |                |             |           |    |      |
| HOSTS                               | Hive                                      | Hive Client                             | 5                                                                          |                |             |           |    |      |
| Alerts                              |                                           | Hive Metastore                          |                                                                            |                |             |           |    |      |
| 🗲 Cluster Admin 🗸 🗸                 |                                           | 15-00                                   | -                                                                          |                |             |           |    |      |
| Stack and Versions                  |                                           | HiveServerZ                             | 8                                                                          |                |             |           |    |      |
| Service Accounts                    | MapReduce2                                | History Server                          | 8                                                                          |                |             |           |    |      |
| Service Auto Start                  |                                           | MapReduce2 Client                       | 5                                                                          |                |             |           |    |      |
|                                     | Oozie                                     | Oozie Client                            | 6                                                                          |                |             |           |    |      |
|                                     |                                           | Oozie Server                            |                                                                            |                |             |           |    |      |
| ×                                   |                                           |                                         |                                                                            |                |             | CANC      | EL | SAVE |

| Αι                                                                                     | itoevaluación                                                                                                    |
|----------------------------------------------------------------------------------------|----------------------------------------------------------------------------------------------------|
| ndica si las siç                                                                       | juientes afirmaciones son verdaderas o falsas.                                                                                                    |
| Ambari permite<br>oara hacer la ir                                                     | e simplificar la instalación de un clúster Hadoop, ofreciendo una funcionalidad<br>estalación a modo de asistente                                                            |
| O Verdadero                                                                            | O Falso                                                                                                    |
| Verdadero<br>Verdadero:<br>configuraci                                                 | Ambari dispone de un asistente para ayudar en la instalación y<br>ón inicial de un clúster.                                                                                  |
| Ambari me pe<br>servidor del clú<br>O Verdadero                                        | rmite definir alertas para recibir notificaciones en caso de que se caiga un<br>Ister.<br>O Falso                                                                            |
| -<br>,                                                                                 | -                                                                                                    |
| Vardadara                                                                              |                                                                                                    |
| Verdadero<br>Verdadero:                                                                | Ambari tiene una funcionalidad para definir alertas basada en reglas.                                                                                                    |
| Verdadero<br>Verdadero:<br>Con Ambari se<br>nemoria o de o                             | Ambari tiene una funcionalidad para definir alertas basada en reglas.<br>puede saber el porcentaje de CPU utilizado en los servidores, el porcentaje de<br>disco.            |
| Verdadero<br>Verdadero:<br>Con Ambari se<br>nemoria o de o<br>O Verdadero              | Ambari tiene una funcionalidad para definir alertas basada en reglas.<br>puede saber el porcentaje de CPU utilizado en los servidores, el porcentaje de<br>disco.<br>O Falso |
| Verdadero<br>Verdadero:<br>Con Ambari se<br>nemoria o de o<br>O Verdadero<br>Verdadero | Ambari tiene una funcionalidad para definir alertas basada en reglas.<br>puede saber el porcentaje de CPU utilizado en los servidores, el porcentaje de<br>disco.<br>O Falso |

# 4.1.- Ejemplo: parada de nodos worker

Como sabes, Hadoop es capaz de sobreponerse a la parada o caída de los nodos worker, dando servicio igualmente:

- En el caso de HDFS, los datos de los nodos que se paran se cogen de las réplicas que están en otros nodos del clúster.
- En el caso de YARN, los trabajos se distribuyen entre los servidores que están activos.

A continuación se va a mostrar un vídeo en el que, utilizando Apache Ambari, se van a parar la mitad de los nodos worker, simulando una caída por fallo de los servidores, y veremos cómo seguimos siendo capaces de ver los datos y de ejecutar aplicaciones, en este caso, consultas Hive, sin pérdida de servicio.

#### Situación inicial:

10

- Disponemos de un clúster con 4 nodos worker.
- Estamos realizando consultas en Hive a una tabla que contiene datos que están en un fichero en la ruta /hive/warehouse/managed/hivesampletable.

Veamos cómo Hadoop es capaz de sobreponerse a este tipo de situaciones:

|                   | amy Etillors v | Menantere Warnater                                                                                                    | Workflown ~                                                                                                    |                                                                               | 💼 Explorate                                                                                                    | n de archivel 👘 Leh Brow                                                                                | ser Quadmin v D                                                                                                    | )# ( <b>b</b> |
|-------------------|----------------|----------------------------------------------------------------------------------------------------|----------------------------------------------------------------------------------------------------|-------------------------------------------------------------------------------|----------------------------------------------------------------------------------------------------|----------------------------------------------------------------------------------------------------|----------------------------------------------------------------------------------------------------|---------------|
| Hive Editor       | Editor de co   | onsultas Mis consulta                                                                                                    | as Consultas guardadas H                                                                                                    | listorial                                                                     |                                                                                                    |                                                                                                    |                                                                                                    |               |
| Asistir Ajustes   |                |                                                                                                    |                                                                                                    |                                                                               |                                                                                                    |                                                                                                    |                                                                                                    | 0             |
|                   | 20             | 1 select * from                                                                                                    | hivesampletable where clie                                                                                                    | entid > 23 order by qu                                                        | uerytime DESC                                                                                                    |                                                                                                    |                                                                                                    |               |
| SASE DE DATOS     | ~ ~            |                                                                                                    |                                                                                                    | *                                                                             |                                                                                                    |                                                                                                    |                                                                                                    |               |
| default           | *              |                                                                                                    |                                                                                                    |                                                                               |                                                                                                    |                                                                                                    |                                                                                                    |               |
| Nombre de labla   |                |                                                                                                    |                                                                                                    |                                                                               |                                                                                                    |                                                                                                    |                                                                                                    |               |
|                   | _              | Ejecutar Guardar d                                                                                                    | como Explicar o crear J                                                                                                    |                                                                               |                                                                                                    |                                                                                                    |                                                                                                    |               |
| III hmsampletable | =              |                                                                                                    |                                                                                                    |                                                                               |                                                                                                    |                                                                                                    |                                                                                                    |               |
|                   |                |                                                                                                    |                                                                                                    |                                                                               |                                                                                                    |                                                                                                    |                                                                                                    |               |
|                   |                |                                                                                                    |                                                                                                    |                                                                               |                                                                                                    |                                                                                                    |                                                                                                    |               |
|                   |                |                                                                                                    |                                                                                                    |                                                                               |                                                                                                    |                                                                                                    | B (2)                                                                                                    | 2             |
|                   |                | Consultas recientes                                                                                                    | Consulta Registro Colu                                                                                                    |                                                                               |                                                                                                    |                                                                                                    | 6                                                                                                    | ~             |
|                   |                | Consultas recientes                                                                                                    | Consulta Registro Colu<br>le.clientid hivesampletable.q                                                                                                    |                                                                               | rket ≬ hivesampletable.dev                                                                                       | ceplatform 🕆 hivesampletable                                                                            | devicemake   hivesample                                                                                                    | table.        |
|                   |                | Consultas recientes                                                                                                    | Consulta Registro Colu<br>le.clientid # hivesampletable,q<br>23:59:58                                                                                                    | en-US                                                                         | rket 🕴 hivesampletable.dev<br>RIM OS                                                                             | ceplatform    hivesampletable<br>RiM                                                                    | devicemake   hivesample                                                                                                    | table.        |
|                   |                | Consultas recientes  A hivesampletabl 0 113564 1 118554                                                                                                    | Consulta Registro Colu<br>le,clientid hivesampletable,q<br>23:59:58<br>23:59:58                                                                                                    | en-US<br>en-UB                                                                | rket I hivesampletable.dev<br>RIM OS<br>RIM DS                                                                   | capiatform Thivesampletable<br>RiM<br>RiM                                                               | devicemake hivesample<br>9330<br>9380                                                                                                    | table.        |
|                   |                | Consultas recientes                                                                                                    | Consulta Registro Colu<br>la,cilientiid hivesampletable,qi<br>23:59:58<br>23:59:58                                                                                                    | en-US<br>en-UB<br>en-US                                                       | rket 🔹 hivesampletable.dev<br>RIM OS<br>RIM DS<br>RIM OS                                                         | capiatform hivesampletable<br>RiM<br>RiM                                                                | devicemako    hiveisample<br>9330<br>9350<br>9330                                                                                                    | itable.       |
|                   |                | Consultas recientes                                                                                                    | Consulta         Registro         Colu           la,cilientid         htvesampletable,qi         23:59:58           23:59:58         23:59:58           23:59:58         23:59:58           23:59:58         23:59:58                                                                                                    | en-US<br>en-US<br>en-US                                                       | rket Inivesampletable.dev<br>RIM OS<br>RIM DS<br>RIM OS<br>Android                                               | csplatform Trivesampletable<br>RIM<br>FilM<br>RIM<br>Samsung                                            | Adevicemake     S330     9330     9330     SCH-I500                                                                                                    | table.        |
|                   |                | Consultas recientes                                                                                                    | Consulta         Registro         Colu           la,cilientii         hytesampletable,qi         23:59:58         23:39:58           23:59:58         23:59:58         23:59:58         24:59:58           23:59:59         23:59:58         24:59:58         24:59:58           23:59:59         23:59:58         24:59:58         24:59:58                                                                                                    | იი-US<br>ლი-UB<br>იი-US<br>ღი-US<br>ღი-US                                     | rket I hivesampletable.dev<br>RIM OS<br>RIM DS<br>RIM OS<br>Android<br>Android                                   | Copilation Nivesampletable<br>RIM<br>RIM<br>RIM<br>Samsung<br>LG                                        | 2 2330<br>9330<br>9330<br>9330<br>8CH-I500<br>VS660                                                                                                    | itable.       |
|                   |                | Consultas recientes                                                                                                    | Consulta         Registro         Colu           accilientiai         h Necample table; a         a           23:59:58         a         a           23:59:58         a         a           23:59:58         a         a           23:59:58         a         a           23:59:58         a         a           23:59:58         a         a           23:59:54         a         a           23:59:52         a         a                                                                                                    | en-US<br>en-US<br>en-US<br>en-US<br>en-US<br>en-US                            | rket hivesampletable.dev<br>RIM OS<br>RIM DS<br>RIM OS<br>Android<br>Android<br>Android                          | Capitatform Thivesampletable<br>RIM<br>RIM<br>RIM<br>Samsung<br>LG<br>Samsung                           | Adevicemake     S330     S330     S330     S330     SCH-I500     V5660     SCH-I500                                                                                                    | table.        |
|                   |                | Consultas recientes           Image: hive sampletable           Image: hive sampletable | Registro         Colu           la.clientid         hivesampletable.q           23:59:58         23:59:58           23:59:58         23:59:58           23:59:59         23:59:58           23:59:59         23:59:55           23:59:55         23:59:52           23:59:54         23:59:52                                                                                                    | อก-US<br>อก-US<br>อก-US<br>อก-US<br>อก-US<br>อก-US                            | Rim OS<br>RIM OS<br>RIM OS<br>RIM OS<br>Android<br>Android<br>Android<br>Android<br>Android                      | Cepiatform hivesampletable<br>RiM<br>RiM<br>RiM<br>Samsung<br>LG<br>LG<br>LG                            | Adevicements     Science     Science     Science     Science     VS060     VS060                                                                                                    | table.        |
|                   |                | Consultas recientes           Image: bivesampletable           Image: bivesampletable           <                       | Registro         Colu           Incellentid         Iniversampletable.q           23:59:58         23:59:58           23:59:58         23:59:58           23:59:59         23:59:54           23:59:59         23:59:54           23:59:59         23:59:54           23:59:59         23:59:54           23:59:51         23:59:51                                                                                                    | 6n-US<br>en-US<br>en-US<br>en-US<br>en-US<br>en-US<br>en-US                   | Rim OS<br>RIM OS<br>RIM OS<br>RIM OS<br>Android<br>Android<br>Android<br>Android                                 | Coepiatform hivesampletable<br>RIM<br>RIM<br>RIM<br>Samsung<br>LG<br>Samsung<br>LG<br>LG<br>Samsung     | Adevicements     9330     9330     9330     9330     9330     9330     9340     9360     9360     9360     9360     9360     9360     9360     9360     9360     9360     9360     9360     9360     9360     9360     9360     9360     9360     9360     9360     9360     9360     9360     9360     9360     9360     9360     9360     9360     9360     9360     9360     9360     9360     9360     9360     9360     9360     9360     9360     9360     9360     9360     9360     9360     9360     9360     9360     9360     9360     9360     9360     9360     9360     9360     9360     9360     9360     9360     9360     9360     9360     9360     9360     9360     9360     9360     9360     9360     9360     9360     9360     9360     9360     9360     9360     9360     9360     9360     9360     9360     9360     9360     9360     9360     9360     9360     9360     9360     9360     9360     9360     9360     9360     9360     9360     9360     9360     9360     9360     9360     9360     9360     9360     9360     9360     9360     9360     9360     9360     9360     9360     9360     9360     9360     9360     9360     9360     9360     9360     9360     9360     9360     9360     9360     9360     9360     9360     9360     9360     9360     9360     9360     9360     9360     9360     9360     9360     9360     9360     9360     9360     9360     9360     9360     9360     9360     9360     9360     9360     9360     9360     9360     9360     9360     9360     9360     9360     9360     9360     9360     9360     9360     9360     9360     9360     9360     9360     9360     9360     9360     9360     9360     9360     9360     9360     9360     9360     9360     9360     9360     9360     9360     9360     9360     9360     9360     9360     9360     9360     9360     9360     9360     9360     9360     9360     9360     9360     9360     9360     9360     9360     9360     9360     9360     9360     9360     9360     9360     9360     9360     9360     9360     9360     9360     9360     9360     9360     | table.        |
|                   |                | Consultas recientes                                                                                                    | Registro         Colu           Incensulta         Intresempterative, quantitative, quantitative, quant | en-US<br>en-US<br>en-US<br>en-US<br>en-US<br>en-US<br>en-US<br>en-US<br>en-US | rket Inivesampletable.dev<br>RIM OS<br>RIM OS<br>RIM OS<br>Android<br>Android<br>Android<br>Android<br>IEPono OS | ceptatform Nivesampletable<br>RIM<br>RIM<br>RIM<br>Samsung<br>LG<br>Samsung<br>LG<br>Samsung<br>Aprelin | Adevicemaka     State     State | table.        |

En el vídeo podrás encontrar los siguientes momentos relevantes:

- ✓ 24": se para manualmente uno de los 4 nodos worker.
- ✓ 1'20": se lanza la consulta Hive con un nodo parado y sigue funcionando.
- 1'40": se para manualmente otros de los 4 nodos worker, quedando sólo 2 activos.
- ✓ 2'29": se lanza la consulta con dos nodos parados y sigue funcionando.

# 5.- Cloudera Manager.

# Caso práctico

El equipo de <u>IT</u> del Banco Español de Inversiones, BEI, comenzó a utilizar Apache Ambari para la administración de su cluster Hadoop, ya que inicialmente tenía una distribución de Hortonworks. Sin embargo, tras la compra de Hortonworks por parte de Cloudera, y la continuación de las versiones, hace unos meses tomaron la decisión de migrar todo el clúster a Cloudera.

El cambio no supuso un esfuerzo grande, pero a partir de ahora tienen que utilizar Cloudera Manager para administrar el clúster en lugar de Apache Ambari. En principio

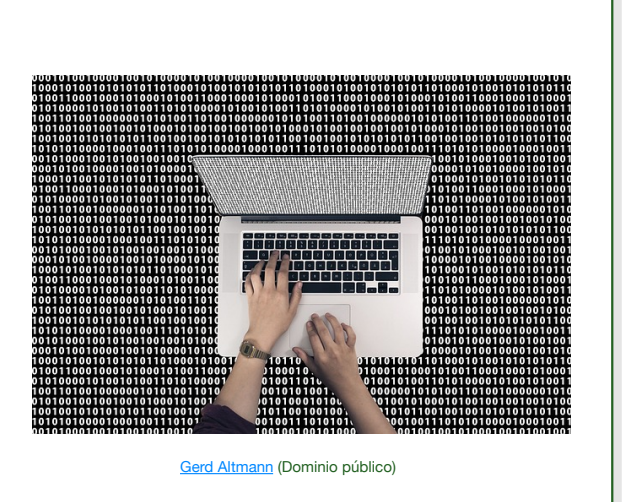

parece que no habría muchos cambios, pero veamos si son aplicaciones similares.

Cloudera Manager fue la primera herramienta de administración de Hadoop propiamente dicha. Fue desarrollada por Cloudera e incluida en su distribución de Hadoop, denominada Cloudera CDH, desde su origen en el año 2009.

En ese momento, no había ninguna herramienta alternativa en el ecosistema Apache, ya que Apache Ambari se lanzó en el año 2013.

Cloudera Manager siguió ofreciéndose en las distribuciones Cloudera y se sigue incluyendo hoy en día. De hecho, la desaparición de Hortonworks y del resto de distribuciones ha hecho que Apache Ambari se haya descontinuado, ya que la única distribución comercial de Hadoop, la de Cloudera, incluye Cloudera Manager en lugar de Ambari.

Sin embargo, ambas herramientas son muy similares en cuanto a funcionalidad. Las dos ofrecen capacidad de instalación, administración y monitorización de clústers, e incluyen un interfaz de usuario con una experiencia prácticamente idéntica.

Veamos algunas pantallas y funcionalidades de Cloudera Manager en un clúster de demostración de Cloudera.

La organización de opciones del menú de Cloudera Manager es muy parecida a la de Apache Ambari, separando los servicios (denominados Clústeres en Cloudera Manager) de los servidores donde está desplegado Hadoop (denominado Hosts). Al acceder a la primera pantalla, se ve un resumen de los servicios instalados en el clúster, así como las principales métricas.

| CLOUDERA<br>Manager     | Inicio                                                                                                    |                                                      | Switch to Table View          |
|-------------------------|----------------------------------------------------------------------------------------------------|------------------------------------------------------|-------------------------------|
| Búsqueda                | Estado Todos los problemas de estado Configuración                                                                                                    | Todos los comandos recientes                         |                               |
| 臣 Clústeres<br>몭 Hosts  | Cdptrialuser27-datalake                                                                                                    | : Gráficos                                           | 30m 1h 2h 6h 12h 1d 7d 30d ₽- |
| 🕀 Diagnóstico           | Cloudera Runtime 7.2.8 (Remesas)                                                                                                    | CPU de clúster                                       |                               |
| 🗠 Gráficos              | 🔿 🖬 2 hosts 🖉 🗲 1                                                                                                    | 10 505                                               |                               |
| 🚱 Administración        | Hive Metastore                                                                                                    | : 00 00 00 00 00 00 00 00 00 00 00 00 00             |                               |
|                         | Italias                                                                                                    | 11:15 11:30                                          |                               |
|                         | 🗢 📥 hbase                                                                                                    | cdptrialuser27-datalake, Uso de la CPU del host 1.9% |                               |
|                         | Image: Applied of the second second secon | IO de disco del clúster                              |                               |
|                         | 🗢 🏂 kafka                                                                                                    | 586K/a<br>99 391K/a                                  |                               |
|                         | O K knox                                                                                                    | i 9 195K/s                                           |                               |
| 🛨 Remesas               | 🗢 🦁 ranger                                                                                                    | 11:15 11:30                                          |                               |
| 🕱 Comandos en ejecución | 🗢 🥱 solr                                                                                                    | - Total de Bytes 262K/s - Total de Bytes del di 0    |                               |
| 🐼 Asistencia técnica    | Sookeeper                                                                                                    | IO de red del clúster                                |                               |
| T trial27_admin         |                                                                                                    | 0 195K/s                                             |                               |
|                         | Íñigo S                                                                                                    | Sanz (Dominio público)                               |                               |

Haciendo clic en la opción "Clústeres", se puede ver los diferentes servicios de instalados:

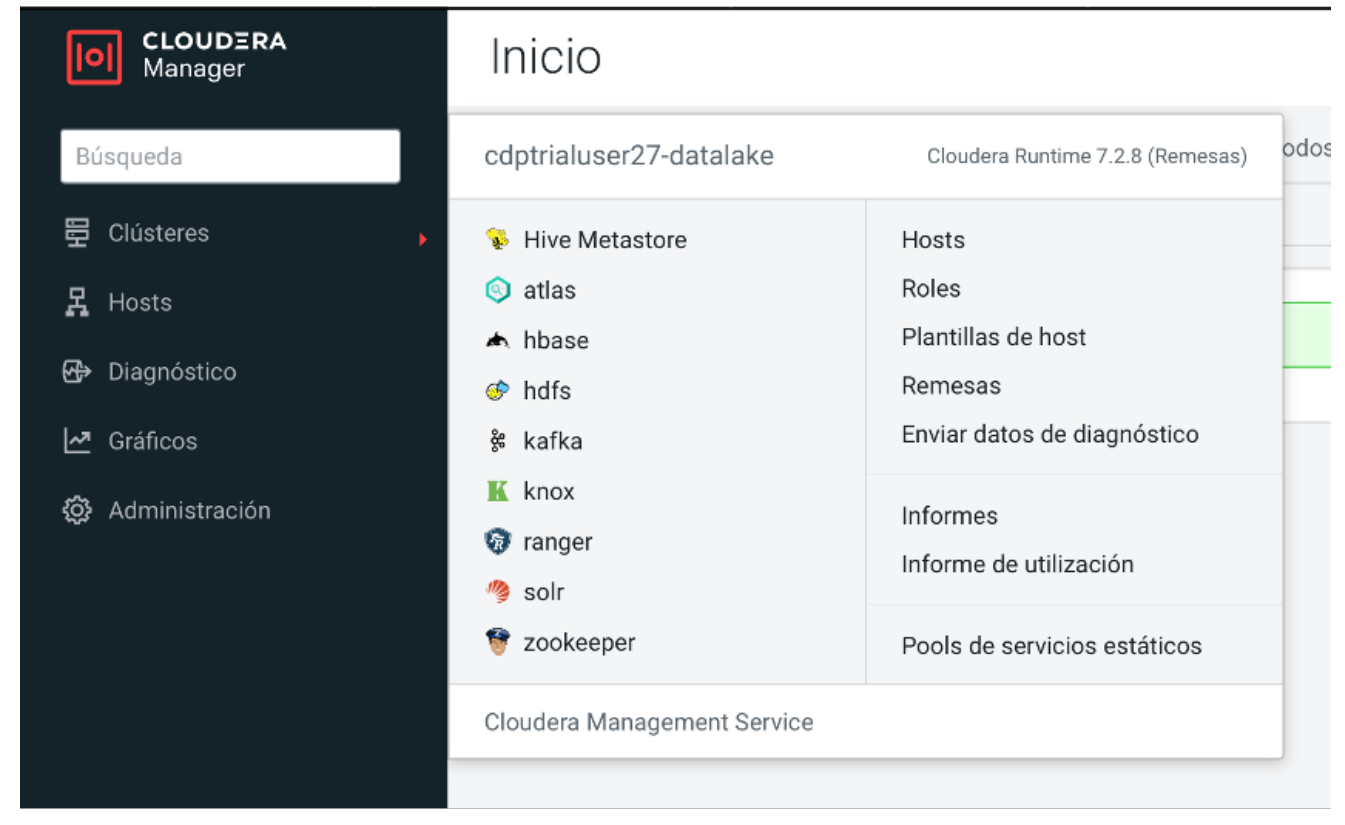

Íñigo Sanz (Dominio público)

Seleccionando uno de ellos, por ejemplo, Hive, se tiene una primera pantalla, denominada "Estado" con la información general del servicio: resumen del estado, historial, así como las principales métricas de monitorización.

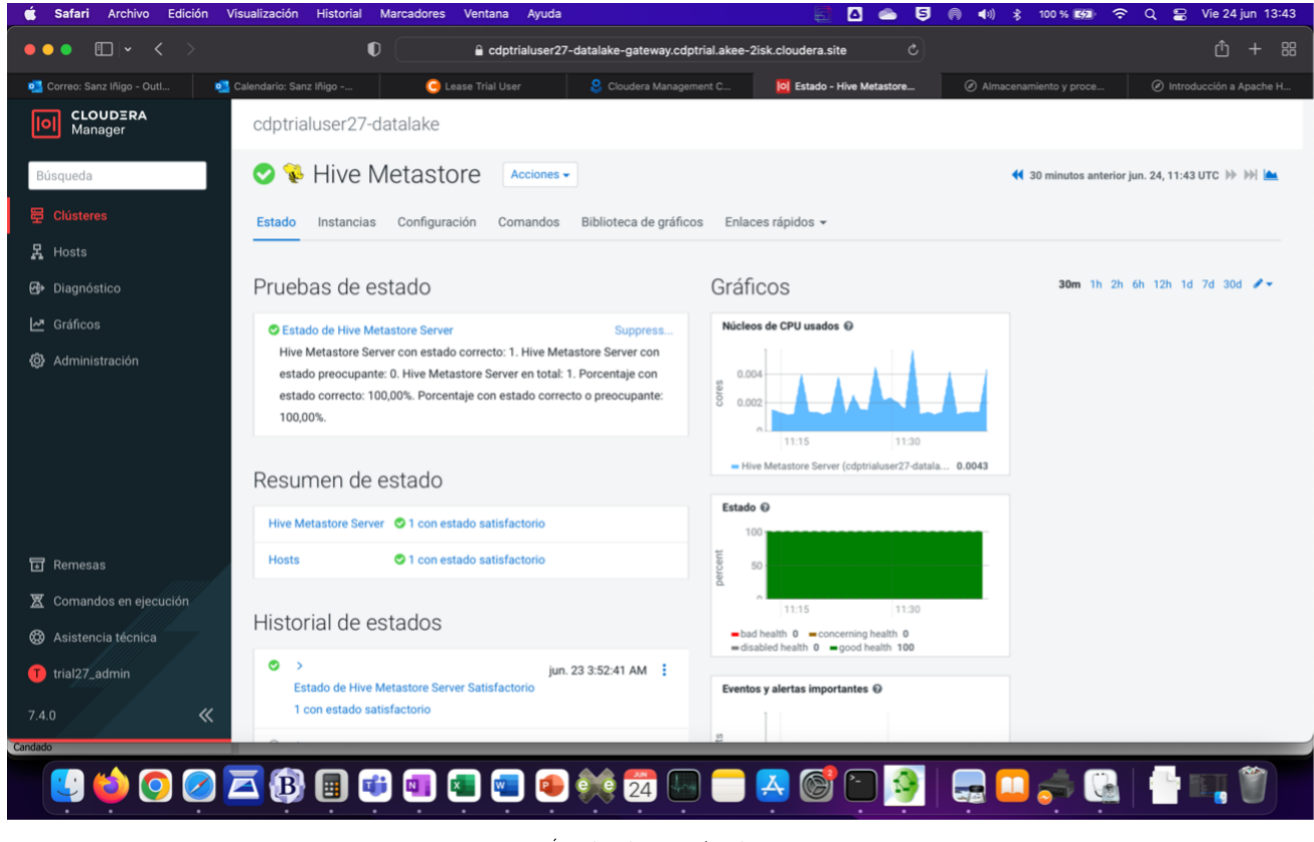

Se puede navegar entre las pestañas, por ejemplo, accediendo a la pestaña Instancias se puede ver los servidores donde se encuentra desplegado el servicio:

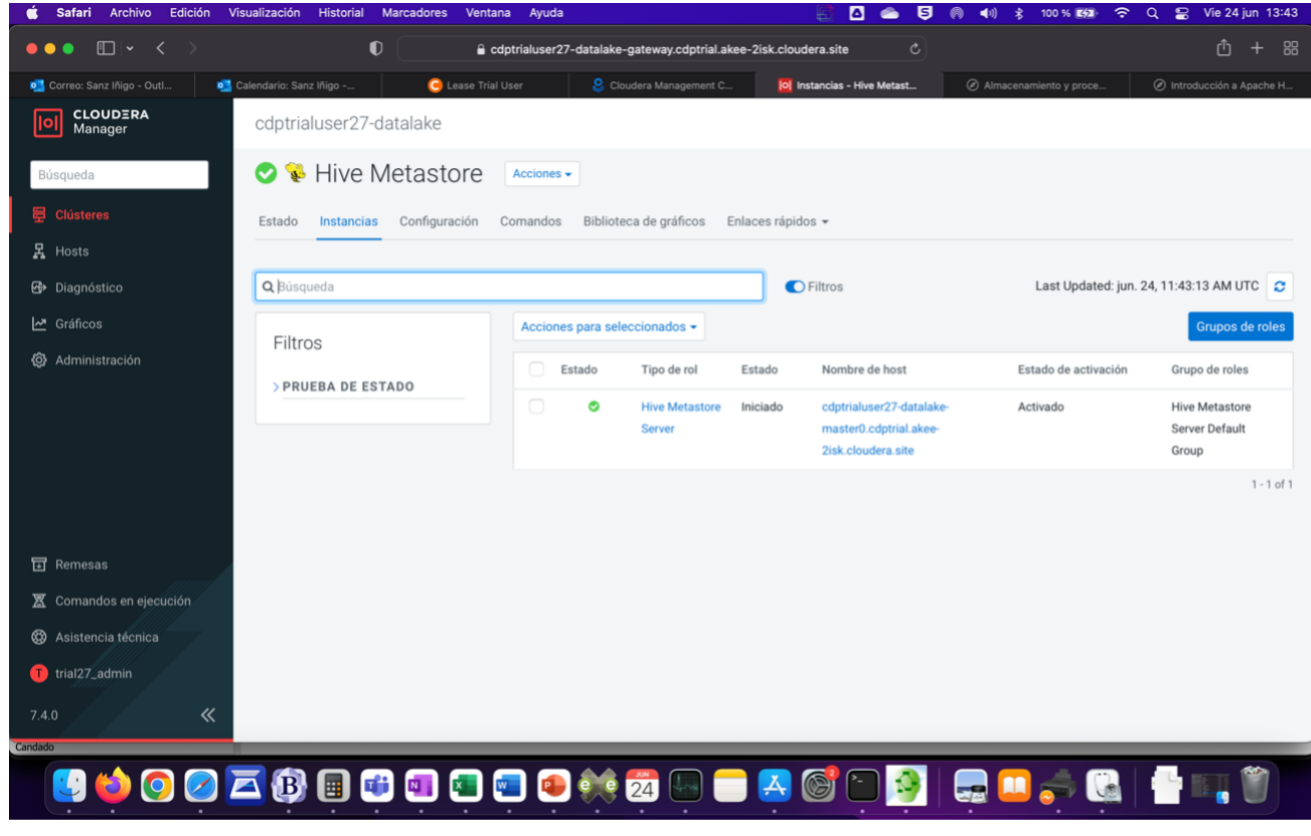

Íñigo Sanz (Dominio público)

En la pestaña "Configuración", se puede ver y modificar los parámetros de configuración del servicio.

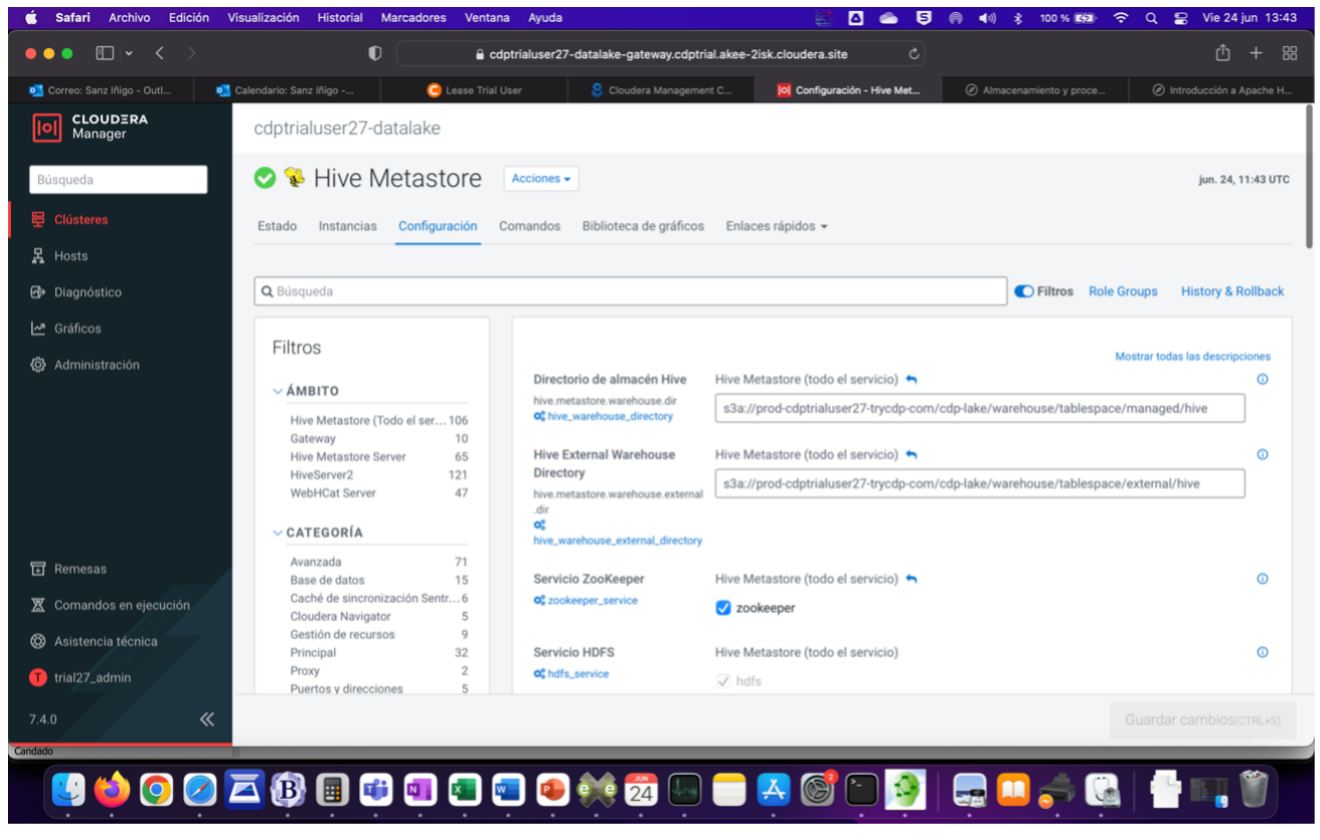

Asimismo, existe un botón "Acciones" que ofrece la posibilidad de detener, reiniciar o realizar otras actividades sobre el servicio.

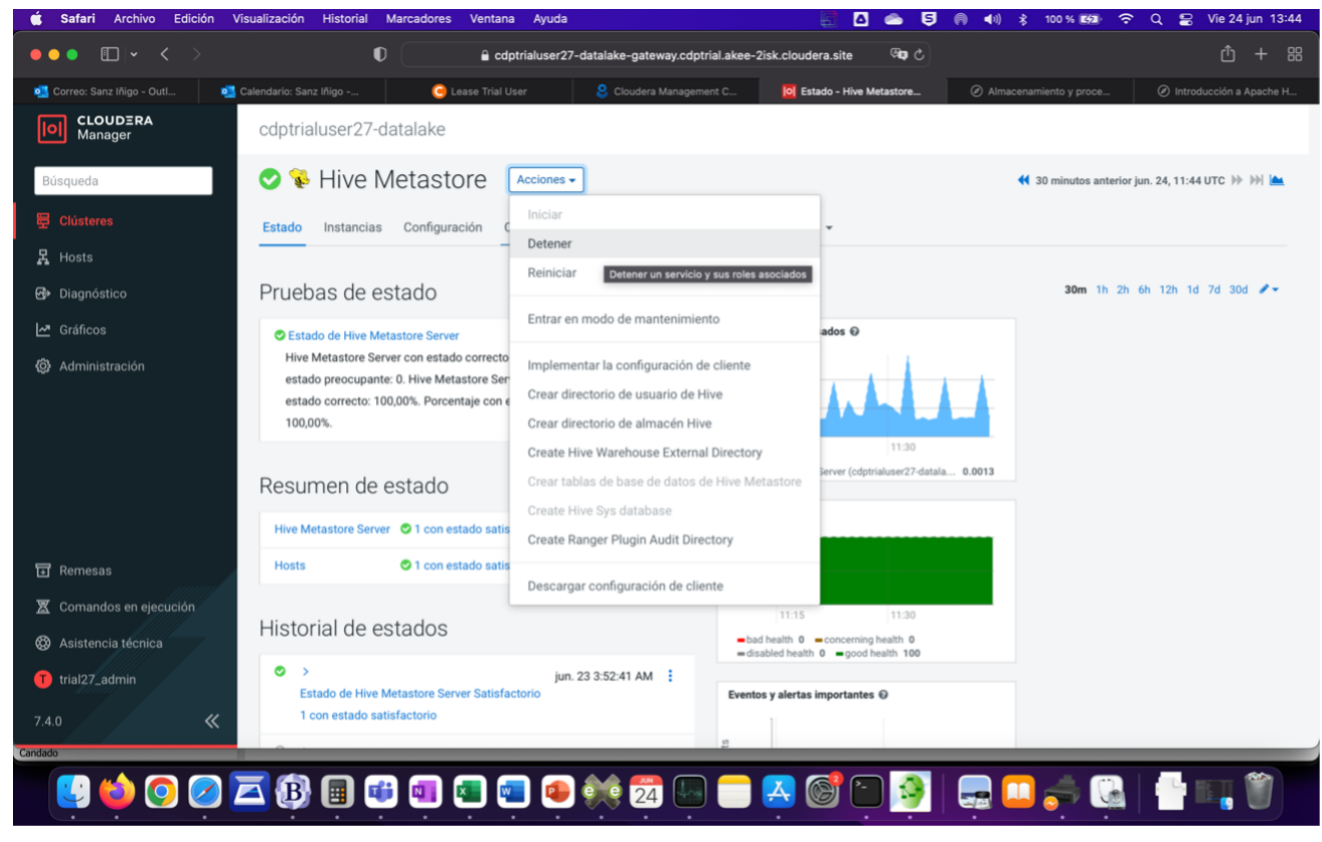

Íñigo Sanz (Dominio público)

A continuación se muestra las pantallas de administración del servicio <u>HDFS</u>, donde se puede comprobar que las opciones son similares a las aparecidas en Hive, o idénticas a las que se ofrecen en Apache Ambari.

Por ejemplo, la pantalla inicial de Estado muestra las métricas fundamentales de HDFS, así como el estado de los servicios:

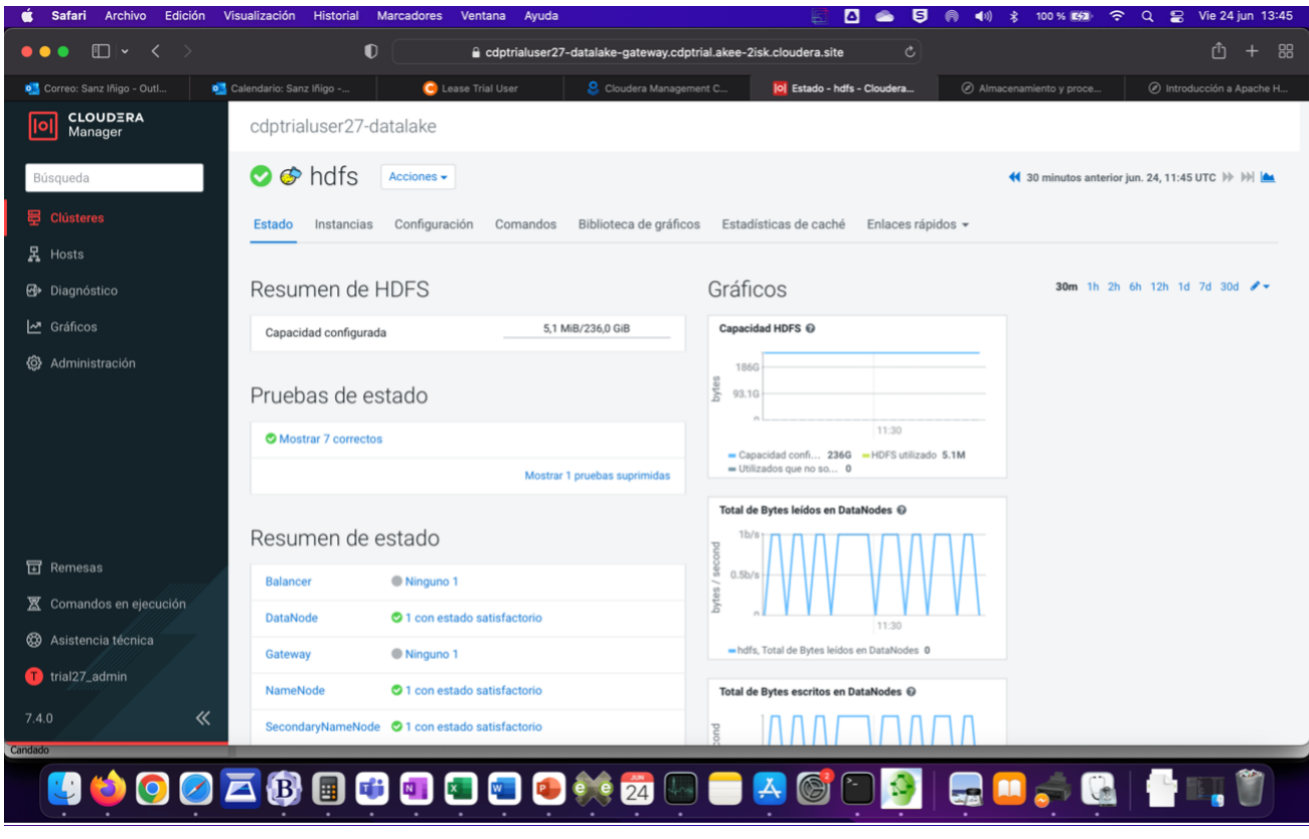

Íñigo Sanz (Dominio público)

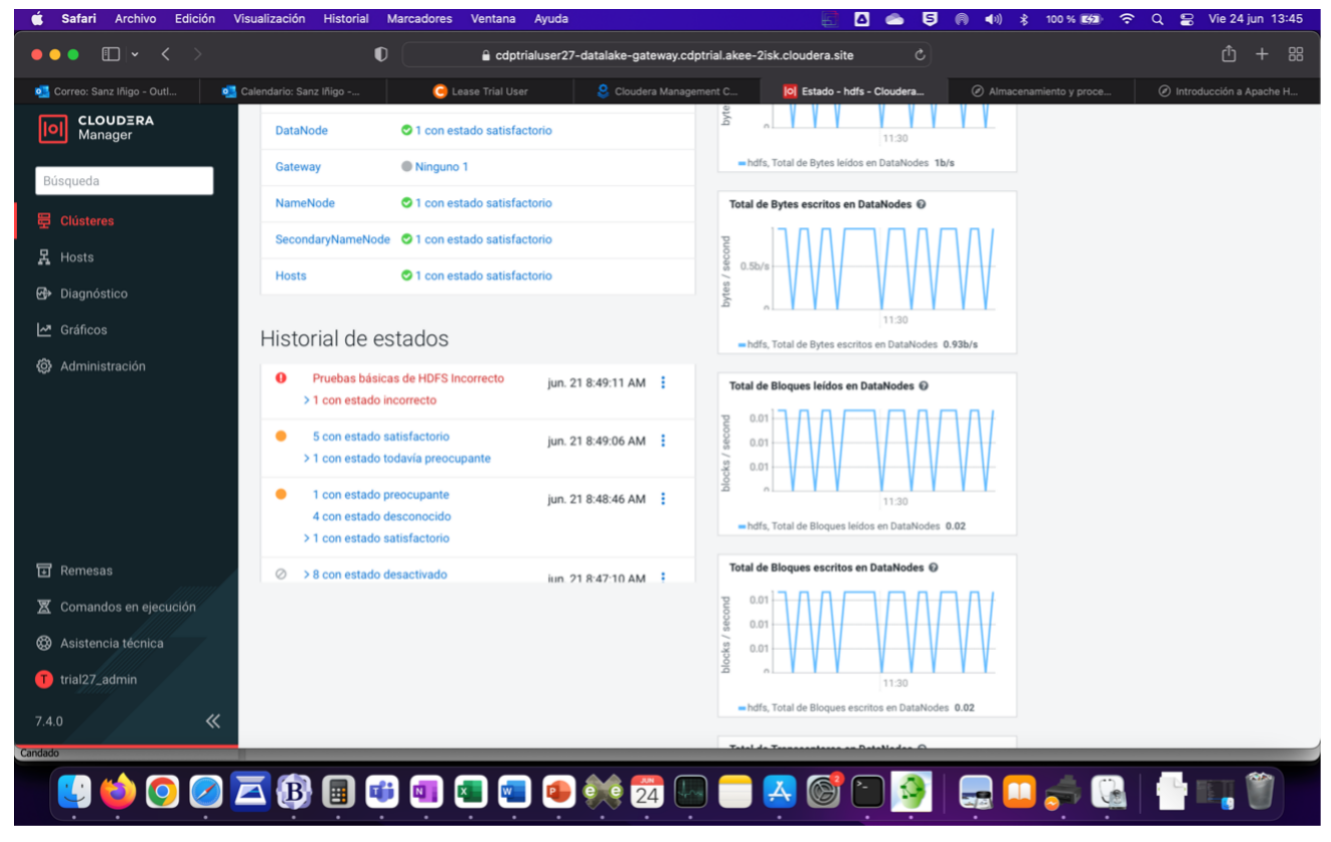

Íñigo Sanz (Dominio público)

En la pestaña de instancias, se puede comprobar que HDFS se encuentra desplegado en diferentes nodos, con un Namenode y un Datanode.

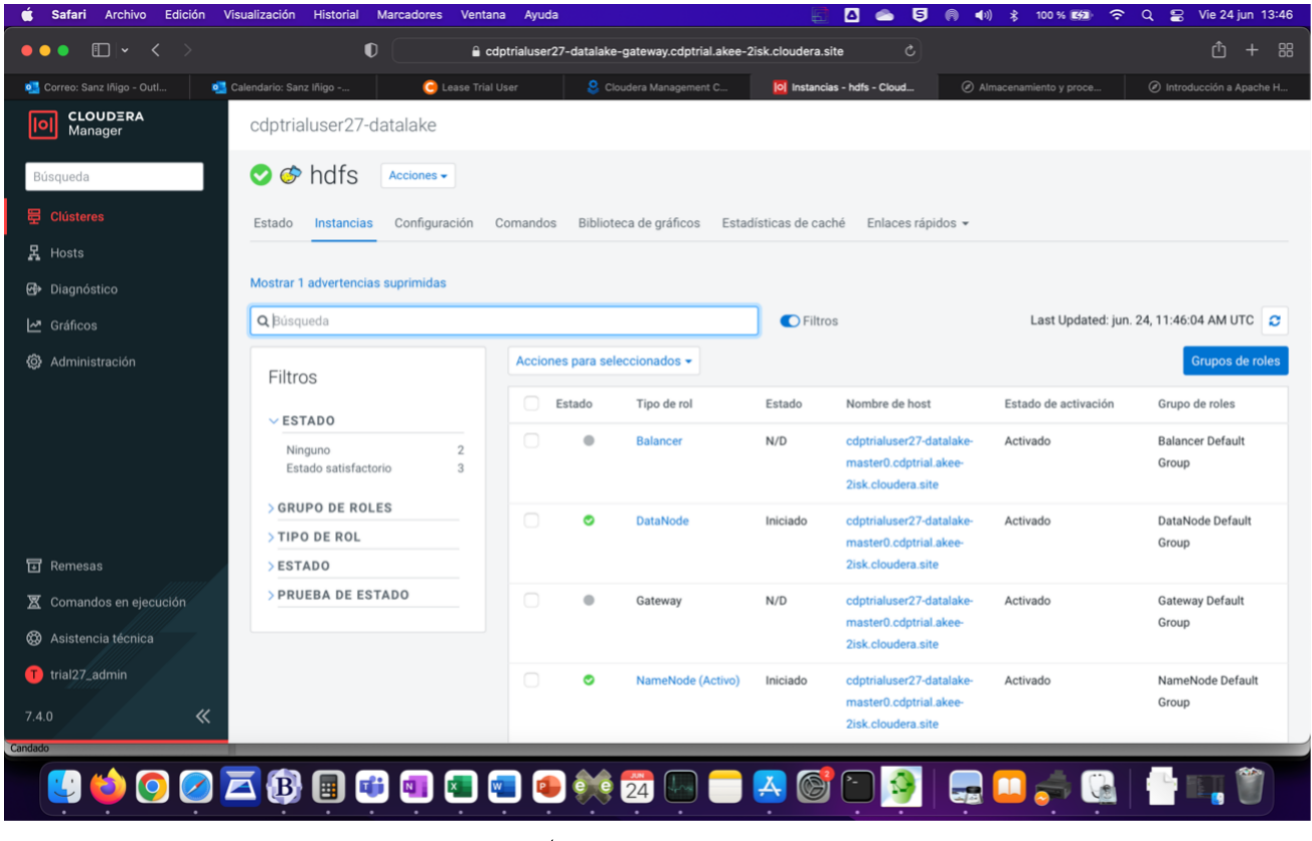

En cuanto a la configuración, es similar a Hive, apareciendo las opciones relacionadas con HDFS:

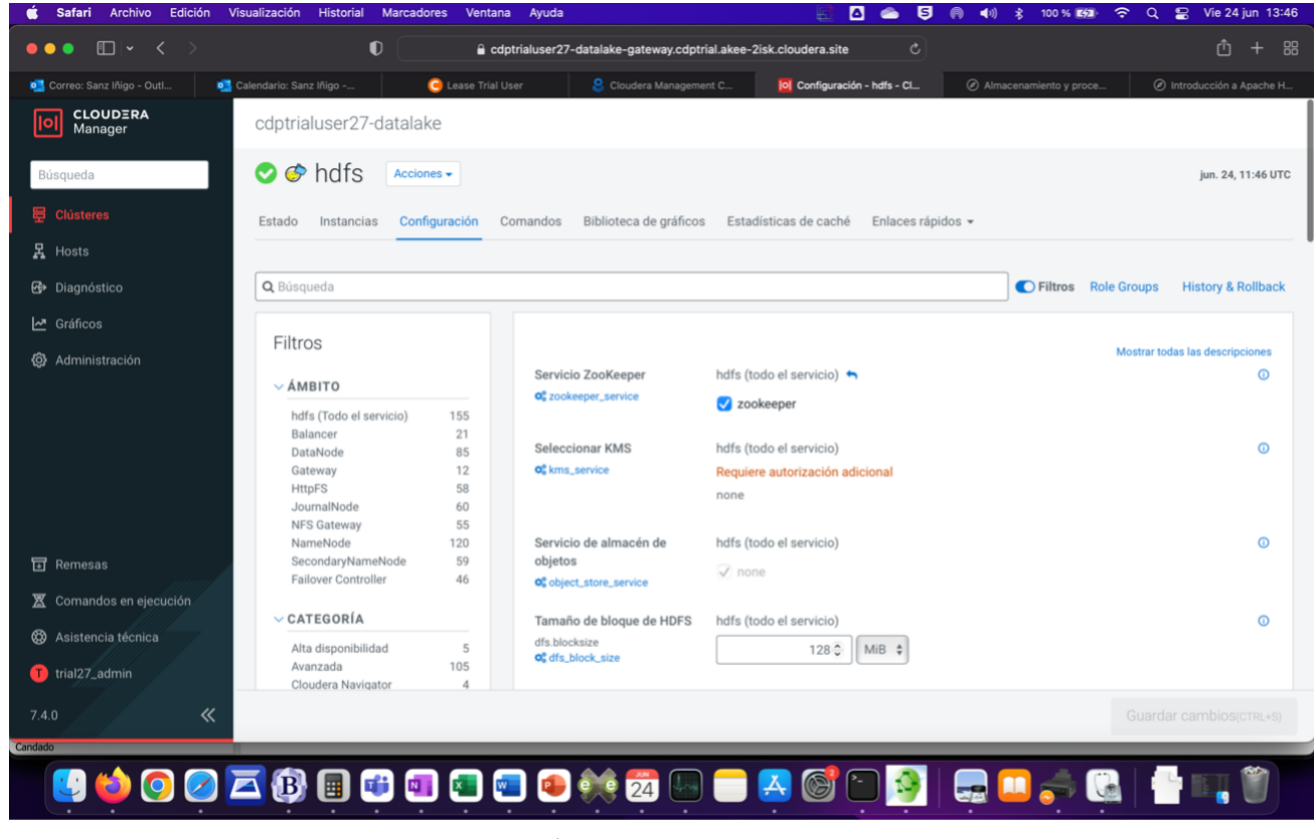

Íñigo Sanz (Dominio público)

La pestaña de "Biblioteca de gráficos" muestra la información de las métricas agrupadas por tipo:

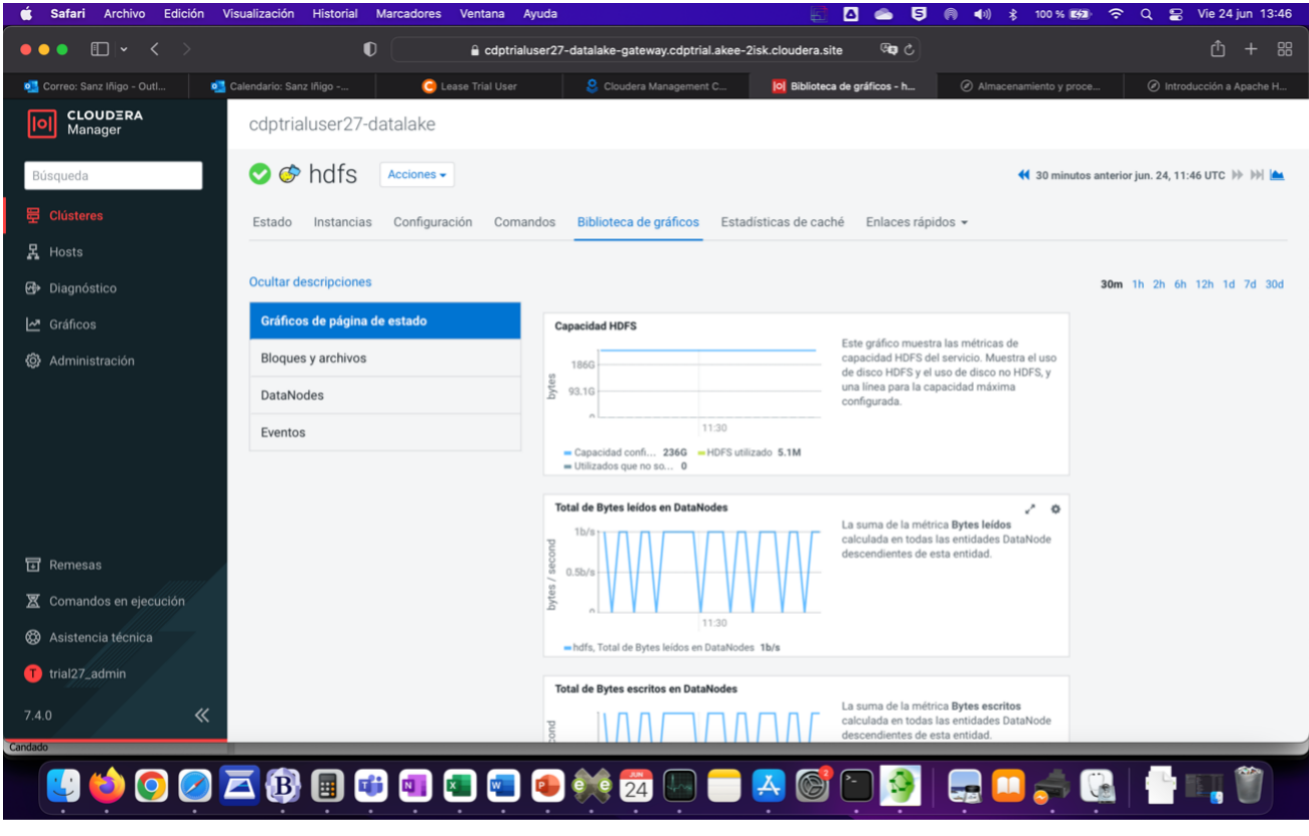

Íñigo Sanz (Dominio público)

En cuanto a la opción de menú de Hosts, muestra los servidores que se están utilizando para el clúster. En este ejemplo, que se está utilizando un entorno de demostración de Cloudera, tenemos un clúster con dos servidores únicamente.

| 🗯 Safari Archivo Edición Vis  | ualización Historial Marcadores Ventan | na Ayuda 🗧 🖪 🙆 5 🖗 📢 🕏 100 % 📾 🥱 Q 😭 Vie 24 jun 13:48                                                                        |
|-------------------------------|----------------------------------------|----------------------------------------------------------------------------------------------------|
| ●●●                           | D a cd                                 | dptrialuser27-datalake-gateway.cdptrial.akee-2isk.cloudera.site C 🖞 + 🔀                                                      |
| 🛄 Correo: Sanz Iñigo 💁 Calend | lario: Sanz Iñi 🤤 Lease Trial User     | 😫 Cloudera Managem 🔯 Todos los hosts - Cl 📄 Cloudera Data Engi 🥥 Almacenamiento y 🔗 Introducción a Apac                      |
| CLOUDERA<br>Manager           | Inicio                                 |                                                                                                    |
| Búsqueda                      | Todos los hosts                        | Configuración Inspeccionar todos los host                                                                                    |
| 岊 Clústeres                   |                                        |                                                                                                    |
| 异 Hosts                       | Q Büsqueda                             | C Filtros Last Updated: jun. 24, 11:48:45 AM UTC                                                                             |
| -<br>∰+ Diagnóstico           | Filtros                                | Acciones para seleccionados - Columns: 10 Selected -                                                                         |
| ✓ Gráficos                    | Filtios                                | Estado Nombre IP Roles                                                                                                    |
| 1931 Administración           | > NÚCLEOS                              | Cdotrialuser27-datalake-idbroker0 cdotrial akee-2isk cloudera site 10.10.0.91 >1 Role(s)                                     |
| ter Administracion            | > SERVICIO                             |                                                                                                    |
|                               | > PRUEBA DE ESTADO                     | Coptinaluser27-datalake-master0.coptinal.akee-23sk.cloudera.site 10.10.0.81 V23 kote(s) Cloudera Management Service Alert Pi |
|                               |                                        | Cloudera Management Service Event S                                                                                          |
|                               |                                        | Cloudera Management Service Host M                                                                                           |
|                               |                                        | Ocloudera Management Service Service                                                                                         |
|                               |                                        | O Atlas Server                                                                                                    |
|                               |                                        | HBase Gateway                                                                                                    |
| FI Remesas                    |                                        | C Hoase Master                                                                                                    |
|                               |                                        | Ø HBase RegionServer                                                                                                    |
| X Comandos en ejecución       |                                        | HDFS Balancer                                                                                                    |
| 🛱 Asistencia técnica          |                                        | O HDFS DataNode                                                                                                    |
| -                             |                                        | HDFS Gateway                                                                                                    |
| T trial27_admin               |                                        | C HDFS NameNode                                                                                                    |
| 740                           |                                        | O HDFS SecondaryNameNode                                                                                                    |
| 7.4.0                         |                                        | O Hive Metastore Server                                                                                                    |
| Candado                       |                                        | = Kalka Galawav                                                                                                    |
| 💽 📫 💽 🖉 🖻                     | 3 🚯 🗐 📬 💷 🚳                            | 📼 💿 🏟 📆 🗔 💳 🗛 🗭 🎦 🚳   🔜 🛄 🛁 🔃 🍈 👘                                                                                            |
|                               |                                        |                                                                                                    |
|                               |                                        |                                                                                                    |

Íñigo Sanz (Dominio público)

En la opción de "Diagnóstico", se muestran los mensajes de estado y las diferentes comprobaciones que se

han realizado recientemente sobre los diferentes servicios y nodos del clúster:

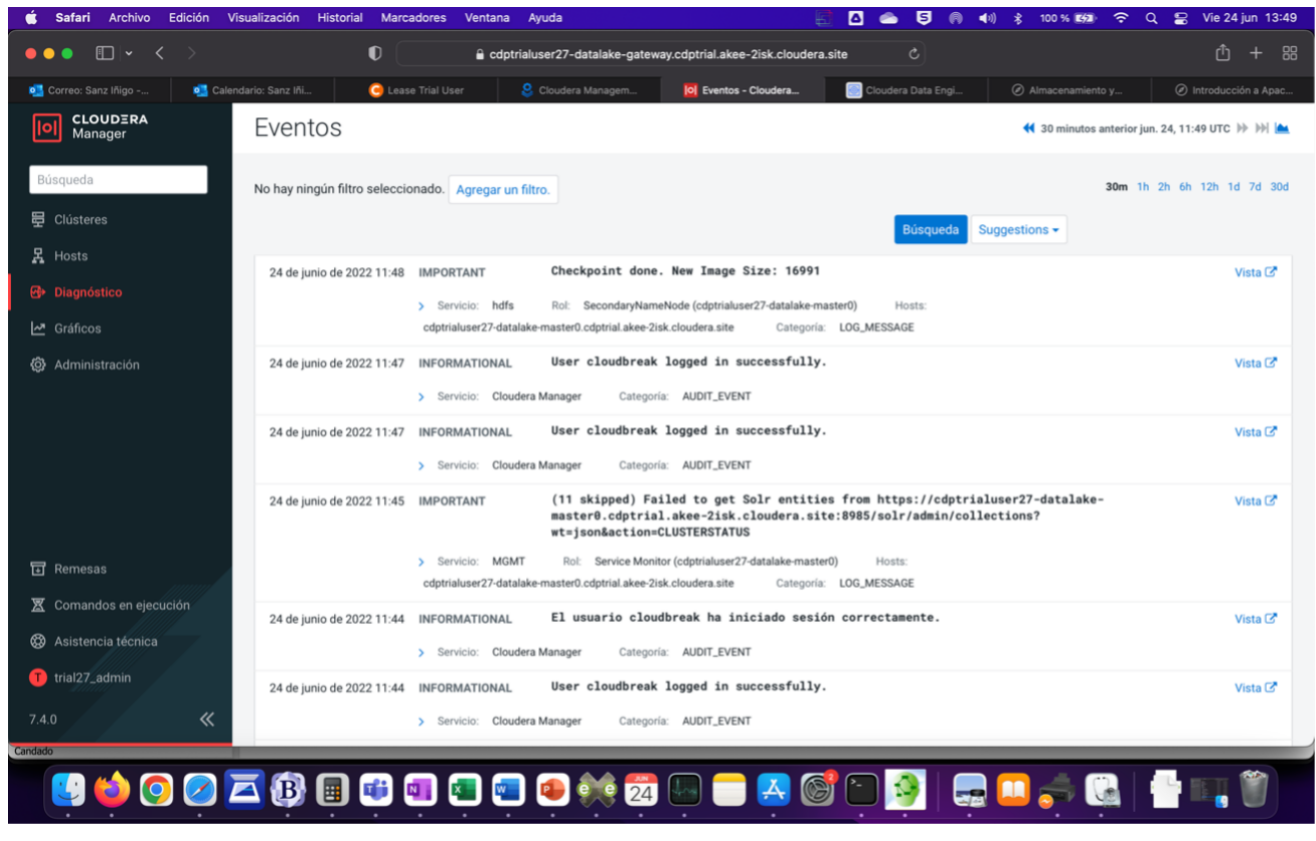

Íñigo Sanz (Dominio público)

En la opción "Gráficos" permite generar cuadros de mando a medida, y en la opción de Administración se dispone de opciones para la gestión de usuarios, versiones de los componentes, etc.

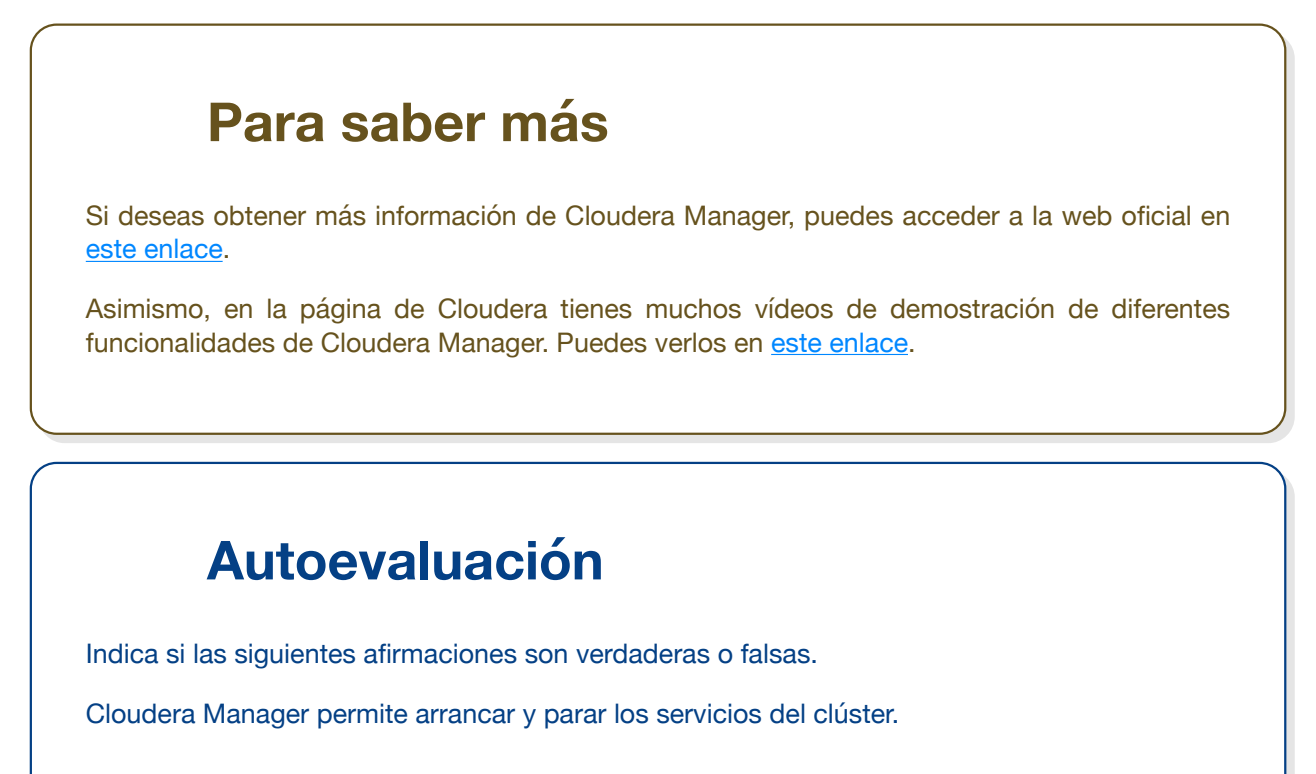

O Verdadero O Falso

|        | dero                                                                |
|--------|---------------------------------------------------------------------|
| Verda  | dero: permite administrar todos los servicios de Hadoop instalados. |
| oudera | Manager es una herramienta de trabajo para los data scientists.     |
| Verda  | dero 🔿 Falso                                                        |
|        |                                                                     |
| Falso  |                                                                     |

# 6.- Ganglia.

# Caso práctico

El equipo de <u>IT</u> del Banco Español de Inversiones, <u>BEI</u>, ha utilizado tradicionalmente otro sistema de monitorización de los diferentes clústers que había para otras aplicaciones, como los clústers de servidores web o de un grid de HPC.

Dado que conocen bien esa herramienta, que se llama Ganglia, se preguntan si podrían utilizarla para el clúster Hadoop, ya que en su día a día dominan su uso y podrían implementar cuadros de mando específicos para Hadoop, integrándolos en los existentes y centralizando la monitorización en una única herramienta.

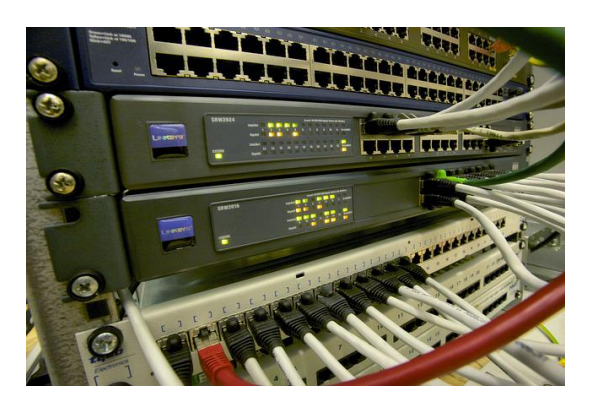

Thomas Ulrich (Dominio público)

Veamos cómo es Ganglia y si permite monitorizar clústers Hadoop.

Ganglia es una herramienta opensource que permite la recogida de métricas de un sistema y su monitorización. No es una herramienta específica de Hadoop, ya que su propósito es ayudar en la monitorización de cualquier tipo de clúster, pero puede resultar útil en entornos en los que no se disponga de Apache Ambari o Cloudera Manager.

Ganglia se puede ejecutar, por lo tanto, en los nodos del clúster, de modo que Hadoop pueda enviar los datos de métricas a los agentes de Ganglia o recogerlos directamente del sistema operativo en el que se ejecutan los servicios de Hadoop en cada nodo. Además, Ganglia se puede integrar con Nagios para montar un sistema de alertas sobre las métricas recogidas en Ganglia.

Ganglia recopila métricas como el uso de la <u>CPU</u> y el espacio libre en el disco y también puede ayudar a monitorizar los nodos que están caídos.

## Arquitectura de Ganglia

Hay cuatro componentes principales en un sistema de monitoreo de Ganglia:

- gmond: es un demonio que se ejecuta en cada nodo del clúster, cuyo trabajo es recopilar los datos de métricas de cada nodo. Cada nodo ejecuta el demonio gmond y el nodo recibirá métricas del resto de los nodos del clúster (todos los nodos se comunican con todos los nodos). Esto significa que el proceso de recogida de métricas (gmetad, que se explica a continuación) necesita solo un nodo para obtener las métricas del clúster y también en caso de un fallo de un nodo, Ganglia sigue proporcionando servicio.
- gmetad: este es el demonio que sondea los nodos en busca de datos de las métricas. Puede obtener un volcado de métricas para todo el clúster desde cualquier nodo del clúster. El demonio gmetad crea tablas denominadas RRD para almacenar los datos de métricas.
- RRDtool: este componente almacena los datos de las métricas recogidas por el demonio gmetad en cada nodo.
- gweb: esta es la interfaz web para visualizar las métricas recopiladas por el sistema de monitoreo de Ganglia a través de los datos almacenados en las bases de datos de RRD. Puede ver métricas específicas mediante gráficos y también crear gráficos personalizados profundizando en los detalles de una métrica o host específico. El proceso gweb es en realidad un programa <u>PHP</u> que se ejecuta en

un servidor web Apache.

## Funcionalidad de Ganglia

La instalación de Ganglia consiste en instalar los agentes en cada uno de los nodos y levantar gweb, el interfaz web, para la visualización de las métricas.

A continuación vamos a conocer las principales pantallas y funcionalidades que ofrece gweb, y para ello, vamos a visualizar cómo sería alguna pantalla de Ganglia para un clúster de 3 nodos de Hadoop en Amazon Web Services.

Al acceder a la pantalla principal, se muestran las principales métricas agregadas de los 3 nodos:

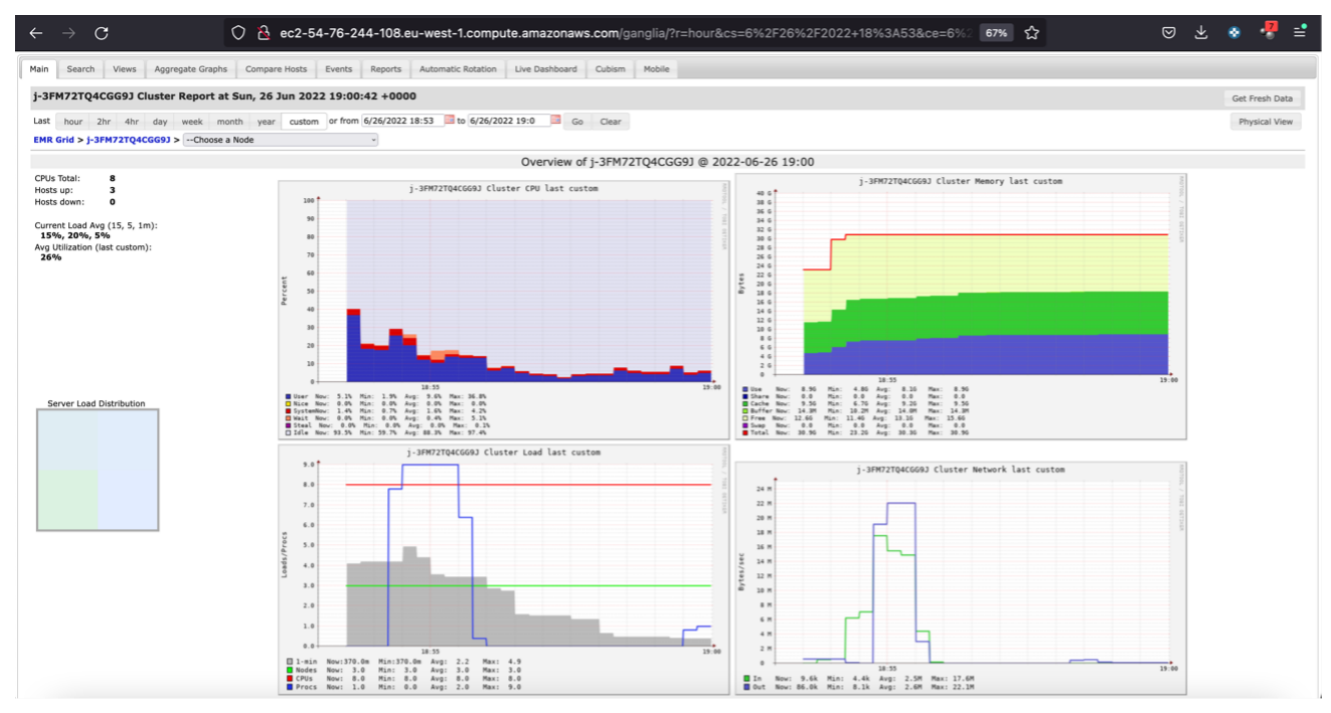

Íñigo Sanz (Dominio público)

Se puede ver que muestra como gráfico la carga de CPU, de memoria o red. En caso de que algún nodo tenga alguna métrica por encima de los umbrales establecidos, se muestra en el mapa de la izquierda en rojo.

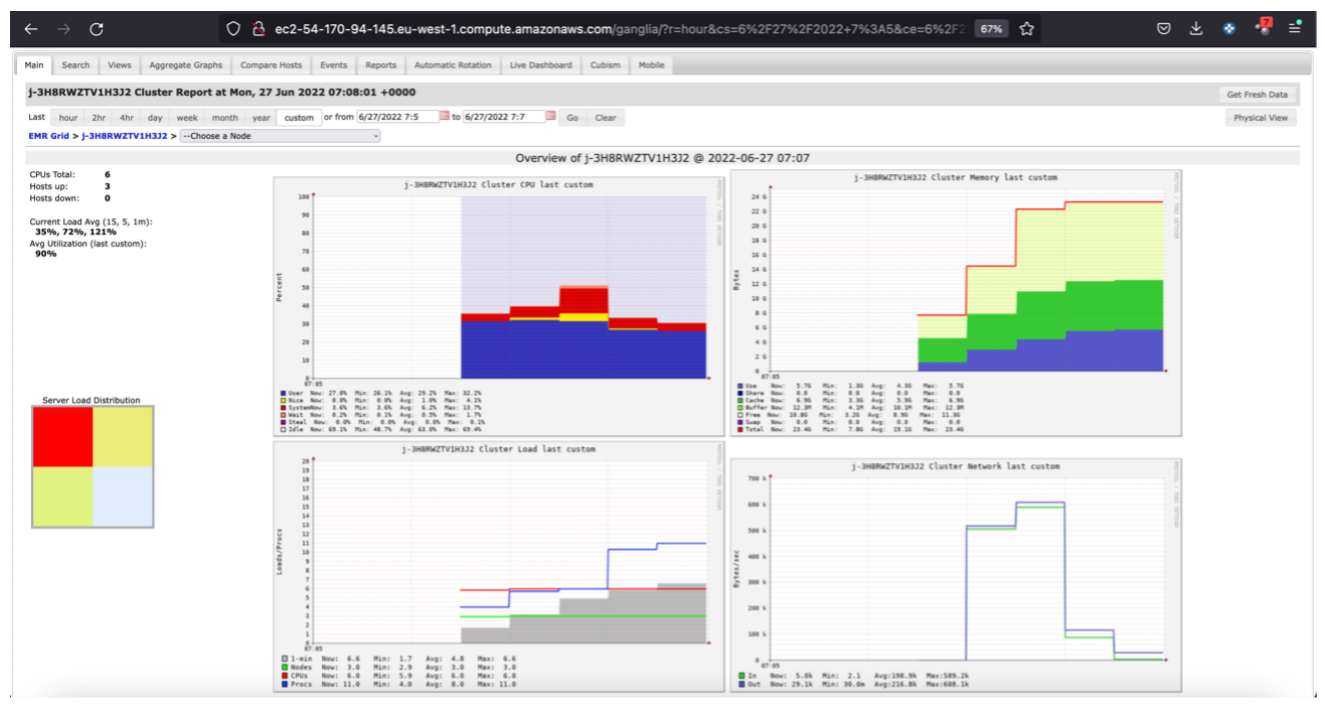

Este mapa, representado en forma de cuadrado, suele contener un cuadrado más pequeño por cada nodo. En nuestro ejemplo hay sólo 3 cuadrados al haber sólo 3 nodos, pero en un sistema de producción con múltiples nodos, se divide en cuadrados más pequeños, y permitiendo en un vistazo rápido conocer el estado de los nodos del clúster.

En el desplegable que aparece en la parte superior izquierda, se puede elegir un nodo concreto del clúster para visualizar únicamente sus métricas:

| Main | Search     | Views    | Aggre   | gate Gra             | phs     | Compare   | e Hosts   | Events     | Reports  | Auto    |
|------|------------|----------|---------|----------------------|---------|-----------|-----------|------------|----------|---------|
| j-3I | •м72тQ4    | CGG9J C  | luster  | Repor                | t at Sı | un, 26 J  | lun 202   | 2 19:00    | :42 +00  | 00      |
| Last | hour 2     | 2hr 4hr  | day     | week                 | month   | year      | custom    | or from    | 6/26/202 | 2 18:53 |
| EMR  | Grid > j-3 | FM72TQ40 | CGG9J > | <ul><li>✓(</li></ul> | Choose  | a Node    |           |            |          |         |
|      |            |          |         | ip-                  | 172-31  | -5-33.eu- | west-1.co | ompute.int | ernal    |         |
| CPU  | s Total:   | 8        |         | ip-                  | 172-31  | -11-26.eu | u-west-1. | compute.in | ternal   |         |
| Host | s up:      | 3        |         | ip-                  | 172-31  | -13-68.eu | u-west-1. | compute.in | ternal   | j - 3FM |
| Host | s down:    | 0        |         |                      |         |           | 100       |            |          |         |

Íñigo Sanz (Dominio público)

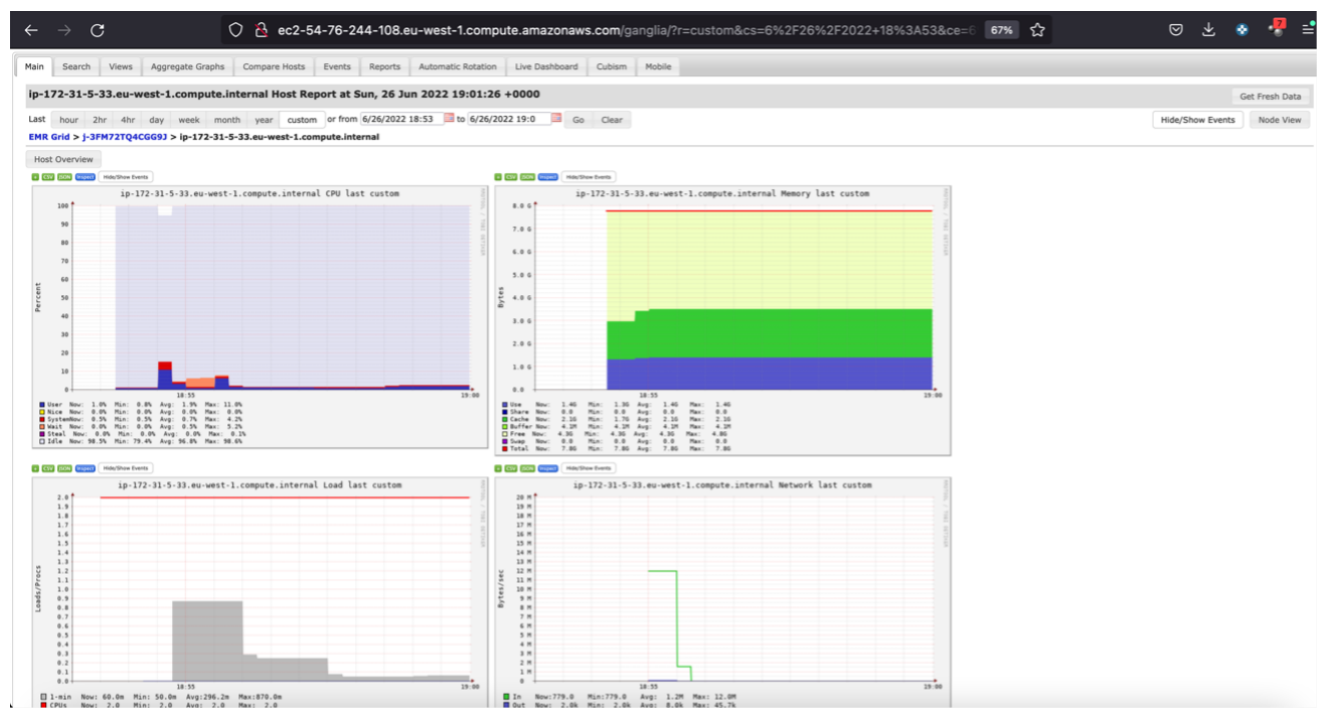

Todas los gráficos ofrecen la posibilidad de exportar los datos en CSV o JSON, como se puede ver en los botones verdes que aparecen en la parte superior del gráfico:

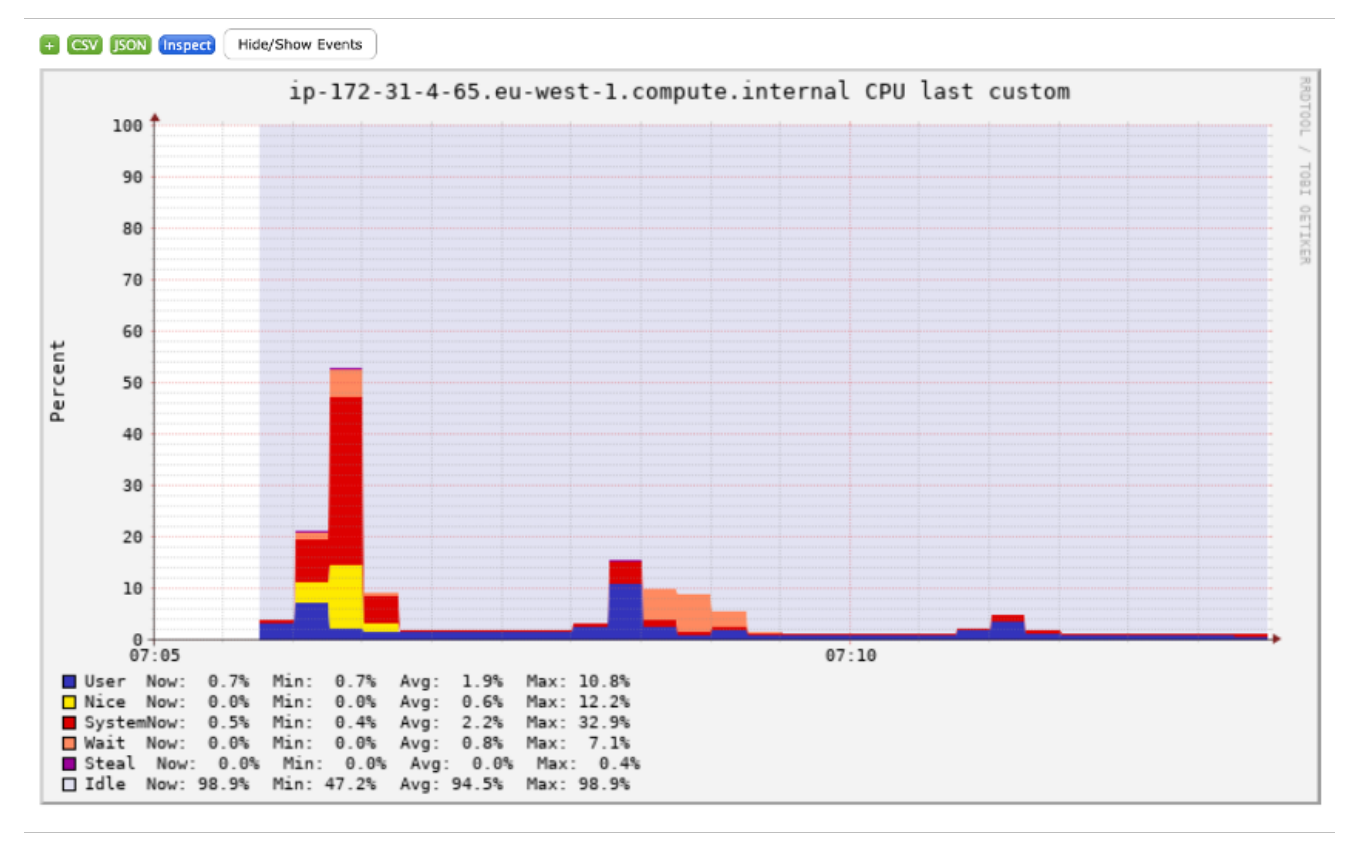

Íñigo Sanz (Dominio público)

O pulsando en el botón "+" se puede definir los umbrales de aviso y añadir el gráfico a un dashboard a medida que se puede construir en la pestaña "Views".

En la pestaña "Search" se puede buscar por cualquier nodo o métrica, por ejemplo, buscando las métricas que contengan "cpu"

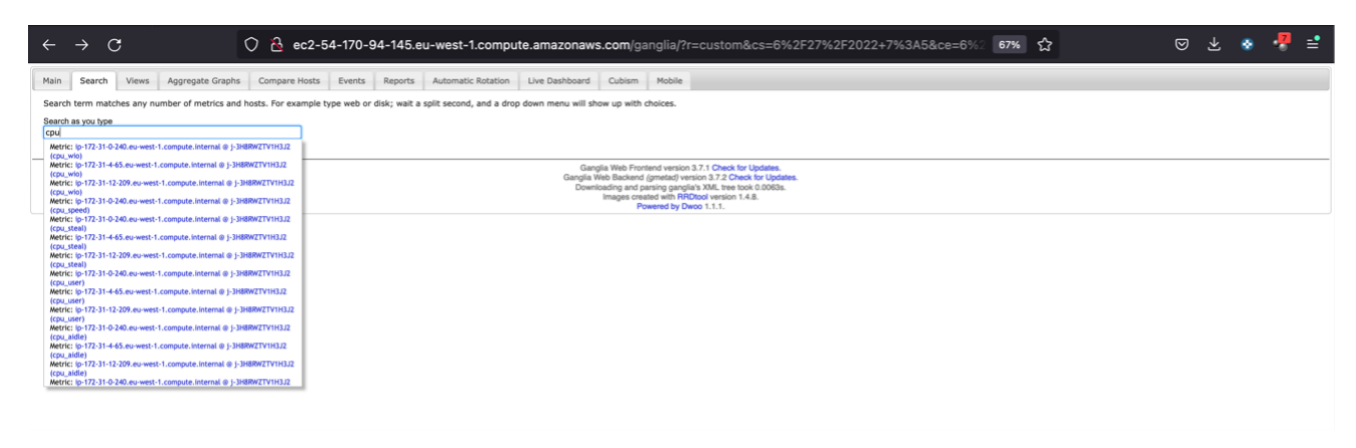

Íñigo Sanz (Dominio público)

O buscando los nodos que contengan el nombre "172" (todos los nodos del clúster del ejemplo tienen un nombre que empieza por 172).

| $\leftrightarrow \rightarrow C$ $\bigcirc$ $\stackrel{\circ}{\simeq}$ ec2-54-170-5                                                                                                    | 94-145.eu-west-1.compute.amazonaws.com/ganglia/?r=custom&cs=6%2F27%2F2022+7%3A5&ce=6%?                                                                                                    | » ជ | ◙ | ± 📀 | -7 | = |
|----------------------------------------------------------------------------------------------------|----------------------------------------------------------------------------------------------------|-----|---|-----|----|---|
| Main Search Views Aggregate Graphs Compare Hosts Events                                                                                                    | Reports Automatic Rotation Live Dashboard Cubism Mobile                                                                                                    |     |   |     |    |   |
| Search term matches any number of metrics and hosts. For example type web or<br>Search as you bee<br>1728 to 1728 and 1728 and 1728 | disk; wait a split second, and a drop down menu will show up with choices.                                                                                                    |     |   |     |    |   |
|                                                                                                    | Gacgia Web Stearns (privetar) venicio 3.7.2 Check for Updates.<br>Dominidadi and paring gacgiarda XM, tree toto (2003).<br>Imaga criated with PRCbody venico) 1.4.8.<br>Powered by Domo 1.1.0. |     |   |     |    |   |
|                                                                                                    |                                                                                                    |     |   |     |    |   |
|                                                                                                    |                                                                                                    |     |   |     |    |   |
|                                                                                                    |                                                                                                    |     |   |     |    |   |
|                                                                                                    |                                                                                                    |     |   |     |    |   |

```
Íñigo Sanz (Dominio público)
```

Las capacidades que ofrece Ganglia para la monitorización de sistemas distribuidos es muy amplia, pudiendo generar métricas agregadas, cuadros de mando a medida e infinidad de posibilidades. Por ejemplo, en la siguiente imagen se muestra un cuadro de mando comparando diferentes métricas de los 3 nodos que componen el clúster. Este tipo de cuadros de mando puede resultar muy útil para detectar problemas en algunos de los nodos:

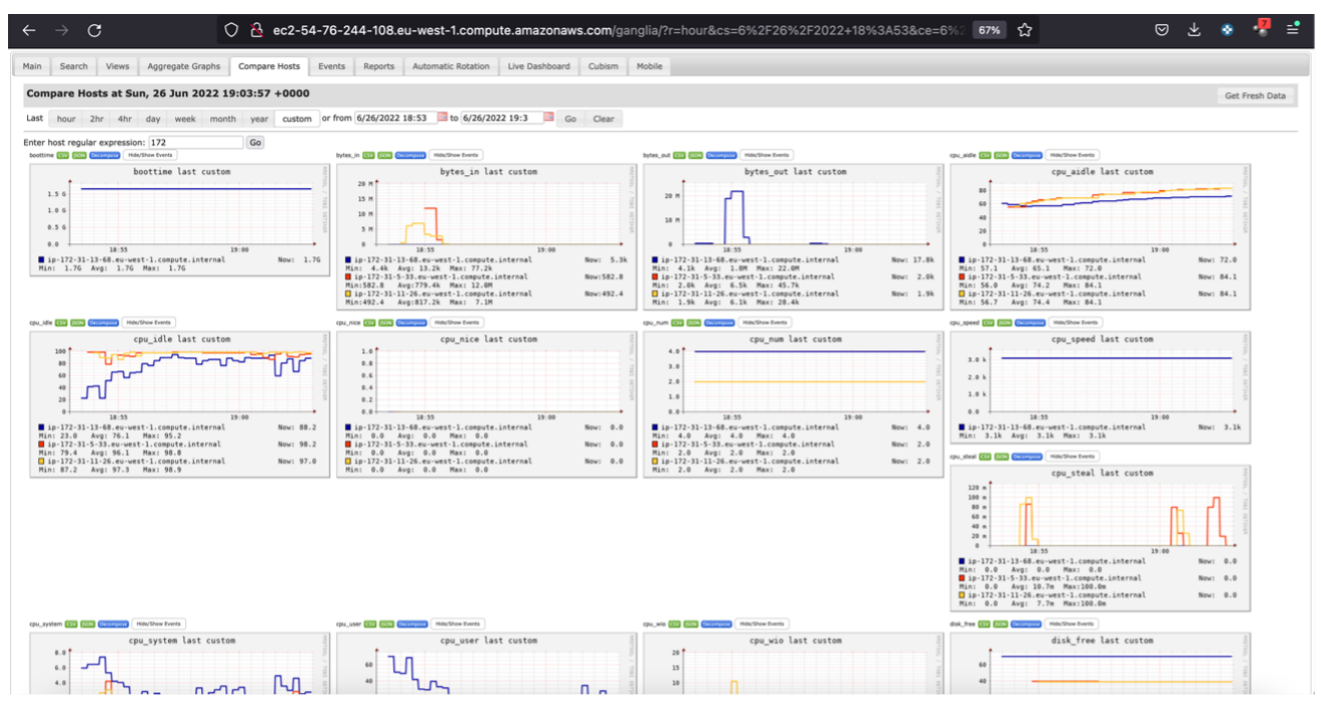

Íñigo Sanz (Dominio público)

Sin embargo, pese a que Ganglia es un buen sistema de monitorización, la realidad es que en los clústers en los que se dispone de herramientas como Ambari o Cloudera Manager, éstas reemplazan por completo a Ganglia, ya que permiten no sólo monitorizar, sino también administrar el clúster en una única herramienta.

| <b>Para saber más</b><br>Si quieres conocer más información sobre Ganglia, puedes acceder a su página oficial en <u>este</u><br><u>enlace</u> . |
|----------------------------------------------------------------------------------------------------|
| Autoevaluación                                                                                                    |
| ¿Qué diferencias hay entre Ganglia y Ambari o Cloudera Manager?. Selecciona las opciones correctas:                                             |
| Ganglia no permite modificar parámetros de configuración de Hadoop.                                                                             |
| Ganglia no permite realizar acciones en Hadoop como parar un servicio o un nodo.                                                                |
| Ganglia ofrece métricas de uso de CPU en los nodos, mientras que Ambari o Cloudera<br>Manager no.                                               |
| ()                                                                                                    |
|                                                                                                    |
| Solución                                                                                                    |
| 1. Correcto<br>2. Correcto<br>3. Incorrecto                                                                                                    |